## Небанковская кредитная организация

#### акционерное общество

## «НАЦИОНАЛЬНЫЙ РАСЧЕТНЫЙ ДЕПОЗИТАРИЙ»

Руководство пользователя

Депонент

#### Аннотация

Настоящее Руководство пользователя WEB-кабинета корпоративных действий (далее по тексту – WEB-Кабинет КД) описывает возможности клиентского рабочего места приложения WEB-кабинет КД в части осуществления корпоративных действий для пользователей, работающих от имени Участника-депонента.

Настоящее Руководство пользователя WEB-кабинета КД предназначено для Участников СЭД НРД, которые отправляют поручения депо и получают отчеты, уведомления и другие документы, сообщения.

Участники СЭД НРД и Участники ЭДО НРД далее по тексту настоящего Руководства пользователя WEB-кабинета КД именуются «Участники», а в отдельности «Участник».

По вопросам установки, настройки и решения проблем в ходе эксплуатации приложения WEB-кабинет КД, таких как:

- проблемы в передаче, получении электронных документов по каналам СЭД НРД,
- выдача электронных документов из архива по запросам Участников,
- криптографическая обработка электронных документов,

следует обращаться в службу технической поддержки НРД по e-mail: soed@nsd.ru или по телефону: +7 (495) 956-09-34.

По остальным вопросам необходимо обращаться к Вашему персональному менеджеру по телефонам: +7 (495) 956-27-90, +7 (495) 956-27-91.

#### Оглавление

| 1. Введение                                                    | 5  |
|----------------------------------------------------------------|----|
| 1.1. Назначение документа                                      | 5  |
| 1.2. Термины и сокращения                                      | 5  |
| 2. Общие сведения о приложении WEB-кабинет КД                  | 8  |
| 2.1. Назначение приложения WEB-кабинет КД                      | 8  |
| 2.2. Подключение к WEB-кабинету КД                             | 8  |
| 2.3. Срок действия пароля для учетной записи в WEB-кабинете КД | 8  |
| 3. Обзор основных интерфейсов приложения                       | 9  |
| 3.1. Заголовок (шапка WEB-кабинета КД). Профиль пользователя   | 9  |
| 3.2. Меню                                                      | 9  |
| 3.3. Навигация по системе                                      | 10 |
| 4. Общие правила работы с разделами                            | 12 |
| 4.1. Общие правила работы с табличными формами системы         | 12 |
| 4.2. Настройка отображения столбцов табличной формы            | 13 |
| 4.3. Фильтрация и сортировка по столбцам табличных форм        | 14 |
| 4.3.1. Правила фильтрации                                      | 16 |
| 4.4. Выгрузка табличных форм                                   | 17 |
| 4.5. Пагинация табличной части                                 | 18 |
| 4.6. Просмотр записей таблицы                                  | 19 |
| 4.7. Массовые действия в табличной части                       | 19 |
| 5. Работа с корпоративными действиями                          | 20 |
| 5.1. Общие сведения о форме просмотра КД                       | 21 |
| 5.1.1. Общие данные                                            | 22 |
| 5.1.2. Собственные ценные бумаги                               | 23 |
| 5.1.3. Ценные бумаги в ДУ                                      | 23 |
| 5.1.4. Клиентские ценные бумаги                                | 23 |
| 5.1.5. Сообщения                                               | 23 |
| 5.1.6. Скрытое боковое меню с краткой информацией по КД        | 24 |
| 5.2. Печать уведомления по КД                                  | 24 |
| 5.3. Создание инструкции по КД                                 | 26 |
| 5.3.1. Создание инструкции по КД по собственным ценным бумагам | 26 |
| 5.3.2 Создание инструкции по КД по клиентским ценным бумагам   | 28 |

| 5.3.3. Создание инструкции КД по ценным бумагам в доверительном управлении | ı 34   |
|----------------------------------------------------------------------------|--------|
| 5.3.3.1. Добавление инструкции по ценным бумагам учредителя                | 35     |
| 5.3.3.2. Добавление инструкций по ценным бумагам доверительного управляюще | его 40 |
| 5.4. Экранная форма создания инструкции по КД вручную                      | 40     |
| 5.5. Загрузка инструкции из файла                                          | 49     |
| 5.6. Удаление инструкции                                                   | 51     |
| 5.7. Просмотр связанных с инструкцией сообщений                            | 53     |
| 5.8. Работа с сообщениями по КД                                            | 54     |
| 6. Работа с разделом «Справочники»                                         | 55     |
| 6.1. Просмотр табличной части справочника                                  | 56     |
| 6.2. Ручное добавление записи в справочник                                 | 56     |
| 6.3. Загрузка записей справочника из документа                             | 58     |
| 6.3.1 Описание форматов загрузки справочников                              | 59     |
| 7. Сообщения                                                               | 64     |
| 7.1 Сообщения НРДирект                                                     | 65     |
| 7.2 Сообщения из других каналов                                            | 66     |

## 1. Введение

## 1.1. Назначение документа

В настоящем Руководстве представлено описание функций приложения WEB-кабинет корпоративных действий (далее по тексту – WEB-кабинет КД), предназначенных для пользователей, участвующих в реализации корпоративных действий по российским ценным бумагам на стороне Депонента.

| п/п | Наименование                                                 | Описание                                                                                                    |
|-----|--------------------------------------------------------------|----------------------------------------------------------------------------------------------------|
| 1.  | WEB-кабинет корпоративных<br>действий, WEB-кабинет КД        | Часть ЛРМ СЭД НРД, обеспечивающая электронное взаимодействие Участника и НРД при осуществлении корпоративных действий через сеть Интернет общего пользования, реализуемая на базе специализированного интернет-обозревателя (browser).                                                                                                    |
|     |                                                              | WEB-кабинет предоставляет Пользователю интерактивный доступ к электронному взаимодействию.                                                                                                    |
|     |                                                              | WEB-кабинет обеспечивает формирование<br>электронных документов по КД стандарта ISO<br>20022 в спецификациях, установленных Правилами<br>ЭДО НРД. Является частью (каналом<br>информационного взаимодействия) СЭД НРД.                                                                                                    |
| 2.  | ЛРМ СЭД НРД                                                  | Комплекс программно-технических средств для<br>обеспечения обмена электронными документами при<br>информационном взаимодействии НРД с<br>Участниками в СЭД НРД с использованием<br>Электронной почты, WEB-каналов, Системы БК,<br>Систем Интернет/Интернет БК. При наличии СКЗИ<br>ЛРМ СЭД НРД обеспечивает формирование и<br>проверку Электронной подписи, шифрование и<br>расшифрование ЭД и/или ЭС, а также ведение<br>справочников СКПЭП. |
| 3.  | СЭД НРД (Система<br>электронного<br>документооборота<br>НРД) | Организационно-техническая подсистема СЭД, представляющая собой совокупность программного, информационного и аппаратного обеспечения НРД и Участников, реализующая электронный документооборот.                                                                                                    |

## 1.2. Термины и сокращения

| п/п | Наименование                     | Описание                                                                                                    |
|-----|----------------------------------|----------------------------------------------------------------------------------------------------|
| 4.  | Администратор организации        | Пользователь, указанный организацией-клиентом<br>НРД в заявке на обеспечение ЭДО как имеющий<br>права на работу с учетными записями пользователей<br>приложения WEB-кабинет КД в рамках данной<br>организации.                                                                                                    |
| 5.  | Владелец ценных бумаг (владелец) | Лицо, которому ценные бумаги принадлежат на праве собственности или ином вещном праве.                                                                                                    |
| 6.  | Корпоративное действие (КД)      | Совершаемые эмитентами ценных бумаг и (или)<br>владельцами ценных бумаг и (или) иными лицами,<br>связанные с реализацией прав по ценным бумагам<br>действия, которые влияют или могут повлиять на<br>структуру капитала эмитента, его финансовое<br>состояние, на положение владельцев ценных бумаг и<br>порядок осуществления ими своих прав по ценным<br>бумагам. Перечень и описание КД, осуществляемых<br>НРД, размещены на сайте<br><u>https://www.nsd.ru/ru/services/realization/</u>                                                                                                    |
| 7.  | Материалы КД                     | Именуемые совместно и по отдельности<br>нижеперечисленные электронные документы,<br>сформированные в соответствии со<br>«Спецификациями электронных документов,<br>используемых НРД при обеспечении корпоративных<br>действий» Приложения № 3 к Правилам ЭДО НРД,<br>размещенными на Сайте, и направленные в порядке,<br>установленном Правилами ЭДО НРД, в целях<br>предоставления информации и материалов,<br>связанных с осуществлением прав по ценным<br>бумагам (согласно статье 30.3 Закона о РЦБ), и<br>проведения Корпоративных действий (согласно<br>статье 8.9 Закона о РЦБ): «Материалы<br>собрания/Формулировки решений», «Итоги<br>собрания», «Основание для отмены КД»,<br>«Материалы (файлы) КД», «Причина отмены КД», |
| 8.  | Недопустимые символы             | Символами, запрещенными для использования при вводе информации в WEB-кабинете КД, являются символы: [,] (квадратные скобки).                                                                                                    |
| 9.  | НРД                              | Небанковская кредитная организация, акционерное общество «Национальный расчетный депозитарий» (НКО АО НРД).                                                                                                    |

| п/п | Наименование                  | Описание                                       |
|-----|-------------------------------|------------------------------------------------|
| 10. | Пользователь WEB-кабинета КД, | Участник/представитель Участника, указанный в  |
|     | Пользователь                  | Заявке на обеспечение ЭДО (Приложение 2 к      |
|     |                               | Правилам ЭДО НРД) и зарегистрированный в WEB-  |
|     |                               | кабинете КД.                                   |
| 11. | Правила электронного          | Приложение 1 к Договору об обмене электронными |
|     | документооборота (ЭДО) НРД    | документами, заключенным между НРД и           |
|     |                               | Участником ЭДО НРД.                            |
| 12. | Референс КД                   | Уникальный код КД, присвоенный НРД.            |
| 13. | ЭД                            | Электронный документ, XML-сообщение стандарта  |
|     |                               | ISO 20022                                      |
| 14. | ДУ                            | Доверительный управляющий                      |
| 15. | НД                            | Номинальный держатель                          |
| 16. | ИНД                           | Иностранный номинальный держатель              |
| 17. | иуд                           | Иностранный уполномоченный держатель           |

Остальные термины и определения должны пониматься в соответствии с Правилами ЭДО НРД и действующим законодательством РФ.

**Примечание.** Если у депонента есть клиенты со счетами типа ИУД, то к ним применимы правила работы со счетами типа Владелец.

## 2. Общие сведения о приложении WEB-кабинет КД

## 2.1. Назначение приложения WEB-кабинет КД

Приложение WEB-кабинет КД предназначено для взаимодействия пользователей с НРД в рамках реализации КД.

WEB-кабинет КД обеспечивает:

• возможность взаимодействия владельцев ценных бумаг, номинальных держателей ценных бумаг, эмитентов и регистраторов в рамках реализации КД путем обмена электронными документами;

• возможность осуществления права на участие в корпоративном действии вне зависимости от места нахождения владельца ценных бумаг;

• возможность направить в НРД инструкции для участия в КД по иностранным ценным бумагам;

• возможность формирования электронных документов (сообщений) в соответствии с общепринятым стандартом ISO 20022 без необходимости изучения механизмов заполнения элементов данных сообщений, с применением единообразных интерфейсов, интуитивно понятных Пользователю.

## 2.2. Подключение к WEB-кабинету КД

Подробно порядок действий Пользователя при подключении к WEB-кабинету КД установлен в «Инструкция пользователя по подключению к НРДирект», опубликованной на официальном сайте НКО АО НРД по адресу:

https://www.nsd.ru/workflow/system/programs/#0-widget-faq-0-7

После выполнения процедуры подключения следует действовать в соответствии с настоящим Руководством.

Примечание. Пользователь не может одновременно работать в WEB-кабинете используя разные автоматизированные рабочие места (APM) или разные браузеры. Если Пользователь уже подключился к WEB-кабинету и попытается повторить попытку подключения используя другие APM или браузеры, то система отобразит информационное сообщение: «Пользователь < Email пользователя > уже авторизован в системе. Не допускается вход одного и того же пользователя с использованием разных APM».

## 2.3. Срок действия пароля для учетной записи в WEB-кабинете КД

В соответствии с внутренними Требованиями информационной безопасности группы компаний Московской Биржи срок действия пароля учетной записи, созданной Пользователем в системе «Паспорт» на сайте ПАО «Московская Биржа» для входа в WEB-кабинет КД, составляет 180 дней. Для смены пароля следует пройти по ссылке <u>https://passport.moex.com/</u>

## 3. Обзор основных интерфейсов приложения

## 3.1. Заголовок (шапка WEB-кабинета КД). Профиль пользователя

Заголовок (шапка WEB-кабинета КД) располагается в верхней части WEB-кабинета и всегда одинаковый для всех разделов. Он указывает на то, что пользователь авторизован в системе и показывает возможные WEB-кабинеты для перехода. В заголовке представлена краткая информация о пользователе, его организации и роли (Рисунок 1):

- 1 Возможные WEB-кабинеты для перехода между ними
- 2 Роль пользователя
- 3 Краткая информация о пользователе:
- 4 Кнопка выхода из системы

| дку кд пиф                              |   |   |                                                                                                    | Детонны | 2  |  |
|-----------------------------------------|---|---|----------------------------------------------------------------------------------------------------|---------|----|--|
| НАЦИОНАЛЬНЕ<br>РАСЧЕТНЫЙ<br>ДЕПОЗИТАРИЙ | й | 2 | Jepoonent@yandex.by ~<br>Депонент_Верификация и Отправка, Депоне.<br>исоов9500000 1506074 ООО "ВЛБАНК ИКБ" | ⊋       | ]ø |  |

Рисунок 1. Состав заголовка (шапки WEB-кабинета КД)

При клике на область с краткой информацией о пользователе (пункт 3, рисунок 1) открывается профиль пользователя. В отдельном всплывающем окне представлена информация (Рисунок 2):

- 1 Полные данные о пользователе, его организации и роли
- 2 Кнопка «Сменить профиль»

|   | Фероолепt@yandex.by ~<br>Депонент_Верификация и Отправка, Депоне<br>МС0089500000 1506074 ООО "ВЛБАНК ИКБ" | E     |
|---|----------------------------------------------------------------------------------------------------|-------|
|   | Пользователь (логин/e-mail)<br>depoonent@yandex.by                                                        | юк К, |
|   | Права<br>Депонент_Верификация и Отправка<br>Депонент_Ввод данных                                          | цу    |
|   | СНИЛС<br>007-700-013 30                                                                                   | ить   |
| и | Телефон<br>+7111111111                                                                                    | 1     |
|   | Организация<br>1506074 000 "ВЛБАНК ИКБ"                                                                   | _     |
|   | Депозитарный код<br>MC0089500000                                                                          | -     |
|   | Роль организации<br>Депонент                                                                              |       |
|   | 😰 Сменить профиль 2                                                                                       |       |

Рисунок 2. Состав профиля пользователя

## 3.2. Меню

В системе предусмотрены разделы для навигации в виде бокового вертикального меню в левой части экрана, которые располагаются сразу под строкой заголовка (*Рисунок 3*). Текущая

вкладка отмечена черным цветом, разделы, которые находятся в разработке отмечены серым цветом. Доступные разделы – белым.

Меню так же, как и заголовок (*Рисунок 1*), отображается для всех разделов WEBкабинета КД, имеет всегда одинаковый вид и служит для перехода по разделам. Меню предназначено для работы с различными документами в системе (корпоративными действиями, поручениями, транзитами по спискам и др.) – через пункты меню можно переходить к различным разделам и экранным формам системы. Ниже перечислены возможные переходы (*Рисунок 3*):

- Корпоративные действия
- Сообщения
- Справочники

Остальные разделы на момент публикации руководства пользователя недоступны для перехода и будут реализованы позже.

| национальный<br>РАСЧЕТНЫЙ<br>ДЕПОЗИТАРИЙ |       |      |              |     |              |                                |               | Q                       | depoonent@yandex.by<br>Депонент_Верификация и<br>МС0089500000 1506074 ОС | у<br>Отправка, Депоне<br>Ю "ВЛБАНК ИКБ" |
|------------------------------------------|-------|------|--------------|-----|--------------|--------------------------------|---------------|-------------------------|--------------------------------------------------------------------------|-----------------------------------------|
| Корпоративные<br>пействия                | Корпо | рати | ивные действ | вия |              |                                |               |                         | 4                                                                        | Выгрузить списо                         |
| О Уведомления +999                       |       |      |              |     |              |                                |               |                         | ۲                                                                        | Настроить таблицу                       |
| 🖹 Поручения                              |       |      |              |     |              |                                |               |                         | 🗇 Очистит                                                                | ъ 🕒 Обнови                              |
| О Сообщения                              |       |      | Референс КД  | ~   | Тип КД 🗸 🗸 🗸 | Статус КД ~                    | Подтип КД 🗸 🗸 | Тип<br>обязательности ~ | Дата проведения 🔍                                                        | Дата фиксации                           |
|                                          | 0     | ÷    | 452122       |     | INTR         | Объявлено КД (без подачи инстр |               | MAND                    |                                                                          | 06.11.2024                              |
| Транзит по Спискам                       | 0     | :    | 554141       |     | INTR         | Объявлено КД (без подачи инстр |               | MAND                    |                                                                          | 30.10.2024                              |
| 🗇 Справочники                            | 0     | ÷    | 491547       |     | INTR         | Объявлено КД (без подачи инстр |               | MAND                    |                                                                          | 30.10.2024                              |
| 83 Настройки кабинета                    | 0     | :    | 270848       |     | INTR         | Объявлено КД (без подачи инстр |               | MAND                    |                                                                          | 30.10.2024                              |
| ( <sup>1</sup> )                         | 0     | :    | 707546 >     |     | TEND         | Прием инструкций               | L841          | VOLU                    |                                                                          | 03.10.2024                              |
| [] Прочие документы                      | 0     | :    | 707576 >     |     | TEND         | Прием инструкций               | L841          | VOLU                    |                                                                          | 03.10.2024                              |
| 🔅 Помощь                                 | 0     | ÷    | 611742       |     | PRED         | Объявлено КД (без подачи инстр |               | MAND                    |                                                                          | 25.10.2024                              |
| ополнительные<br>сервисы                 | 0     | :    | 611794       |     | INTR         | Объявлено КД (без подачи инстр |               | MAND                    |                                                                          | 25.10.2024                              |
|                                          | 0     | :    | 449026       |     | INTR         | Объявлено КД (без подачи инстр |               | MAND                    |                                                                          | 23.10.2024                              |
| свернуть меню                            |       | 1    | 449006       |     | REDM         | Объявлено КЛ (без полачи инсто |               | MAND                    |                                                                          | 23 10 2024                              |

Рисунок 3. Расположение меню

#### 3.3. Навигация по системе

В нижней части меню предусмотрена кнопка «Свернуть меню» – функция переключения режима отображения бокового меню (*Рисунок 4*):

- расширенный пиктограммы и текст описания (Рисунок 4)
- компактный только пиктограммы (Рисунок 5)

Для перехода между расширенным режимом отображения и компактным режимом используйте кнопку «Свернуть меню (*Рисунок 4*).

| национальный<br>МОЕХ расчетный<br>депозитарий |       |      |             |     |          |                          |       |             | 0                       | депонент_Верификация и<br>МС0089500000 1506074 0 | Отправка, Депоне<br>ЮО "ВЛБАНК ИКБ" |
|-----------------------------------------------|-------|------|-------------|-----|----------|--------------------------|-------|-------------|-------------------------|--------------------------------------------------|-------------------------------------|
| Корпоративные                                 | Корпо | рати | ивные дейст | вия |          |                          |       |             |                         |                                                  | Выгрузить списо                     |
| Диствия<br>ДУведомления +999                  |       |      |             |     |          |                          |       |             |                         | \$                                               | Настроить таблиц                    |
| Поручения                                     |       |      |             |     |          |                          |       |             |                         | ⑰ Очисти                                         | ть 🕒 Обнови                         |
| О Сообщения                                   |       |      | Референс КД | ×   | Тип КД 🗸 | Статус КД                | ×     | Подтип КД ~ | Тип<br>обязательности ~ | Дата проведения 🗸 🗸                              | Дата фиксации                       |
| d million                                     |       | ÷    | 452122      |     | INTR     | Объявлено КД (без подачи | инстр |             | MAND                    |                                                  | 06.11.2024                          |
| 🖹 Транзит по Спискам                          |       | :    | 554141      |     | INTR     | Объявлено КД (без подачи | инстр |             | MAND                    |                                                  | 30.10.2024                          |
| Справочники                                   |       | ÷    | 491547      |     | INTR     | Объявлено КД (без подачи | инстр |             | MAND                    |                                                  | 30.10.2024                          |
| ទៀវ Настройки кабинета                        |       | 4    | 270848      |     | INTR     | Объявлено КД (без подачи | инстр |             | MAND                    |                                                  | 30.10.2024                          |
| Прочие документы                              |       | ÷    | 707546 →    |     | TEND     | Прием инструкций         |       | L841        | VOLU                    |                                                  | 03.10.2024                          |
|                                               |       | :    | 707576 >    |     | TEND     | Прием инструкций         |       | L841        | VOLU                    |                                                  | 03.10.2024                          |
| (;) Помощь                                    |       | -    | 611742      |     | PRED     | Объявлено КД (без подачи | инстр |             | MAND                    |                                                  | 25.10.2024                          |
| В Дополнительные<br>сервисы                   |       | -    | 611794      |     | INTR     | Объявлено КД (без подачи | инстр |             | MAND                    |                                                  | 25.10.2024                          |
| Свернуть меню                                 |       | 3    | 449026      |     | INTR     | Объявлено КД (без подачи | инстр |             | MAND                    |                                                  | 23.10.2024                          |
| Cooperation mento                             | 0     | ;    | 449006      |     | REDM     | Объевлено КЛ (без волачи | инсто |             | MAND                    |                                                  | 23 10 2024                          |

Рисунок 4. Расположение кнопки сворачивания меню

| МОЕХ ДЕПО     | ОНАЛЬНЫИ<br>ЕТНЫЙ<br>ЗИТАРИЙ |      |              |          |                                |               |                         |                     | Депонент_Верификаци     МС0089500000 150607 | у -<br>я и Отправка, Депоне<br>4 000 "ВЛБАНК ИКБ" |
|---------------|------------------------------|------|--------------|----------|--------------------------------|---------------|-------------------------|---------------------|---------------------------------------------|---------------------------------------------------|
| ۵             | Корпо                        | рати | вные действи | я        |                                |               |                         |                     |                                             | 🛓 Выгрузить списо                                 |
| Q             |                              |      |              |          |                                |               |                         |                     |                                             | Настроить таблиц                                  |
|               |                              |      |              |          |                                |               |                         |                     | 创 Очис                                      | тить 💮 Обнови                                     |
| Q             |                              |      | Референс КД  | тип КД 🗸 | Статус КД 🗸                    | Подтип КД 🗸 🗸 | Тип<br>обязательности ~ | Дата проведения 🗸 🗸 | Дата фиксации 🗸 🗸                           | Дата обновления                                   |
| B             |                              | :    | 452122       | INTR     | Объявлено КД (без подачи инстр |               | MAND                    |                     | 06.11.2024                                  | 17.10.2024 06:29:47                               |
|               |                              | :    | 554141       | INTR     | Объявлено КД (без подачи инстр |               | MAND                    |                     | 30.10.2024                                  | 10.10.2024 08:48:39                               |
| ()            |                              | ÷    | 491547       | INTR     | Объявлено КД (без подачи инстр |               | MAND                    |                     | 30.10.2024                                  | 10.10.2024 08:48:12                               |
| \$\$          |                              | :    | 270848       | INTR     | Объявлено КД (без подачи инстр |               | MAND                    |                     | 30.10.2024                                  | 10.10.2024 08:46:54                               |
| c             |                              | :    | 707546 →     | TEND     | Прием инструкций               | L841          | VOLU                    |                     | 03.10.2024                                  | 08.10.2024 16:51:16                               |
|               |                              | :    | 707576 >     | TEND     | Прием инструкций               | L841          | VOLU                    |                     | 03.10.2024                                  | 08.10.2024 16:36:15                               |
| 00            |                              | -    | 611742       | PRED     | Объявлено КД (без подачи инстр |               | MAND                    |                     | 25.10.2024                                  | 07.10.2024 17:22:41                               |
|               |                              | ÷    | 611794       | INTR     | Объявлено КД (без подачи инстр |               | MAND                    |                     | 25.10.2024                                  | 07.10.2024 17:22:34                               |
| $\rightarrow$ |                              | :    | 449026       | INTR     | Объявлено КД (без подачи инстр |               | MAND                    |                     | 23.10.2024                                  | 03.10.2024 08:03:03                               |
|               |                              | ;    | 449006       | REDM     | Объявлено КЛ (без полачи инсто |               | MAND                    |                     | 23 10 2024                                  | 03 10 2024 08:02:51                               |

Рисунок 5. Отображение меню в свернутом виде

Для перехода между компактным и расширенным режимом отображения меню используйте кнопку «Раскрыть» (*Рисунок 6*)

| MOE |   | ИОНАЛ<br>ІЕТНЫЙ<br>ОЗИТАР | ьный<br>і<br>мй |      |                 |
|-----|---|---------------------------|-----------------|------|-----------------|
|     |   | Ко                        | рпор            | рати | вные действия   |
| Ĺ   | 7 |                           |                 |      |                 |
|     |   |                           |                 |      |                 |
| Q   | מ |                           |                 |      | Референс КД 🗸 🗸 |
| [=  |   |                           |                 | :    | 452122          |
|     |   |                           |                 | :    | 554141          |
| (;  | ) |                           |                 | :    | 491547          |
| 55  | 3 |                           |                 | :    | 270848          |
| ß   | 2 |                           |                 | :    | 707546 >        |
| G   |   |                           |                 | :    | 707576 >        |
|     |   |                           |                 | :    | 611742          |
|     | 8 |                           |                 | :    | 611794          |
|     | > |                           |                 | :    | 449026          |
|     |   |                           | $\cap$          | ;    | 449006          |

Рисунок 6. Возврат меню в исходное положение

#### 4. Общие правила работы с разделами

В главе представлены правила работы и описаны элементы управления, являющиеся общими для экранных форм системы.

#### 4.1. Общие правила работы с табличными формами системы

При просмотре табличных форм применимы описанные ниже правила:

• Ширина столбцов в таблицах может быть изменена при необходимости.

Для изменения ширины необходимо захватить левой кнопкой мыши границу столбца и установить нужную ширину. Настроенная ширина сохраняется и в последующих рабочих сессиях пользователя вплоть до следующего изменения ширины колонки.

• Под таблицей с данными выводится строка с пагинацией.

• При просмотре таблиц данные обновляются автоматически, так же возможно принудительное обновление при нажатии на кнопку «Обновить».

| <b>С</b> ДЕПОЗИТАРИЙ      |       |      |                 |            |                                |             | Ĉ                       | депонент_Верификация и от<br>MC0089500000 1506074 000 | правка, депоне (<br>) "ВЛБАНК ИКБ" |
|---------------------------|-------|------|-----------------|------------|--------------------------------|-------------|-------------------------|-------------------------------------------------------|------------------------------------|
| С Корпоративные           | Корпо | рати | вные действия   | _          |                                |             |                         | Ŧ                                                     | Выгрузить список н                 |
| деиствия                  |       |      | Г               | 1          |                                |             |                         | * +                                                   | Настроить таблицу                  |
| С геромления +999         |       |      | 7               | 7          |                                |             |                         | 윤 Очистить                                            | • Обновите                         |
|                           |       |      | Референс КД 🗸 🗸 | тип КД 🗸 🗸 | Статус КД 🗸                    | Подтип КД 🗸 | Тип<br>обязательности ~ | Дата проведения 🗸                                     | Дата фиксации                      |
| 20 0000000                |       | :    | 452122          | INTR       | Объявлено КД (без подачи инстр |             | MAND                    |                                                       | 06.11.2024                         |
| 🖹 Транзит по Спискам      |       | :    | 554141          | INTR       | Объявлено КД (без подачи инстр |             | MAND                    |                                                       | 30.10.2024                         |
| Э Справочники             |       | :    | 491547          | INTR       | Объявлено КД (без подачи инстр |             | MAND                    |                                                       | 30.10.2024                         |
| 263 Настройки кабинета    |       | :    | 270848          | INTR       | Объявлено КД (без подачи инстр |             | MAND                    |                                                       | 30.10.2024                         |
|                           |       | :    | 707546 >        | TEND       | Прием инструкций               | L841        | VOLU                    |                                                       | 03.10.2024                         |
| Прочие документы          |       | :    | 707576 >        | TEND       | Прием инструкций               | L841        | VOLU                    |                                                       | 03.10.2024                         |
| 🕐 Помощь                  |       | :    | 611742          | PRED       | Объявлено КД (без подачи инстр |             | MAND                    |                                                       | 25.10.2024                         |
| дополнительные<br>сервисы |       | :    | 611794          | INTR       | Объявлено КД (без подачи инстр |             | MAND                    |                                                       | 25.10.2024                         |
|                           |       | ÷    | 449026          | INTR       | Объявлено КД (без подачи инстр |             | MAND                    |                                                       | 23.10.2024                         |
| С свернуть меню           | 0     | ;    | 449006          | REDM       | Объявлено КЛ (без повачи инстр |             | MAND                    |                                                       | 23 10 2024                         |

Рисунок 7. Общие правила работы с табличной формой

#### 4.2. Настройка отображения столбцов табличной формы

При работе с таблицами предусмотрена возможность настраивать отображение столбцов. Настройка возможна для таблиц с большим количеством столбцов. С помощью настройки можно добавить или скрыть с экрана столбец. Для таблиц, где доступна такая настройка, в верхней правой части таблицы предусмотрена кнопка для вызова окна настройки – «Настроить таблицу» (*Рисунок 8*).

| ОЕХ РАСЧЕТНЫЙ<br>ДЕПОЗИТАРИЙ |        |       |                 |            |                                |               | 2                     | Депонент_Верификация и<br>MC0089500000 1506074 0 | Отправка, Депоне<br>ОО "ВЛБАНК ИКБ" |
|------------------------------|--------|-------|-----------------|------------|--------------------------------|---------------|-----------------------|--------------------------------------------------|-------------------------------------|
| Корпоративные                | Корпор | ратив | зные действия   |            |                                |               |                       | _                                                | Выгрузить списон                    |
| С действия                   |        |       |                 |            |                                |               |                       | *                                                | Настроить таблицу                   |
| Д Уведомления +999           |        |       |                 |            |                                |               |                       |                                                  |                                     |
| Поручения                    |        |       |                 |            |                                |               |                       | in our                                           | та су сонови                        |
| О Сообщения                  |        |       | Референс КД 🛛 🗸 | Тип КД 🗸 🗸 | Статус КД 🗸                    | Подтип КД 🗸 🗸 | Тип<br>обязательности | Дата проведения 🗸 🗸                              | Дата фиксации                       |
|                              |        | +     | 452122          | INTR       | Объявлено КД (без подачи инстр |               | MAND                  |                                                  | 06.11.2024                          |
| 🖹 Транзит по Спискам         |        | +     | 554141          | INTR       | Объявлено КД (без подачи инстр |               | MAND                  |                                                  | 30.10.2024                          |
| Справочники                  |        | +     | 491547          | INTR       | Объявлено КД (без подачи инстр |               | MAND                  |                                                  | 30.10.2024                          |
| 83 Настройки кабинета        |        | 1     | 270848          | INTR       | Объявлено КД (без подачи инстр |               | MAND                  |                                                  | 30.10.2024                          |
| 69. E                        |        | +     | 707546 >        | TEND       | Прием инструкций               | L841          | VOLU                  |                                                  | 03.10.2024                          |
| В прочие документы           |        | +     | 707576 >        | TEND       | Прием инструкций               | L841          | VOLU                  |                                                  | 03.10.2024                          |
| () Помощь                    |        | +     | 611742          | PRED       | Объявлено КД (без подачи инстр |               | MAND                  |                                                  | 25.10.2024                          |
| Дополнительные<br>сервисы    |        | 1     | 611794          | INTR       | Объявлено КД (без подачи инстр |               | MAND                  |                                                  | 25.10.2024                          |
|                              |        | 1     | 449026          | INTR       | Объявлено КД (без подачи инстр |               | MAND                  |                                                  | 23.10.2024                          |
| C Obephylo meHIO             |        | ;     | 449006          | REDM       | Объявлено КЛ (без полачи инсто |               | MAND                  |                                                  | 23.10.2024                          |

Рисунок 8. Кнопка «Настроить таблицу»

При нажатии на кнопку настройки система откроет во всплывающем окне список всех доступных столбцов для таблицы (пример окна настройки столбцов для списка корпоративных действий – *Рисунок 9*).

• Нужные столбцы выбираются с помощью чек-боксов напротив названий столбцов. Можно выбрать все столбцы сразу, отметив флагом вариант «Выбрать все», или только заданные в системе по умолчанию, отметив флагом вариант «По умолчанию». Отмеченные флагом столбцы будут отображаться в табличной форме.

| Настроить таблицу                 | × |
|-----------------------------------|---|
| 🕑 Выбрать все 🗌 По умолчанию      |   |
| 🕑 Референс КД                     |   |
| 🗹 Тип КД                          |   |
| 🕑 Статус КД                       |   |
| 🕑 Подтип КД                       | д |
| 🗸 Тип обязательности              |   |
| 🗸 Дата проведения                 |   |
| 🗹 Дата фиксации                   |   |
| 🗸 Дата обновления                 |   |
| SIN ISIN                          |   |
| Рег. номер ценной бумаги          |   |
| 🗸 Код НРД                         |   |
| 🗸 РКД/ИКД                         |   |
| Регистратор                       |   |
| Срок приема инициатором/эмитентом |   |
| Сохранить Отменить                |   |

Рисунок 9. Пример настройки столбцов табличной формы.

#### 4.3. Фильтрация и сортировка по столбцам табличных форм

Над таблицей располагается строка фильтров и сортировки по каждому из столбцов. Для таблиц в экранных формах действуют следующие правила фильтрации и сортировки по столбцам:

• При нажатии на наименование столбца можно установить сортировку либо по возрастанию, либо по убыванию значений в выбранном столбце (от А до Я, от Я до А, от большего к меньшему и т.п.). При применении сортировки поле с выбранной сортировкой отмечается символом сортировки (*Рисунок 10*).

• Допустима одновременная фильтрация по нескольким столбцам таблицы.

Типы фильтров могут быть следующие:

- текстовое поле для ввода (Рисунок 11),
- список доступных значений (Рисунок 12),
- дата (*Рисунок 13*).

| моех расчетный депозитарий   |          |             |            |                      |               |                         | 2 Депонент_Верифика<br>МС0089500000 1506 | ция и Отправка, Депоне<br>174 ООО "ВЛБАНК ИКБ" |
|------------------------------|----------|-------------|------------|----------------------|---------------|-------------------------|------------------------------------------|------------------------------------------------|
| Корпоративные<br>лействия    | Корпорат | ивные дейс  | твия       |                      |               |                         |                                          | 🛓 Выгрузить спис                               |
| Д. Уведомления +999          |          |             |            |                      |               |                         |                                          | Настроить табли                                |
| Поручения                    |          |             | _          |                      |               |                         | <sup>™</sup> Оч⊮                         | стить 🕑 Обнов                                  |
| О Сообщения                  |          | Референс КД | ≞* Тип КД  | ~ Статус КД ~        | Подтип КД 🗸 🗸 | Тип<br>обязательности ~ | Дата проведения 🔍 🗸                      | Дата фиксации                                  |
|                              | 0:       | 011725726   | СОРТИРОВКА | ниска завершен       | SA01          | CHOS                    |                                          | 02.07.2023                                     |
| 🖹 Транзит по Спискам         | 0:       | 012319637   | R-A T⊒     | писка завершен       | SA01          | CHOS                    |                                          | 24.05.2023                                     |
| Э Справочники                |          | 01544032    | A-R 4      | ниска завершен       | SA01          | CHOS                    |                                          | 03.07.2023                                     |
| 段 Настройки кабинета         | 0 :      | 020300868   | ФИЛЬТРЫ    | писка завершен       | SA01          | CHOS                    |                                          | 19.04.2023                                     |
|                              | 0:       | 02075357    | Поиск      | писка завершен       | SA01          | CHOS                    |                                          | 13.04.2023                                     |
| П прочие документы           |          | 023557808   | USUL       | соор списка завершен | SA01          | CHOS                    |                                          | 13.04.2023                                     |
| () Помощь                    |          | 024039667   | DSCL       | Сбор списка завершен | SA01          | CHOS                    |                                          | 23.05.2023                                     |
| Во Дополнительные<br>сервисы |          | 024111752   | DSCL       | Сбор списка завершен | SA01          | CHOS                    |                                          | 23.05.2023                                     |
|                              |          | 03185808    | DSCL       | Сбор списка завершен | SA01          | CHOS                    |                                          | 03.05.2023                                     |
| Соернуто меню                | <u> </u> | 050409133   | DSCI       | Сбор списка завершен | SA01          | CHOS                    |                                          | 16 04 2023                                     |

Рисунок 10. Сортировка данных в табличной форме

|                             | Корпој | рати | вные действия |          |                      |   |                      |            |                   | Выгрузить спи     |
|-----------------------------|--------|------|---------------|----------|----------------------|---|----------------------|------------|-------------------|-------------------|
| С Корпоративные<br>действия |        |      |               |          |                      |   |                      |            |                   |                   |
| О Увеломления +999          |        |      |               |          |                      |   |                      |            |                   | 🕸 Настроить табли |
| to, requiring               |        |      |               |          |                      |   |                      |            | 向 Очи             | стить 🕒 Обнов     |
| Поручения                   |        |      |               |          |                      |   | Tun                  |            |                   |                   |
| Q1 Сообщения                |        |      | Референс КД 📑 | Тип КД 🗸 | Статус КД            | ^ | Подтип КД обяз       | ательности | Дата проведения 🗸 | Дата фиксации     |
|                             |        | 1    | 011725726     | DSCL     | Сбор списка завершен |   | СОРТИРОВКА           | 1          |                   | 02.07.2023        |
| 🖹 Транзит по Спискам        |        | 1    | 012319637     | DSCL     | Сбор списка завершен |   | R-A 1                |            |                   | 24.05.2023        |
| Э Справочники               |        | ÷    | 01544032      | DSCL     | Сбор списка завершен |   | =_ я-а               |            |                   | 03.07.2023        |
| ба Настройки кабинета       |        | ÷    | 020300868     | DSCL     | Сбор списка завершен |   | мльтры               |            |                   | 19.04.2023        |
|                             |        | ÷    | 02075357      | DSCL     | Сбор списка завершен | [ | Поиск Q              |            |                   | 13.04.2023        |
|                             |        | 1    | 023557808     | DSCL     | Сбор списка завершен | ( | Ведомость не принята |            |                   | 13.04.2023        |
| () Помощь                   |        | ÷    | 024039667     | DSCL     | Сбор списка завершен |   | Завершено            |            |                   | 23.05.2023        |
| В Дополнительные сервисы    |        | ÷    | 024111752     | DSCL     | Сбор списка завершен |   | Зарегистрировано     |            |                   | 23.05.2023        |
|                             |        | ÷    | 03185808      | DSCL     | Сбор списка завершен |   | К отправке           |            |                   | 03.05.2023        |
| Свернуть меню               |        | :    | 050409133     | DSCI     | Сбор списка завершен |   |                      |            |                   | 16.04.2023        |

Рисунок 11. Пример текстового поля для поиска

| Корпоративные             | Корпорат | ивные действия |          |                      |                               |                         |                     | 🛓 Выгрузить спи  |
|---------------------------|----------|----------------|----------|----------------------|-------------------------------|-------------------------|---------------------|------------------|
| С уведомления +999        |          |                |          |                      |                               |                         |                     | 🕸 Настроить табл |
| Поручения                 |          |                |          |                      |                               |                         | 읍 Очи               | стить 🕙 Обно     |
| Q) Сообщения              |          | Референс КД    | Тип КД ~ | Статус КД            | <ul> <li>Подтип КД</li> </ul> | Тип<br>обязательности ~ | Дата проведения 🗸 🗸 | Дата фиксации    |
|                           | 0:       | 011725726      | DSCL     | Сбор списка завершен | СОРТИРОВКА                    |                         |                     | 02.07.2023       |
| 🗎 Транзит по Спискам      | 0:       | 012319637      | DSCL     | Сбор списка завершен | <u>≕</u> † A−Я                |                         |                     | 24.05.2023       |
| Справочники               | 0:       | 01544032       | DSCL     | Сбор списка завершен |                               |                         |                     | 03.07.2023       |
| 263 Настройки кабинета    | 0 :      | 020300868      | DSCL     | Сбор списка завершен | ФИЛЬТРЫ                       |                         |                     | 19.04.2023       |
| Прочие документы          | 01       | 02075357       | DSCL     | Сбор списка завершен | Поиск                         | Q                       |                     | 13.04.2023       |
|                           | 0:       | 023557808      | DSCL     | Сбор списка завершен | Ведомость не принята          |                         |                     | 13.04.2023       |
| (!) Помощь                | 0:       | 024039667      | DSCL     | Сбор списка завершен | Завершено                     |                         |                     | 23.05.2023       |
| ВВ Дополнительные сервисы |          | 024111752      | DSCL     | Сбор списка завершен | Зарегистрировано              |                         |                     | 23.05.2023       |
| ← Свернуть меню           | 0 :      | 03185808       | DSCL     | Сбор списка завершен | К оправке                     |                         |                     | 03.05.2023       |
|                           | <u> </u> | 050409133      | DSCI     | Сбор слиска завершен | 0                             |                         |                     | 16 04 2023       |

Рисунок 12. Пример доступных значений

| национальный<br>РАСЧЕТНЫЙ<br>ДЕПОЗИТАРИЙ                |        |               |           |   |                      |             |                                                      | e طe<br>برو<br>مر | poonent@yandex.by ~<br>понент_Верификация и От<br>:0089500000 1506074 000 | пратка, Депоне<br>"ВЛБАНК ИКБ" |
|---------------------------------------------------------|--------|---------------|-----------|---|----------------------|-------------|------------------------------------------------------|-------------------|---------------------------------------------------------------------------|--------------------------------|
| Корпоративные<br>действия                               | Корпор | ативные дейст | гвия      |   |                      |             |                                                      |                   | ÷                                                                         | <del>3</del>                   |
| <ul> <li>Уведомления +999</li> <li>Поручения</li> </ul> |        |               |           |   |                      |             | Сегодня<br>Вчера<br>Текущая неделя<br>Прошлая неделя | r                 | ноябрь ~ 20<br>Нн Вт Ср Чт П<br>1                                         | 24 ~ ><br>T C6 Bc<br>2 3       |
| О Сообщения                                             |        | Референс КД   | ⊒т Тип КД | ~ | Статус КД            | ~ Подтип КД | ти<br>об Текущий месяц                               | 1                 | 4 5 6 7 8<br>1 12 13 14 1                                                 | 5 16 17                        |
| -C coostinui                                            |        | 011725726     | DSCL      |   | Сбор списка завершен | SA01        | СН Прошлый месяц                                     | 1                 | 8 19 20 21 2                                                              | 2 23 24                        |
| 🖹 Транзит по Спискам                                    |        | 012319637     | DSCL      |   | Сбор списка завершен | SA01        | CF                                                   | 2                 | 5 26 27 28 2                                                              | 9 30                           |
| Э Справочники                                           |        | 01544032      | DSCL      |   | Сбор списка завершен | SA01        | CF                                                   |                   | Отменить                                                                  | Сохранить                      |
| 83 Настройки кабинета                                   |        | : 020300868   | DSCL      |   | Сбор списка завершен | SA01        | Ch                                                   |                   |                                                                           |                                |
|                                                         |        | : 02075357    | DSCL      |   | Сбор списка завершен | SA01        | CHOS                                                 |                   | Период                                                                    | - ДД.ММ.ГГГ                    |
| Сэ прочие документы                                     |        | 023557808     | DSCL      |   | Сбор списка завершен | SA01        | CHOS                                                 |                   | 13.0                                                                      | 4.2020                         |
| () Помощь                                               |        | 024039667     | DSCL      |   | Сбор списка завершен | SA01        | CHUS                                                 |                   | 23.0                                                                      | 5.2023                         |
| Сополнительные<br>сервисы                               |        | : 024111752   | DSCL      |   | Сбор списка завершен | SA01        | CHOS                                                 |                   | 23.0                                                                      | 5.2023                         |
| CRADUUTI MAUNA                                          |        | 03185808      | DSCL      |   | Сбор списка завершен | SA01        | CHOS                                                 |                   | 03.0                                                                      | 5.2023                         |
| Свернуть мёню                                           | 0      | : 050409133   | DSCI      |   | Сбор слиска завершен | SA01        | CHOS                                                 |                   | 16.0                                                                      | 4 2023                         |

Рисунок 13. Пример отображения фильтра по дате

#### 4.3.1. Правила фильтрации

• при применении фильтра, поле выбранного фильтра отмечается символом

#### фильтрации

• после начала ввода данных в фильтре запускается процедура мгновенного (динамического) поиска и подбора совпадений (если для поля не предусмотрен поиск только по точному значению). Для мгновенного запуска поиска и подбора совпадений по введенным символам можно воспользоваться кнопкой «Enter».

• при несовпадении значения с введенными данными отображается пустая таблица (только строка с наименованиями столбцов).

• количество доступных страниц динамически изменяется в соответствии с результатами поиска.

• для полей типа «Дата» доступен ввод диапазона дат «Дата с», «Дата по», а также ряд фиксированных относительных значений («Сегодня», «Вчера», «Текущая неделя», «Прошлая неделя», «Текущий месяц», «Прошлый месяц») (*Рисунок 13*).

• при наличии большого количества строк в таблице и применении пагинации, поиск осуществляется по всем строкам таблицы без учета пагинации.

## 4.4. Выгрузка табличных форм

При необходимости любую табличную форму можно выгрузить в excel-файл. Для этого нужно нажать кнопку «Выгрузить список» над табличной формой (*Рисунок 14*).

Если в таблице данных были использованы фильтры, то выгрузка таблицы осуществляется с учетом примененных фильтров и настроенного отображения видимости колонок таблицы. В excel выгружаются все записи таблицы независимо от размещения на страницах.

Перед формированием выгрузки выводится диалоговое окно о выгрузке данных (*Рисунок 15*) и затем после подтверждения действий пользователем система сформирует файл xlsx, содержащий таблицу с выгружаемыми данными.

| НАЦИОНАЛЬНЫЙ<br>РАСЧЕТНЫЙ<br>ДЕПОЗИТАРИЙ |       |      |             |     |          |      |                    |   |               |                       | Фероолепt@yande:<br>Депонент_Верифика<br>МC0089500000 15060 | к.by ∽<br>µия и Отправка, Депоне<br>174 ООО "ВЛБАНК ИКБ" |
|------------------------------------------|-------|------|-------------|-----|----------|------|--------------------|---|---------------|-----------------------|-------------------------------------------------------------|----------------------------------------------------------|
| С Корпоративные лействия                 | Корпо | рати | ивные дейст | вия |          |      |                    |   |               |                       |                                                             | Выгрузить спис-                                          |
| Донотоми                                 |       |      |             |     |          |      |                    |   |               |                       |                                                             | 🔅 Настроить табли                                        |
| Поручения                                |       |      |             |     |          |      |                    |   |               |                       | 🖞 Очи                                                       | стить 🕒 Обнов                                            |
| О Сообщания                              |       |      | Референс КД | ±   | Тип КД 🗸 | ~ Ст | атус КД            | ~ | Подтип КД 🗸 🗸 | Тип<br>обязательности | Дата проведения 🗸 🗸                                         | Дата фиксации                                            |
| 2 сообщения                              |       | ÷    | 011725726   |     | DSCL     | C    | юр списка завершен |   | SA01          | CHOS                  |                                                             | 02.07.2023                                               |
| 🖹 Транзит по Спискам                     |       | ÷    | 012319637   |     | DSCL     | C    | юр списка завершен |   | SA01          | CHOS                  |                                                             | 24.05.2023                                               |
| () Справочники                           |       | ÷    | 01544032    |     | DSCL     | C    | юр списка завершен |   | SA01          | CHOS                  |                                                             | 03.07.2023                                               |
| 83 Настройки кабинета                    |       | ÷    | 020300868   |     | DSCL     | C    | юр списка завершен |   | SA01          | CHOS                  |                                                             | 19.04.2023                                               |
|                                          |       | 1    | 02075357    |     | DSCL     | C    | юр списка завершен |   | SA01          | CHOS                  |                                                             | 13.04.2023                                               |
| [] Прочие документы                      |       | ÷    | 023557808   |     | DSCL     | C    | юр списка завершен |   | SA01          | CHOS                  |                                                             | 13.04.2023                                               |
| () Помощь                                |       | ÷    | 024039667   |     | DSCL     | C    | юр списка завершен |   | SA01          | CHOS                  |                                                             | 23.05.2023                                               |
| Сервисы                                  |       | ÷    | 024111752   |     | DSCL     | C    | юр списка завершен |   | SA01          | CHOS                  |                                                             | 23.05.2023                                               |
|                                          |       | ÷    | 03185808    |     | DSCL     | C    | юр списка завершен |   | SA01          | CHOS                  |                                                             | 03.05.2023                                               |
| Свернуть меню                            | 0     | ÷    | 050409133   |     | DSCI     | C    | оо списка завеошен |   | SA01          | CHOS                  |                                                             | 16.04.2023                                               |

Рисунок 14. Пример кнопки выгрузки excel-файла таблицы

|            |             |                        |                               |           |                                                 |                     | 😫 Настроить таблицу |
|------------|-------------|------------------------|-------------------------------|-----------|-------------------------------------------------|---------------------|---------------------|
|            |             |                        |                               |           |                                                 | ᆒ Очи               | стить 🕑 Обновить    |
|            | Референс КД | ≘* Тип КД              | <ul> <li>Статус КД</li> </ul> | Иодтип КД | <ul> <li>Тип</li> <li>обязательности</li> </ul> | Дата проведения 🗸 🗸 | Дата фиксации 🗸 🗸   |
| :          | 011725726   | Вы уверен              | ы?                            | ×         | CHOS                                            |                     | 02.07.2023          |
| :          | 012319637   | Di umunum anua         |                               |           | CHOS                                            |                     | 24.05.2023          |
| : 01544032 |             | ок отфильтрованных кд? |                               | CHOS      |                                                 | 03.07.2023          |                     |
| :          | 020300868   | Отмени                 | ть Подтве                     | рдить     | CHOS                                            |                     | 19.04.2023          |
| :          | 02075357    | DSCL                   | Сбор списка завершен          | SAUT      | CHOS                                            |                     | 13.04.2023          |
| :          | 023557808   | DSCL                   | Сбор списка завершен          | SA01      | CHOS                                            |                     | 13.04.2023          |
| :          | 024039667   | DSCL                   | Сбор списка завершен          | SA01      | CHOS                                            |                     | 23.05.2023          |
| :          | 024111752   | DSCL                   | Сбор списка завершен          | SA01      | CHOS                                            |                     | 23.05.2023          |
| :          | 03185808    | DSCL                   | Сбор списка завершен          | SA01      | CHOS                                            |                     | 03.05.2023          |
| ;          | 050409133   | DSCI                   | Сбор слиска завершен          | SA01      | CHOS                                            |                     | 16.04.2023          |

Рисунок 15. Подтверждение выгрузки excel-файла

При этом файлы, выгруженные из WEB-кабинета КД, сохраняются в зависимости от настройки браузера в папку:

• Если в настройках браузера установлен признак «Всегда указывать место для скачивания» (*Рисунок 16*), тогда система предложит сохранить файл на локальный рабочий диск пользователя через диалоговое окно браузера.

• Если в настройках браузера не установлен признак «Всегда указывать место для скачивания», тогда система будет сохранять файл автоматически в папку по умолчанию.

Скачанные файлы

| Папка<br>C:\Users\Nurmukhamatov.MT\Downloads  | Изменить |
|-----------------------------------------------|----------|
| Всегда указывать место для скачивания         | -        |
| Показывать, когда скачивание файлов завершено | •        |

Рисунок 16. Настройки браузера

#### 4.5. Пагинация табличной части

Для просмотра большого количества записей (например, корпоративных действий) предусмотрена функция пагинации. С ее помощью WEB-кабинет КД на одной странице отображает ограниченное количество записей, остальные записи отображаются на других страницах. Количество записей для отображения на одной странице можно задать самостоятельно (*Pucyнok 17*).

Переход по страницам осуществляется нажатием на номер страницы.

|        | : | 023557808           | DSCL    | Сбор списка завершен | SA01 | CHOS |                | 13.04.2023     |
|--------|---|---------------------|---------|----------------------|------|------|----------------|----------------|
|        | - | 024039667           | DSCL    | Сбор списка завершен | SA01 | CHOS |                | 10             |
|        | : | 024111752           | DSCL    | Сбор списка завершен | SA01 | CHOS |                | 15             |
|        | : | 03185808            | DSCL    | Сбор списка завершен | SA01 | CHOS |                | 50             |
| $\cap$ | + | 050409133           | DSCI    | Сбор списка завершен | SA01 | CHOS |                | 100            |
| 1 2    | 9 | 52 > Перейти к стра | нице: 1 |                      |      |      | 15 из 14278 ре | зультатов 15 ^ |

Рисунок 17. Пагинация страниц

#### 4.6. Просмотр записей таблицы

При работе в WEB-кабинете КД экранные формы открываются в одном окне (вкладке) браузера. Для открытия экранной формы нужно воспользоваться стандартным механизмом контекстного меню – пункт «Просмотр» или инструментами браузера (двойное нажатие кнопки мыши) (*Рисунок 18*).

| национальный<br>Расчетный<br>депозитарий |                 |                             |          |                         |                               |                                            | 2 Депонент_Верифика<br>МС0089500000 1506 | ция и Отправка, Депоне<br>174 000 "ВЛБАНК ИКБ" |
|------------------------------------------|-----------------|-----------------------------|----------|-------------------------|-------------------------------|--------------------------------------------|------------------------------------------|------------------------------------------------|
| С Корпоративные<br>войстрия              | Корпорат        | ивные действ                | я        |                         |                               |                                            |                                          | Выгрузить список                               |
| Денствия<br>Д Уведомления +999           |                 |                             |          |                         |                               |                                            |                                          | 🕸 Настроить таблицу                            |
| Поручения                                | Тип КД - TEND-T | Тендерное предложение о в 🗙 |          |                         |                               |                                            | 년 04#                                    | стить 🕒 Обнови                                 |
| Q Сообщения                              |                 | Референс КД :               | а Тип КД | 🕎 Статус КД             | <ul> <li>Подтип КД</li> </ul> | <ul> <li>Тип<br/>обязательности</li> </ul> | Дата проведения 🗸                        | Дата фиксации 🗸                                |
|                                          |                 | Просмотр                    |          | Прием инструкций заверш | ен 842                        | VOLU                                       |                                          | 22.06.2016                                     |
| 🖹 Транзит по Спискам                     |                 | Печать КД                   |          | Завершено               | 842                           | VOLU                                       |                                          |                                                |
| Э Справочники                            | •               | Установить марке            | þ        | Отменено                | 842                           | VOLU                                       |                                          |                                                |
| 83 Настройки кабинета                    | •               | Снять маркер                |          | Прием инструкций завери | ен L848                       | CHOS                                       |                                          | 29.11.2016                                     |
|                                          | •               | 255642 →                    | TEND     | Завершено               | 842                           | VOLU                                       |                                          |                                                |
|                                          |                 | 259518 >                    | TEND     | Завершено               | 842                           | VOLU                                       |                                          |                                                |
| () Помощь                                | 0:              | 265208 >                    | TEND     | Прием инструкций завери | ен 842                        | VOLU                                       |                                          |                                                |
| В Дополнительные<br>сервисы              | 0:              | 268309 >                    | TEND     | Прием инструкций завери | ен 842                        | VOLU                                       |                                          |                                                |
|                                          |                 | 276154 >                    | TEND     | Завершено               | 842                           | VOLU                                       |                                          |                                                |
| C Obephylo metho                         |                 | 284043 >                    | TEND     | Прием инструкций заверн | ен 841                        | VOLU                                       |                                          |                                                |

Рисунок 18. Форма просмотра записи на примере корпоративных действий

## 4.7. Массовые действия в табличной части

Для работы над несколькими записями в табличных частях необходимо выделить две и более записей. Над табличной частью отобразятся массовые действия для взаимодействия с табличными записями (*Рисунок 19*).

| национальный<br>РАСЧЕТНЫЙ<br>ДЕПОЗИТАРИЙ |          |          |                           |                      |                           |       |      | ероопепt@yandex.by ~<br>Депонент_Верификация и Отправка, Депоне<br>МС0089500000 1505074 000 "ВЛБАНК ИКБ" |
|------------------------------------------|----------|----------|---------------------------|----------------------|---------------------------|-------|------|----------------------------------------------------------------------------------------------------|
| Корпоративные                            | Корпо    | рати     | ивные действ              | 19                   |                           |       |      | 🛓 Выгрузить списа                                                                                        |
| Деиствия                                 |          |          |                           |                      |                           |       |      | 🕸 Настроить таблиц                                                                                       |
| Поручения                                | Twn KQ - | 8105-044 | арта - предложение о вы 🗙 |                      |                           |       |      | 🖞 Очистить 🕒 Обнови                                                                                      |
| О Сообщения                              | •        |          | Выделено 2 из 235         | Установить маркер Сн | нять маркер               |       |      |                                                                                                    |
| -21 COCCEPTION                           |          | :        | 707520 >                  | BIDS                 | Прием инструкций          | L720  | VOLU |                                                                                                    |
| 🖹 Транзит по Спискам                     |          | ÷        | 707359 >                  | BIDS                 | Прием инструкций          | L750  | VOLU | 27.08.2024                                                                                               |
| Э Справочники                            | 0        | ÷        | 707358 >                  | BIDS                 | Прием инструкций          | L750  | VOLU | 27.08.2024                                                                                               |
| 83 Настройки кабинета                    |          | ÷        | 707355 >                  | BIDS                 | Прием инструкций          | L720  | VOLU |                                                                                                    |
| Прочие документы                         |          | ÷        | 706414 >                  | BIDS                 | Прием инструкций          | L720  | VOLU |                                                                                                    |
|                                          |          | ÷        | 705188 >                  | BIDS                 | Прием инструкций завершен | L720  | VOLU |                                                                                                    |
| () Помощь                                |          | ÷        | 705187 >                  | BIDS                 | Прием инструкций завершен | L720  | VOLU |                                                                                                    |
| В Дополнительные<br>сервисы              |          | ÷        | 704068 >                  | BIDS                 | Прием инструкций завершен | L720  | VOLU |                                                                                                    |
|                                          |          | ÷        | 704614 >                  | BIDS                 | Прием инструкций          | L720  | VOLU |                                                                                                    |
| Suppry to mento                          |          | ;        | 0704070 >                 | BIDS                 | Поием инстоукций завершен | 1 720 | VOLU |                                                                                                    |
|                                          |          |          |                           |                      |                           |       |      |                                                                                                    |

Рисунок 19. Выделение нескольких записей в таблице

#### 5. Работа с корпоративными действиями

В этой главе описана последовательность действий при работе с корпоративными действиями.

Пользователь имеет возможность осуществлять следующие действия:

- 1. Просматривать параметры КД.
- 2. Просматривать сообщения, связанные с КД.
- 3. Создавать и направлять инструкции по выбранному КД.
- 4. Отменять ранее направленные инструкции по КД.

Для выполнения операций в рамках корпоративного действия требуется перейти на страницу «Корпоративные действия». В табличной части провести поиск необходимого корпоративного действия по различным параметрам. Выбрать корпоративное действие, используя один из следующих способов:

- 1. Нажать левой кнопкой мыши на референс КД,
- 2. Используя контекстное меню, выбрать действие «Просмотр»,
- 3. Нажать 2 раза на любую область записи в табличной части.

| РАСЧЕТНЫЙ<br>ДЕПОЗИТАРИЙ       |                |                             |            |                           |               |                         | 2 Депонент_Верифика<br>МС0089500000 15060 | ия и Отправка, Депоне |
|--------------------------------|----------------|-----------------------------|------------|---------------------------|---------------|-------------------------|-------------------------------------------|-----------------------|
| Корпоративные                  | Корпора        | тивные действия             |            |                           |               |                         |                                           | Выгрузить список К    |
| действия<br>Э Уведомления +999 |                |                             |            |                           |               |                         |                                           | 🕸 Настроить таблицу   |
| Поручения                      | Tien КД - BIDS | юферта - предложение о вы 🗙 |            |                           |               |                         | 뒙 Очи                                     | стить 🕒 Обновить      |
| Сообщения                      | 0              | Референс КД 📑               | Тип КД 🛛 🍸 | Статус КД 🗸               | Подтип КД 🗸 🗸 | Тип<br>обязательности ~ | Дата проведения 🗸 🗸                       | Дата фиксации 🗸 🗸     |
| u                              |                | 0704068 >                   | BIDS       | Прием инструкций завершен | L720          | VOLU                    |                                           |                       |
| Транзит по Спискам             | 0              | 0704069 >                   | BIDS       | Прием инструкций завершен | L720          | VOLU                    |                                           |                       |
| О Справочники                  |                | : 0704070 →                 | BIDS       | Прием инструкций завершен | L720          | VOLU                    |                                           |                       |
| В Настройки кабинета           |                | 240000 →                    | BIDS       | Прием инструкций завершен | 750           | VOLU                    |                                           | 10.05.2016            |
|                                |                | 240154 →                    | BIDS       | Прием инструкций завершен | 750           | VOLU                    |                                           | 04.05.2016            |
| ц прочие докушенты             |                | 240956 →                    | BIDS       | Прием инструкций завершен | 750           | VOLU                    |                                           | 20.05.2016            |
| О Помощь                       |                | <b>2</b> 42236 →            | BIDS       | Прием инструкций завершен | 750           | VOLU                    |                                           | 24.05.2016            |
| Дополнительные<br>сервисы      |                | 244655 →                    | BIDS       | Прием инструкций завершен | 750           | VOLU                    |                                           | 26.06.2016            |
|                                |                | 246830 →                    | BIDS       | Прием инструкций          |               | VOLU                    |                                           |                       |
| Obephylo menio                 |                | 247250 →                    | BIDS       | Поием инстоукций завершен | 720           | VOLU                    |                                           |                       |

Рисунок 20. Кнопка вызова контекстного меню

## 5.1. Общие сведения о форме просмотра КД

На открытой форме просмотра КД отображаются следующие вкладки (Рисунок 21):

- Общие данные
- Собственные ценные бумаги
- Ценные бумаги в ДУ
- Клиентские ценные бумаги
- Сообщения

кл пи

| национальный<br>РАСЧЕТНЫЙ<br>ДЕПОЗИТАРИЙ |                                                                           |                                      |                                                       | 2              | depoonent@yandex.by ~<br>Депонент_Верификация и Отправка, Депо<br>MC0089500000 1506074 000 "ВЛБАНК ИКВ | +e ⊖   |
|------------------------------------------|---------------------------------------------------------------------------|--------------------------------------|-------------------------------------------------------|----------------|----------------------------------------------------------------------------------------------------|--------|
| Корпоративные<br>действия                | Параметры КД                                                              |                                      |                                                       |                | Действия 🤟                                                                                             | Печать |
| О Уведомления +999                       | Общие данные Собственные ценные бумаги Ценные бумаги                      | в ДУ Клиентские ценные бумаг         | и Сообщения                                           |                |                                                                                                    | ~      |
| 🖹 Поручения                              | Общие данные                                                              |                                      |                                                       |                |                                                                                                    |        |
| Q Сообщения                              | Референс КД<br>704061                                                     | Тип КД *<br>BIDS Оферта - предложени | е о выкупе                                            |                |                                                                                                    |        |
| 🖹 Транзит по Спискам                     | Полтип КД *                                                               |                                      |                                                       |                |                                                                                                    |        |
| Э Справочники                            | L/20 Приобретение обществом акций в соответствии о                        | с п. 72 ФЗ «Об акционерных о         | бществах»                                             |                |                                                                                                    |        |
| КЗ Настройки кабинета                    | Статус полноты информации о КД *<br>СОМР - Информация заполнена полностью |                                      | Статус подтвержденности инф<br>CONF - КД подтверждено | ормации о КД * |                                                                                                    |        |
| 🕒 Прочие документы                       | Признак добровольности/обязательности *                                   |                                      | Референс связанного КД                                |                |                                                                                                    |        |
| (!) Помощь                               | VOLU - Добровольное, для участия требуются инструк                        | ции                                  | 704061                                                |                |                                                                                                    |        |
| В Дополнительные сервисы                 | КД содержит информацию, не подлежащую раскрытию нео                       | ограниченному кругу лиц 🔋            |                                                       |                |                                                                                                    |        |
| ← Свернуть меню                          | Эмитент                                                                   |                                      |                                                       |                |                                                                                                    |        |
|                                          | Депозитарный код *                                                        | ИНН                                  |                                                       | ОГРН           |                                                                                                    |        |
|                                          | PC0027300000                                                              | 7831001415                           |                                                       | 1027800001570  |                                                                                                    |        |
|                                          | Наименование                                                              |                                      |                                                       |                |                                                                                                    |        |
|                                          |                                                                           |                                      |                                                       |                |                                                                                                    |        |

Рисунок 21. Вкладки формы просмотра КД

#### 5.1.1. Общие данные

На вкладке отображается общая информация о КД (тип КД, подтип КД и т.д.), информация об эмитенте, ценных бумагах, остатках, детали КД и дополнительная информация.

На странице доступен раздел «Ценные бумаги и остатки» в котором отображена информация по ценным бумагам, счетам и остаткам (*Рисунок 22*).

| Kannanatunuu ja                                         | КД содержит информа                 | цию, не подлежащую ра   | аскрытию неогранич | енному кругу лиц 🔋 |                 |                   |         | Информация $ ightarrow$                            |
|---------------------------------------------------------|-------------------------------------|-------------------------|--------------------|--------------------|-----------------|-------------------|---------|----------------------------------------------------|
|                                                         | Эмитент                             |                         |                    |                    |                 |                   |         | Референс КД<br>704062                              |
| <ul> <li>Уведомления +999</li> <li>Поручения</li> </ul> | Депозитарный код *<br>РС0027300000  |                         | инн<br>7831001415  |                    | ··· 10          | PH<br>27800001570 |         | <sup>Тип КД</sup><br>Оферта - предложение о выкупе |
| Q1 Сообщения                                            | Наименование<br>1510227 ПАО "БАЛТИК | en                      |                    |                    |                 |                   |         | Статус КД<br>Прием инструкций                      |
| 🖹 Транзит по Спискам                                    | Адрес                               |                         |                    |                    |                 |                   |         | Дата фиксации<br>2023-03-10T00:00:00               |
| 🗇 Справочники                                           | 842838, ЖЕЛЯБОВА, КІ                | ызыл город, улиц        | А СЮЮМБИКЕ, ДО     | М 8, ФЕРСМАНА. И   |                 |                   |         | Эмитент<br>1510227 ПАО "БАЛТИК"                    |
| Казана на стройки кабинета                              | Ценные бумаги и оста                | атки                    |                    |                    |                 |                   |         | ISIN LĮБ                                           |
| 🖺 Прочие документы                                      | ISIN                                | Код НРД *               | Краткое            | Регистрационный    | Дата регистраци | Номер счета депо  | Остаток | RU000A104UE6                                       |
| () Помощь                                               | ✓ RU000A104UE6                      | RU000A104UE6            | рус акция 79р      | rus_akciia_79r     | 27.02.202       | 3                 |         | Информация обновлена<br>16.03.2023 16:02:07        |
| В Дополнительные сервисы                                |                                     |                         |                    |                    |                 |                   |         |                                                    |
| ← Свернуть меню                                         | Нормативная отчетно                 | сть                     |                    |                    |                 |                   |         |                                                    |
|                                                         | Информация была расн                | крыта в форме сущ.фак   | та                 |                    |                 |                   |         |                                                    |
|                                                         | Информация в соответ                | ствии со ст. 30.3 ФЗ «О | рынке ценных бумаг | \$                 |                 |                   |         |                                                    |
|                                                         | Положение Банка Росси               | и 751-П                 |                    |                    |                 |                   |         |                                                    |
|                                                         | Номер пункта                        |                         |                    | Описание           |                 |                   |         |                                                    |
|                                                         |                                     |                         |                    |                    |                 |                   |         |                                                    |

Рисунок 22. Раздел просмотра информации по ценным бумагам, счетам и остаткам

Если в рамках одной ценной бумаги имеется несколько счетов, то для просмотра информации по всем счетам необходимо нажать левой кнопкой мыши на кнопку разворота информации по счетам (*Рисунок 23*).

| $\rightarrow$ | Информация $ ightarrow$                            |         |                           |                  | енному кругу лиц 🔋       | скрытию неогранич        | цию, не подлежащую ра                                                 | КД содержит информа                                                                                         |                               |   |
|---------------|----------------------------------------------------|---------|---------------------------|------------------|--------------------------|--------------------------|-----------------------------------------------------------------------|----------------------------------------------------------------------------------------------------|-------------------------------|---|
|               | Референс КД<br>704062                              |         |                           |                  |                          |                          |                                                                       | Эмитент                                                                                                    | корпоративные<br>действия     | ٥ |
| /ne           | <sup>Тип КД</sup><br>Оферта - предложение о выкупе |         | 800001570                 | огрн<br>1027     |                          | инн<br>7831001415        |                                                                       | Депозитарный код *<br>РС0027300000                                                                          | Уведомления +999<br>Поручения | Ģ |
|               | Статус КД<br>Прием инструкций                      |         |                           |                  |                          |                          | 7 H                                                                   | Наименование<br>1510227 ПАО "БАЛТИ!                                                                         | Сообщения                     | Q |
|               | Дата фиксации<br>2023-03-10T00:00:00               |         |                           |                  |                          |                          |                                                                       | Адрес                                                                                                    | Транзит по Спискам            |   |
|               | Эмитент<br>1510227 ПАО "БАЛТИК"                    |         |                           |                  | М 8, ФЕРСМАНА. И         | А СЮЮМБИКЕ, ДО           | ЫЗЫЛ ГОРОД, УЛИЦ,                                                     | 842838, ЖЕЛЯБОВА, К                                                                                         | Справочники                   | 1 |
|               | ISIN ЦБ                                            |         |                           |                  |                          |                          | атки                                                                  | Ценные бумаги и ост                                                                                         | Настройки кабинета            | 錢 |
|               | RU000A104UE6                                       | Остаток | Номер счета депо<br>в НРД | Дата регистрации | Регистрационный<br>номер | Краткое наименование     | Код НРД *                                                             | ISIN                                                                                                    | Прочие документы              | ß |
|               | Информация обновлена<br>16.03.2023 16:02:07        |         |                           | 27.02.2023       | rus_akciia_79r           | рус акция 79р            | RU000A104UE6                                                          | ✓ RU000A104UE6                                                                                              | Помощь                        |   |
|               |                                                    |         |                           |                  |                          |                          |                                                                       |                                                                                                    | Дополнительные<br>сервисы     |   |
|               |                                                    |         |                           |                  |                          | ra                       | ость<br>крыта в форме сущ.фак                                         | Нормативная отчетно                                                                                         | Свернуть меню                 | + |
|               |                                                    |         |                           |                  | 2                        | сынке ценных бумаг       | ствии со ст. 30.3 ФЗ «О ;<br>и <b>751-П</b>                           | Информация в соответ<br>Положение Банка Росси                                                               |                               |   |
|               |                                                    |         |                           |                  | Описание                 |                          |                                                                       | Номер пункта                                                                                                |                               |   |
|               |                                                    |         |                           |                  | »<br>Описание            | га<br>рынке ценных бумаг | ксть<br>крыта в форме сущ.фак<br>ствии со ст. 30.3 ФЗ «О  <br>и 751-П | Нормативная отчетно<br>Информация была рас<br>Информация в соответ<br>Положение Банка Росси<br>Номер пункта | Свернуть меню                 | ~ |

Рисунок 23. Кнопка просмотра информации по всем счетам

| Корпоративные<br>действия | Депозитарный код *<br>РС0027300000 |                          | ··· 7                   | IHH<br>831001415         |                  |                        | огрн<br>1027800001570 |                               |                  |
|---------------------------|------------------------------------|--------------------------|-------------------------|--------------------------|------------------|------------------------|-----------------------|-------------------------------|------------------|
| ) Уведомления +999        | Наименование                       | <b>ا</b> لا"             |                         |                          |                  |                        |                       |                               |                  |
| ) Поручения               | 131022711A0 BASTI                  |                          |                         |                          |                  |                        |                       |                               |                  |
| ) Сообщения               | Адрес<br>842838, ЖЕЛЯБОВА, Н       | кызыл город, улиц        | А СЮЮМБИКЕ, Д           | QOM 8, ФЕРСМАНА. И       |                  |                        |                       |                               |                  |
| ) Транзит по Спискам      |                                    |                          |                         |                          |                  |                        |                       |                               |                  |
| ) Справочники             | Ценные бумаги и ост                | гатки                    |                         |                          |                  |                        |                       |                               |                  |
| В Настройки кабинета      | ISIN                               | Код НРД *                | Краткое<br>наименование | Регистрационный<br>номер | Дата регистрации | Номер счета ,<br>в НРД | депо Остаток          | Номер (референс)<br>сообщения | Дата со:<br>сооб |
|                           | RU000A104UE6                       | RU000A104UE6             | рус акция 79р           | rus_akciia_79r           | 27.02.2023       |                        |                       |                               |                  |
| Прочие документы          |                                    |                          |                         |                          |                  | MD230314003            | A 3 000,00            | 66484056                      | 16.0             |
| Помощь                    |                                    |                          |                         |                          |                  | MS230314001            | 8 3 000,00            | 66484059                      | 16.0             |
| Дополнительные            |                                    |                          |                         |                          |                  | ML230314002            | 9 3 000,00            | 66484057                      | 16.0             |
| сервисы                   |                                    |                          |                         |                          |                  | MS230303001            | 6 2,00                | 66484058                      | 16.0             |
| — Свернуть меню           |                                    |                          |                         |                          |                  |                        |                       |                               |                  |
|                           | Нормативная отчетн                 | юсть                     |                         |                          |                  |                        |                       |                               |                  |
|                           | Информация была ра                 | скрыта в форме сущ.фая   | та                      |                          |                  |                        |                       |                               |                  |
|                           | Информация в соотве                | тствии со ст. 30.3 ФЗ «О | рынке ценных бум        | ar»                      |                  |                        |                       |                               |                  |
|                           | Положение Банка Росс               | ин 751-П                 |                         |                          |                  |                        |                       |                               |                  |

Рисунок 24. Отображение информации по всем счетам

#### 5.1.2. Собственные ценные бумаги

Если Пользователь получил сообщение с остатками по ценным бумагам, учитывающимся на счетах с типами «Счет депо владельца», становится доступной вкладка «Параметры КД > Собственные ценные бумаги».

#### 5.1.3. Ценные бумаги в ДУ

Если Пользователь получил сообщение с остатками по ценным бумагам, учитывающимся на счетах с типами «Счет депо доверительного управляющего», становится доступной вкладка «Параметры КД > Ценные бумаги в ДУ».

#### 5.1.4. Клиентские ценные бумаги

Если Пользователь получил сообщение с остатками по клиентским ценным бумагам, учитывающимся на счетах с типами «Счет депо номинального держателя», «Счет депо иностранного номинального держателя», становится доступной вкладка «Параметры КД > Клиентские ценные бумаги».

#### 5.1.5. Сообщения

В разделе отображаются отправленные и полученные сообщения в рамках выбранного КД.

## 5.1.6. Скрытое боковое меню с краткой информацией по КД

В боковом меню отображена краткая информация о КД (референс КД, тип КД, статус КД, и тд). Раздел доступен на каждой вкладке экранной формы просмотра КД (*Рисунок 25*).

| национальный<br>РАСЧЕТНЫЙ<br>депозитарий |                                                                    |                               |                                              |                                      | Депонент_Верификация и Отправка, Депоне<br>МС0089500000 1506074 000 "ВЛБАНК ИКБ" |
|------------------------------------------|--------------------------------------------------------------------|-------------------------------|----------------------------------------------|--------------------------------------|----------------------------------------------------------------------------------|
| Корпоративные<br>действия                | Параметры КД                                                       |                               |                                              |                                      | Действия -> Печ                                                                  |
| Д Уведомления +999                       | Общие данные Клиентские ценные бум                                 | маги Сообщения                |                                              |                                      | Информация —                                                                     |
| Поручения                                | Общие данные                                                       |                               |                                              |                                      | Референс КД<br>246830                                                            |
| Q1 Сообщения                             | Референс КД<br>246830                                              | Тип КД *<br>BIDS Оферта - пр  | едложение о выкупе                           |                                      | тип КД<br>Оферта - предложение о выкупе                                          |
| 🖹 Транзит по Спискам                     |                                                                    |                               |                                              |                                      | Статус КД                                                                        |
| Э Справочники                            | Подтип КД *                                                        |                               |                                              |                                      | Прием инструкций                                                                 |
| \$83 Настройки кабинета                  | Статус полноты информации о КД *<br>INCO - Ожидается дополнительна | ия информация о КД            | Статус подтвержденнос<br>CONF - КД подтверж, | ти информации о КД *<br>1 <b>ено</b> | дата фиксации                                                                    |
| Прочие документы                         | Признак добровольности/обязательни                                 | ости *                        | Референс связанного К                        | 1                                    | Эмитент<br>1477449 GRAZHDANSKIYE MITSU                                           |
| ① Помощь                                 | VOLU - Добровольное, для участи                                    | я требуются инструкции        | 246830                                       |                                      | ISIN LL5                                                                         |
| Ва Дополнительные сервисы                | КД содержит информацию, не подл                                    | ежащую раскрытию неограниченн | ому кругу лиц  ?                             |                                      | Информация обновлена                                                             |
| ← Свернуть меню                          | Эмитент                                                            |                               |                                              |                                      | 12.00.2016 22:27:51                                                              |
|                                          | Депозитарный код *                                                 |                               |                                              | огрн                                 |                                                                                  |

Рисунок 25. Отображение краткой информации по КД

## 5.2. Печать уведомления по КД

1. Для печати уведомления о КД необходимо на форме просмотра КД нажать на кнопку «Печать» (*Рисунок 26*).

| дку кд пиф суо                           |                                                                          |              |                                      |                                                      |                       |                                                                                                    | Депо  |
|------------------------------------------|--------------------------------------------------------------------------|--------------|--------------------------------------|------------------------------------------------------|-----------------------|----------------------------------------------------------------------------------------------------|-------|
| НАЦИОНАЛЬНЫЙ<br>РАСЧЕТНЫЙ<br>ДЕПОЗИТАРИЙ |                                                                          |              |                                      |                                                      |                       | 2 depoonent@yandex.by ~<br>Депонент_Верификация и Отправка, Депоне<br>МС0089500000 1506074 ООD "ВЛБАНК ИКБ" | E     |
| Корпоративные<br>действия                | Параметры КД                                                             |              |                                      |                                                      |                       | Действия -> Г                                                                                               | Течат |
| Д Уведомления +999                       | Общие данные Собственные ценные бумаги Ц                                 | енные бумаги | в ДУ Клиентские ценные бумаг         | и Сообщения                                          |                       |                                                                                                    | ←     |
| Поручения                                | Общие данные                                                             |              |                                      |                                                      |                       |                                                                                                    |       |
| Q1 Сообщения                             | Референс КД<br>704061                                                    |              | Тип КД *<br>BIDS Оферта - предложени | ие о выкупе                                          |                       |                                                                                                    |       |
| 🖹 Транзит по Спискам                     | Подтип КД *                                                              |              |                                      |                                                      |                       |                                                                                                    |       |
| Э Справочники                            | L720 Приобретение обществом акций в со                                   | ответствии   | с п. 72 ФЗ «Об акционерных с         | бществах»                                            |                       |                                                                                                    |       |
| 83 Настройки кабинета                    | Статус полноты информации о КД *<br>СОМР - Информация заполнена полносты | ю            |                                      | Статус подтвержденности ин<br>CONF - КД подтверждено | формации о КД *       |                                                                                                    |       |
| 🖒 Прочие документы                       | Признак добровольности/обязательности *                                  |              |                                      | Референс связанного КД                               |                       |                                                                                                    |       |
| 🕕 Помощь                                 | VOLU - Добровольное, для участия требую                                  | тся инструк  | ции                                  | 704061                                               |                       |                                                                                                    |       |
| Дополнительные<br>сервисы                | КД содержит информацию, не подлежащую р                                  | аскрытию нес | ограниченному кругу лиц 👔            |                                                      |                       |                                                                                                    |       |
| ← Свернуть меню                          | Эмитент                                                                  |              |                                      |                                                      |                       |                                                                                                    |       |
|                                          | Депозитарный код *<br>РС0027300000                                       |              | инн<br>7831001415                    |                                                      | OFPH<br>1027800001570 |                                                                                                    |       |
|                                          | Началование                                                              |              |                                      |                                                      |                       |                                                                                                    |       |

Рисунок 26. Отображение кнопки «Печать»

2. После клика на кнопку в новой вкладке браузера откроется печатная форма уведомления о КД (*Рисунок 27*).

| $\leftrightarrow$ $\rightarrow$ C O abou | :blank                              |                          |                             |                           |                                          |                        |                                     |                                | \$ 😩                              | :    |
|------------------------------------------|-------------------------------------|--------------------------|-----------------------------|---------------------------|------------------------------------------|------------------------|-------------------------------------|--------------------------------|-----------------------------------|------|
|                                          |                                     |                          |                             |                           |                                          |                        |                                     |                                | Код формы СА31                    | 1    |
|                                          |                                     |                          |                             |                           |                                          |                        |                                     |                                |                                   |      |
|                                          |                                     |                          | Уведом                      | ление о корп              | оративном де                             | йствии                 |                                     |                                |                                   |      |
|                                          |                                     |                          |                             | № 66484048                | or 16.03.2023                            |                        |                                     |                                |                                   |      |
| 0                                        | NIDC000000000                       |                          | HEO AO HET                  |                           |                                          |                        |                                     |                                |                                   |      |
| Получатель                               | MC0089500000                        |                          | 1506074 000                 | "ВЛБАНК ИКБ"              |                                          |                        |                                     |                                |                                   |      |
|                                          |                                     |                          |                             |                           |                                          |                        |                                     |                                |                                   |      |
| Тип сообщения                            |                                     | Повторное уведомление    |                             | Статус информации         |                                          | Полная, подтверя       | кдённая информация                  |                                |                                   | a    |
| P. J.                                    |                                     |                          |                             | Информация о корп         | оративном действии                       |                        |                                     |                                |                                   | 4    |
| Тип сорпоративного дей                   | оденствия                           |                          |                             | (BIDS) Otenra - merror    | aura o puntura                           |                        |                                     |                                |                                   | -    |
| Описание типа корпора                    | ивного действия                     |                          |                             | (L720) Обеспечение пра    | а акционеров при приобретен              | нии акций общест       | вом (в соответствии со ст. 72 ФЗ «О | б акционерных обществах»       | .)                                | -    |
| Признак добровольност                    | и/ обязательности                   |                          |                             | (VOLU) Добровольное с     | обытие, для участия требуют              | гся инструкции         |                                     |                                | /                                 | 1    |
| Дата фиксации                            |                                     |                          |                             | 15.03.2023                |                                          |                        |                                     |                                |                                   | 1    |
| Дата и время окончания                   | приема инструкций по ко             | опоративному действию, у | становленные                | 24 03 2023                |                                          |                        |                                     |                                |                                   | 1    |
| инициатором                              |                                     | *                        | WO 10                       |                           |                                          |                        |                                     |                                |                                   | -    |
| нрд                                      | приема инструкции по ко             | рпоративному деиствию, у | становленные пко АО         | 23.03.2023 (19:00 MCK)    |                                          |                        |                                     |                                |                                   |      |
| Пернод действия предло                   | жения                               |                          |                             | с 15.03.2023 по 22.03.202 | 13                                       |                        |                                     |                                |                                   |      |
|                                          |                                     |                          | Информания о не             | AND IN STRAFT TO THE R    | DARG HA L'HAGTHG B L'ORHODAT             |                        |                                     |                                |                                   | a II |
| Номер сиета зепо/разде                   | 2 (CVŐCHAT2 7400)                   | ISIN                     | Рагистра                    | чных оумагах, дающих п    | раво на участие в корпорат               | гивном деиствии        | Нанменование выпуска                | Ocra                           | ток на 15.03.2023                 | 4    |
| MS2303140                                | 018                                 | RU000A104UE6             | rus                         | akciia 79r                | RU000A104U                               | JE6                    | рус акция 79р                       |                                | 3000                              | -    |
|                                          |                                     |                          |                             |                           |                                          |                        |                                     |                                |                                   | -    |
|                                          |                                     |                          |                             | Детали корпора            | гивного действия                         |                        |                                     | 1                              |                                   | 4    |
| Вариант КД                               | Код НРД Депозитарный<br>код выпуска | Валюта варнанта КД       | Цена предложения за 1<br>цб | Дата начала выплат        | Плановая дата<br>зачисления ден. средств | Плановая д<br>списания | ата<br>цб Статус варианта           | Вид участия                    | Признак обработки по<br>умолчанию |      |
| 001 (CASH) Деньги                        | RU000A104UE6                        | RUB                      | 10 RUB                      | 13.03.2023                | 13.03.2023                               | 13.03.202              | 3 действующий                       | Требуется подача<br>инструкции | нет                               |      |
| 002 (NOAC) Не<br>участвовать             | -                                   | -                        |                             | -                         | -                                        |                        | действующий                         | Не участвовать                 | да                                |      |
|                                          |                                     |                          |                             | Связанные корпор          | ративные действия                        |                        |                                     |                                |                                   | 1    |
|                                          | Тип КД                              |                          |                             | Референс связанного ка    | орпоративного действия                   |                        |                                     | Тип связки                     |                                   | 1    |
|                                          |                                     |                          |                             | 704                       | 4061                                     |                        |                                     | (INFO)                         |                                   | ].   |

Рисунок 27. Печатная форма уведомления о КД

3. Далее необходимо распечатать документ, нажав правой кнопкой мыши на любую область печатной формы и выбрать действие «Печать» (*Рисунок 28*).

|                                       |                                   |                               | Уведом                      | ление о корп              | оративном де                             | йствии                   |                        |                                          |                              |                                   |
|---------------------------------------|-----------------------------------|-------------------------------|-----------------------------|---------------------------|------------------------------------------|--------------------------|------------------------|------------------------------------------|------------------------------|-----------------------------------|
|                                       |                                   |                               |                             | № <u>66484059</u>         | or <u>16.03.2023</u>                     |                          |                        |                                          |                              |                                   |
| Отправитель                           | NDC00000                          | 10000                         | HKO AO HPJ                  | ţ                         |                                          |                          |                        | Назад                                    |                              | Alt + Стрелка влево               |
| Получатель                            | MC008950                          | 0000                          | 1506074 OOC                 | "ВЛБАНК ИКБ"              |                                          |                          |                        | Вперед                                   | A                            | t + Стрелка вправо                |
| Тип сообщения                         |                                   | Новое уведомление             |                             | Статус информации         |                                          | Полная, подтверж         | дённая информация      | Перезагрузить                            |                              | Ctrl + R                          |
|                                       |                                   |                               |                             | Информация о корг         | юративном действии                       |                          |                        | Сохранить как                            |                              | Ctrl + S                          |
| Референс корпоративно                 | го действия                       |                               |                             | 704062                    |                                          |                          |                        | Печать                                   |                              | Ctrl + P                          |
| Тип корпоративного дей                | ствия                             |                               |                             | (BIDS) Оферта - предлож   | кение о выкупе                           |                          |                        | Трансляция                               |                              |                                   |
| Описание типа корпорат                | гивного действия                  |                               |                             | (L720) Обеспечение пра    | в акционеров при приобретен              | нии акций общест         | вом (в соответствии со | Найти через Google                       |                              |                                   |
| Признак добровольности                | и/ обязательности                 |                               |                             | (VOLU) Добровольное с     | обытие, для участия требуют              | гся инструкции           |                        | Открыть в Режиме чтен                    | ИЯ НОВИНКА                   |                                   |
| Дата фиксации                         |                                   |                               |                             | 10.03.2023                |                                          |                          |                        | -                                        |                              |                                   |
| Дата и время окончания<br>инициатором | приема инструкций п               | 10 корпоративному действию, у | становленные                | 24.03.2023                |                                          |                          |                        | Получать описания изо                    | бражений от Google           | ,                                 |
| Дата и время окончания<br>НРД         | приема инструкций п               | то корпоративному действию, у | становленные НКО АО         | 23.03.2023 (19:00 MCK)    |                                          |                          |                        | Просмотр кода страниц<br>Просмотреть код | fei                          | Ctn + 0                           |
| Период действия предло                | жения                             |                               |                             | с 16.03.2023 по 24.03.202 | 13                                       |                          |                        |                                          |                              |                                   |
|                                       |                                   |                               | <b>T</b>                    | 6                         |                                          | ×                        |                        |                                          |                              |                                   |
| Herren energ zene/peases              | (a)fanara 2010)                   | ISIN                          | информация о ц              | енных бумагах, дающих п   | раво на участие в корпора.               | гивном деиствии          | Uamaanaa               |                                          | Oerer                        | nu na 10.03 2023                  |
| 10Mep C4e1a deno/pades                | in (cyochera deno)                | PU000A104UE6                  | Teracip                     | aluonnain nostep          | RU000A104L                               | 104                      | Панменова              | nne Bhillycka                            | ocia                         | 2000                              |
| M32303140                             | 1018                              | KC000A104CE0                  | 10                          | _akciia_/91               | KOUUA104C                                | 150                      | pyc ak                 | ция / эр                                 |                              | 3000                              |
|                                       |                                   |                               |                             | Детали корпора            | тивного действия                         |                          |                        |                                          |                              |                                   |
| Вариант КД                            | Код НРД Депозитари<br>код выпуска | ный Валюта варнанта КД        | Цена предложения за 1<br>цб | Дата начала выплат        | Плановая дата<br>зачисления ден. средств | Плановая д<br>списания і | ата<br>дб Статус I     | варианта                                 | Вид участия                  | Признак обработки по<br>умолчанию |
| 001 (CASH) Деньги                     | RU000A104UE6                      | RUB                           | 15 RUB                      | 16.03.2023                | 16.03.2023                               | 16.03.202                | 3 действ               | вующий Тр                                | ебуется подача<br>инструкции | нет                               |
| 002 (NOAC) Не<br>участвовать          | -                                 | -                             | -                           | -                         | -                                        | -                        | действ                 | вующий Н                                 | le участвовать               | да                                |
|                                       |                                   |                               |                             | Связанные корпо           | ративные действия                        |                          |                        |                                          |                              |                                   |
|                                       | Тип КД                            |                               |                             | Референс связанного к     | орпоративного действия                   |                          |                        | Тип                                      | связки                       |                                   |
|                                       |                                   |                               |                             | 704                       | 4062                                     |                          |                        | (I                                       | NFO)                         |                                   |

Рисунок 28. Браузерное действие «Печать»

4. В открывшемся диалоговом окне печати документа выбрать необходимый принтер и нажать кнопку «Печать».

Код формы САЗ11

## 5.3. Создание инструкции по КД 5.3.1. Создание инструкции по КД по собственным ценным бумагам

Чтобы создать инструкцию по КД по собственным ценным бумагам вручную нужно:

1. Перейти в раздел «Собственные ценные бумаги» (Рисунок 29).

| национальный<br>РАСЧЕТНЫЙ<br>ДЕПОЗИТАРИЙ |                    |                             |                       |               |                        |                          |            |                 | А депон<br>МС00             | onent@yandex.by ~<br>нент_Верификация и Отправка, Ди<br>89500000 1506074 000 'ВЛБАНК | икб'  |
|------------------------------------------|--------------------|-----------------------------|-----------------------|---------------|------------------------|--------------------------|------------|-----------------|-----------------------------|--------------------------------------------------------------------------------------|-------|
| Корпоративные<br>действия                | Парам<br>« Корпора | етры КД<br>тивные действия  |                       |               |                        |                          |            |                 |                             | Действия ~                                                                           | Печат |
| Q Уведомления +999                       | Общие              | данные Собственн            | ые ценные бумаг       | ги Ценные     | бумаги в ДУ Клиентские | ценные бумаги Сообщения  |            |                 |                             |                                                                                      | ←     |
| Поручения                                |                    |                             |                       |               |                        |                          |            |                 |                             |                                                                                      |       |
| Q Сообщения                              | Счета              | і / субсчета, отк           | оытые в НРД           |               |                        |                          |            | + Добави        | ть счет к КД                | 🗱 Настроить таблицу                                                                  |       |
| Транзит по Спискам                       |                    | Номер сче<br>субсчета /     | та / Ти<br>раздела Ти | п счета / суб | бсчета / раздела       |                          |            | Код НРД         | Остаток на да<br>уведомлени | ту<br>Текуший остаток                                                                |       |
| ©                                        | 0                  | : ^ MS230                   | 3140018 C4            | іет депо вла  | дельца                 |                          |            | RU000A104UE6    | 3 00                        | 00                                                                                   |       |
| Справочники                              |                    | 000                         | 00000000 Oc           | сновной       |                        |                          |            |                 |                             |                                                                                      |       |
| දිා Настройки кабинета                   |                    | : ~ MS230                   | 3030016 C4            | ет депо вла   | дельца                 |                          |            | RU000A104UE6    |                             | 2                                                                                    |       |
| 🖺 Прочие документы                       |                    |                             |                       |               |                        |                          |            |                 |                             |                                                                                      |       |
| (1) Помощь                               | Инстр<br>MS23      | укции по счету,<br>03140018 | субсчету              |               |                        |                          |            |                 |                             |                                                                                      |       |
|                                          |                    |                             |                       |               |                        |                          | Добавить и | нструкцию 💮 Заг | рузить инструкцию           | 🏽 🕸 Настроить таблицу                                                                |       |
| Сервисы                                  |                    |                             |                       |               |                        |                          |            |                 | ᆒ Очис                      | тить 🕒 Обновить                                                                      |       |
| — Свернуть меню                          | Номе               | р сообщения 🗸 🗸             | Тип сообщен           | ния           | Статус сообщения       | Связанные<br>сообщения ~ | Вх./исх.   | ~ Созда         | но/Получено 🗸               | Код НРД ~                                                                            |       |
|                                          |                    |                             |                       |               |                        | Не найдено данных        |            |                 |                             |                                                                                      |       |

Рисунок 29 Раздел «Собственные ценные бумаги»

2. Выбрать счет депонента (Рисунок 30).

После выбора счета в раскрывающемся списке отобразится список разделов счета с текущими остатками.

| НАЦИОНАЛЬНЫЙ<br>РАСЧЕТНЫЙ<br>ДЕПОЗИТАРИЙ |                    |                     |                                         |                 |                       |                     |         |              |          |          | 오 dep<br>                 | oonent@y<br>онент_Вері<br>1089500000 | <b>γandex.by</b> Υ<br>ификация и Отправка, Де<br>) 1506074 000 "ВЛБАНК | поне (<br>ИКБ' |
|------------------------------------------|--------------------|---------------------|-----------------------------------------|-----------------|-----------------------|---------------------|---------|--------------|----------|----------|---------------------------|--------------------------------------|------------------------------------------------------------------------|----------------|
| Корпоративные<br>действия                | Парам<br>«Корпорат | етры І<br>ивные деі | <b>КД</b><br>Йствия                     |                 |                       |                     |         |              |          |          |                           |                                      | Действия ч                                                             | Печа           |
| Уведомления +999                         | Общие ;            | цанные (<br>-       | Собственные ценные                      | бумаги Ценные   | бумаги в ДУ Клиентски | ие ценные бумаги Со | общения |              |          |          |                           |                                      |                                                                        | ~              |
| Поручения                                | Счета              | / субсче            | ета, открытые в Н                       | нрд             |                       |                     |         |              | +        | Добавити | счет к КД                 | 🏶 Had                                | строить таблицу                                                        |                |
| Сообщения                                |                    |                     |                                         |                 |                       |                     |         |              |          |          |                           |                                      |                                                                        |                |
| Транзит по Спискам                       |                    | C I                 | юмер счета /<br>убсчета / раздела       | Тип счета / суб | счета / раздела       |                     |         |              | Код НРД  |          | остаток на д<br>уведомлен | ату .                                | Текуший остаток                                                        |                |
|                                          | 0                  | : /                 | MS2303140018                            | Счет депо вла,  | цельца                |                     |         |              | RU000A1  | 04UE6    | 3 (                       | 000                                  |                                                                        |                |
| Справочники                              |                    |                     | 000000000000000000000000000000000000000 | Основной        |                       |                     |         |              |          |          |                           |                                      |                                                                        |                |
| Настройки кабинета                       |                    | : 、                 | MS2303030016                            | Счет депо вла,  | цельца                |                     |         |              | RU000A1  | 04UE6    |                           | 2                                    |                                                                        |                |
| Прочие документы                         |                    |                     |                                         |                 |                       |                     |         |              |          |          |                           |                                      |                                                                        |                |
| Помощь                                   | Инстр<br>MS23      | укции по<br>0314001 | о счету/ субсчету<br>8                  |                 |                       |                     |         |              |          |          |                           |                                      |                                                                        |                |
| Помощь                                   |                    |                     | -                                       |                 |                       |                     | +       | Добавить инс | струкцию | 🔿 Загр   | зить инструкцию           | \$                                   | Настроить таблицу                                                      |                |
| Дополнительные<br>сервисы                |                    |                     |                                         |                 |                       |                     |         |              |          |          | ⑰ Очи                     | стить                                | 🕒 Обновить                                                             |                |
| Свернуть меню                            | Номе               | р сообщен           | ия ~ Тип сос                            | бщения          | Статус сообщения      | Связанные сообщения | ~       | Вх./исх.     | ~        | Создан   | о/Получено 🗸              | Код НР                               | νд ~                                                                   |                |
|                                          |                    |                     |                                         |                 |                       | Не найдено данн     | ж       |              |          |          |                           |                                      |                                                                        |                |

Рисунок 30. Выбор счета

3. Нажать на кнопку «Добавить инструкцию» (Рисунок 31).

| национальный<br>РАСЧЕТНЫЙ<br>ДЕПОЗИТАРИЙ |                    |                 |                                    |                    |                       |                         |            |         | 2                                   | фероопен<br>Депонент,<br>МС008950 | nt@yandex.by 〜<br>_Верификация и Отправка, Деі<br>00000 1506074 ООО 'ВЛБАНК И | юне 🕞<br>КБ° |
|------------------------------------------|--------------------|-----------------|------------------------------------|--------------------|-----------------------|-------------------------|------------|---------|-------------------------------------|-----------------------------------|-------------------------------------------------------------------------------|--------------|
| Корпоративные<br>действия                | Парам<br>« Корпора | етрь<br>тивные  | ы КД                               |                    |                       |                         |            |         |                                     |                                   | Действия 🗸                                                                    | Печать       |
| Q Уведомления +999                       | Общие              | данные          | Собственные цен                    | нные бумаги Ценные | бумаги в ДУ Клиентски | е ценные бумаги Сообщен | ия         |         |                                     |                                   |                                                                               | ~            |
| 🖹 Поручения                              |                    |                 |                                    |                    |                       |                         |            |         |                                     |                                   |                                                                               |              |
| Q1 Сообщения                             | Счета              | / суб           | счета, открыты                     | е в НРД            |                       |                         |            | +       | Добавить счет к КД                  | *                                 | Настроить таблицу                                                             |              |
| 🖹 Транзит по Спискам                     |                    |                 | Номер счета /<br>субсчета / раздел | тип счета / суб    | счета / раздела       |                         |            | Код НРД | Остат                               | к на дату<br>домления             | Текуший остаток                                                               |              |
| ©                                        | 0                  | - 1             | MS230314001                        | 8 Счет депо влад   | цельца                |                         |            | RU000A1 | 04UE6                               | 3 000                             |                                                                               |              |
| Справочники                              |                    |                 | 00000000                           | Основной           |                       |                         |            |         |                                     |                                   |                                                                               |              |
| 🖏 Настройки кабинета                     |                    | +               | ~ MS230303001                      | 6 Счет депо влад   | цельца                |                         |            | RU000A1 | 04UE6                               | 2                                 |                                                                               |              |
| 🖞 Прочие документы                       |                    |                 |                                    |                    |                       |                         |            |         |                                     |                                   |                                                                               |              |
| () Помощь                                | Инст<br>MS23       | оукции<br>03140 | и по счету/ субс<br>Ю18            | чету               |                       | ſ                       | + Добавите |         | <ul> <li>Загрузить инсті</li> </ul> | укцию                             | 8 Настроить таблицу                                                           |              |
| дополнительные<br>сервисы                |                    |                 |                                    |                    |                       | L                       |            |         | ť                                   | ј Очистит                         | ть 🕒 Обновить                                                                 |              |
| ← Свернуть меню                          | Ном                | р сооб          | цения - Ти                         | п сообщения        | Статус сообщения      | Связанные сообщения     | Вх./исх.   | ~       | Создано/Получен                     | о - Ко,                           | д НРД ~                                                                       |              |
|                                          |                    |                 |                                    |                    |                       | Не найдено данных       |            |         |                                     |                                   |                                                                               |              |

Рисунок 31. Добавить инструкцию.

4. После клика на кнопку «Добавить инструкцию» откроется форма создания инструкции. Заполнение формы создания инструкции см. в разделе 5.4.

## 5.3.2 Создание инструкции по КД по клиентским ценным бумагам

Если пользователь получил сообщение с остатками по ценным бумагам, учитывающимся на счетах с типами «Счет депо номинального держателя», «Счет депо иностранного номинального держателя», становится доступной вкладка «Клиентские ценные бумаги». (*Рисунок 32*).

| национальный<br>РАСЧЕТНЫЙ<br>ДЕПОЗИТАРИЙ |                   |                              |                                         |                       |                    |                          |                 | g depo<br>denor<br>MC00  | onent@yandex.by ~<br>нент_Верификация и Отправка, Де<br>89500000 1506074 000 "ВЛБАНК | епоне (<br>ИКБ <sup>-</sup> |
|------------------------------------------|-------------------|------------------------------|-----------------------------------------|-----------------------|--------------------|--------------------------|-----------------|--------------------------|--------------------------------------------------------------------------------------|-----------------------------|
| Корпоративные<br>действия                | Парам<br>«Корпора | іетры<br><sup>тивные</sup> д | КД                                      |                       |                    |                          |                 |                          | Действия ~                                                                           | Печа                        |
| О Уведомления +999                       | Общие             | данные                       | Собственные ценнь                       | не бумаги Ценные буг  | маги в ДУ Клиен    | сские ценные бумаги      | Сообщения       |                          |                                                                                      | ~                           |
| Поручения           Осообщения           | Счета             | і / субсч                    | ета, открытые і                         | в НРД                 |                    |                          | + Добавит       | гь счет к КД             | 🕸 Настроить таблицу                                                                  |                             |
| 🖹 Транзит по Спискам                     |                   | Номер<br>раздела             | счета / субсчета /<br>а                 | Тип счета / субсч     | ета / раздела      |                          | Код НРД         | Остаток на д<br>уведомле | дату Текуший<br>ения остаток                                                         |                             |
| (;) Справочники                          | •                 | ∧ ML                         | 2303140029                              | Счет депо номин       | ального держател   | 9                        | RU000A104UE6    | 3                        | 000 0                                                                                |                             |
|                                          |                   |                              | 000000000000000000000000000000000000000 | Основной              |                    |                          |                 |                          | 0 2 984                                                                              |                             |
| र्शुः Настройки кабинета                 |                   |                              | 83000000000000000000                    | Блокировано для       | я корпоративных д  | ействий                  |                 |                          | 0 4                                                                                  |                             |
| 🖺 Прочие документы                       |                   |                              | AR000000000000000000000000000000000000  | Блокировано по        | аресту в депозитај | оии Депонента            |                 |                          | 0 17                                                                                 |                             |
| () Помощь                                |                   |                              |                                         |                       |                    |                          |                 |                          |                                                                                      |                             |
| оо Дополнительные сервисы                | Oc<br>ML          | татки ц<br>230314            | енных бумаг клі<br>0029                 | иентов по счету       |                    | + Добавить сч            | чет клиента 🔿 3 | Загрузить данные         | Загрузить остатки                                                                    |                             |
| ← Свернуть меню                          |                   |                              | Наименовани<br>владельца                | 1е Тип документа      | Номер<br>документа | Место<br>хранения        | Номер счета     | Тип счета                | Признак общедол<br>собственности                                                     |                             |
|                                          |                   | 0                            | : Der<br>Megreditchiar                  | Иной тип<br>документа | 06AV40850          | 253400E0UWDL<br>3K049T48 | DEMFA           | Счет депо<br>владельца   | Нет                                                                                  |                             |

Рисунок 32. Вкладка «Клиентские ценные бумаги»

Чтобы добавить инструкцию по клиентским ценным бумагам, необходимо:

1. В разделе «Клиентские ценные бумаги» (*Рисунок 32*) в подразделе «Счета/субсчета, открытые в НРД» выбрать счет клиента (*Рисунок 33*). Если счет один, то выбор счета произойдет автоматически. Если счетов более одного, необходимо выбрать счет вручную.

| ИСЕХ НАЦИОНАЛЬНЫЙ<br>РАСЧЕТНЫЙ<br>ДЕПОЗИТАРИЙ    |         |                   |                  |                                         |                             |                      |                   |                 | делон<br>МС008           | onent@yandex.by ~<br>ент_Верификация и Отправка,<br>29500000 1506074 000 "ВПБАН | Депоне |
|--------------------------------------------------|---------|-------------------|------------------|-----------------------------------------|-----------------------------|----------------------|-------------------|-----------------|--------------------------|---------------------------------------------------------------------------------|--------|
| Колдолативные                                    | Парам   | иетр              | ы КД             | _                                       |                             |                      |                   |                 | in a second              | Действия                                                                        | ~ Печа |
| <ul> <li>С. Уведомления +999</li> </ul>          | Общие   | ативнь<br>2 даннь | е деисте         | твенные ценные б                        | умаги Ценные бул            | иаги в ДУ Клиент<br> | ские ценные бумаг | и Сообщения     |                          |                                                                                 | ÷      |
| <ul> <li>Поручения</li> <li>Сообщения</li> </ul> | Счет    | a / cyi           | бсчета           | открытые в Н                            | РД                          |                      |                   | + Добавити      | ь счет к КД              | 🕸 Настроить таблицу                                                             |        |
| 🖹 Транзит по Спискам                             |         | Ном<br>раз,       | ер счета<br>дела | / субсчета /                            | Тип счета / субсч           | ета / раздела        |                   | Код НРД         | Остаток на д<br>уведомле | ату Текуший<br>ния остаток                                                      |        |
| <ul> <li>Справочники</li> </ul>                  | •       | ^                 | ML2303           | 40029                                   | Счет депо номин             | ального держателя    |                   | RU000A104UE6    | 31                       | 000 0                                                                           |        |
| र्छु Настройки кабинета                          |         |                   | 8300             | 000000000000000000000000000000000000000 | Основной<br>Блокировано для | корпоративных д      | ействий           |                 |                          | 0 2984                                                                          |        |
| 🖺 Прочие документы                               |         |                   | AR00             | 000000000000                            | Блокировано по а            | аресту в депозитар   | ии Депонента      |                 |                          | 0 17                                                                            |        |
| () Помощь                                        |         |                   |                  |                                         |                             |                      |                   |                 |                          |                                                                                 |        |
| В Дополнительные сервисы                         | Oc<br>M | статкі<br>L2303   | и ценні<br>14002 | ых бумаг клиен<br>9                     | тов по счету                |                      | + Добавить с      | чет клиента 🔿 З | агрузить данные          | <ul> <li>Загрузить остатки</li> </ul>                                           |        |
| ← Свернуть меню                                  |         |                   |                  | Наименование<br>владельца               | Тип документа               | Номер<br>документа   | Место<br>хранения | Номер счета     | Тип счета                | Признак общедол<br>собственности                                                |        |
|                                                  |         |                   |                  |                                         | 0                           |                      | 253400E0UWDI      |                 | Cuer seno                |                                                                                 |        |

Рисунок 33. Раздел «Счета/субсчета, открытые в НРД»

2. В разделе «Остатки ценных бумаг клиентов по счету» нажать на кнопку «Добавить счет клиента» (*Рисунок 34*). После клика на кнопку открывается модальное окно добавления остатков ценных бумаг по счету клиента (*Рисунок 35*).

| -        |                    | Счета | а / суб | счета          | , открытые в Н                          | РД                            |                    |                          | + Добавити         | счет к КД                    | Настроить таблицу                |
|----------|--------------------|-------|---------|----------------|-----------------------------------------|-------------------------------|--------------------|--------------------------|--------------------|------------------------------|----------------------------------|
| 8        | Поручения          |       | Номе    | ер счет<br>ела | а / субсчета /                          | Тип счета / субсч             | ета / раздела      |                          | Код НРД            | Остаток на дат<br>уведомлени | у Текуший<br>я остаток           |
| Q        | Сообщения          | 0     | ~ N     | /L2303         | 140029                                  | Счет депо номин               | ального держател   | я                        | RU000A104UE6       | 3 00                         | 0 0                              |
| 8        | Транзит по Спискам |       |         | 0000           | 000000000000000000000000000000000000000 | Основной                      |                    |                          |                    |                              | 0 2 984                          |
| 1        | Справочники        |       |         | 8300           | 000000000000000000000000000000000000000 | Блокировано для               | корпоративных р    | ействий                  |                    |                              | 0 4                              |
| :63      | Настройки кабинета |       |         | ARO            | 000000000000000000000000000000000000000 | Блокировано по а              | аресту в депозита  | рии Депонента            |                    |                              | 0 17                             |
| ß        | Прочие документы   | Oc    | татки   | ценн           | ых бумаг клиен                          | нтов по счету                 | 1                  |                          |                    |                              |                                  |
|          | Помощь             | ML    | 2303    | 14002          | 9                                       |                               |                    | + Добавить с             | счет клиента (45-3 | агрузить данные [            | В Загрузить остатки              |
|          | Дополнительные     |       |         |                | Наименование<br>владельца               | Тип документа                 | Номер<br>документа | Место<br>хранения        | Номер счета        | Тип счета                    | Признак общедол<br>собственности |
|          | серынсы            |       | 0       | :              | Chantrey<br>Holdings                    | Сертификат об<br>инкорпорации | HE 187874          | 253400E0UWDL<br>3K049T48 | CHHOL              | Счет депо<br>владельца       | Нет                              |
| <i>←</i> | Свернуть меню      |       |         | :              | Broderick MC<br>Pharlin                 | Паспорт<br>физического        | 016605525          | 253400E0UWDL<br>3K049T48 | BRMAL              | Счет депо<br>владельца       | Нет                              |
|          |                    |       | _       |                |                                         |                               |                    |                          |                    |                              |                                  |

Рисунок 34. Подраздел «Остатки ценных бумаг клиентов по счету».

|              | Корпоративные<br>действия |              | Общие данные Собст       | венные ценные б         | умаги Ценные бум       | ыги в ДУ Клиент<br>———————————————————————————————————— | ские ценные бумаги       | Сообщения          |                        |                   | Ę |
|--------------|---------------------------|--------------|--------------------------|-------------------------|------------------------|---------------------------------------------------------|--------------------------|--------------------|------------------------|-------------------|---|
|              |                           |              | Счета / субсчета, е      | открытые в Н            | РД                     |                                                         |                          | + Добави           | ть счет к КД           | Настроить таблицу |   |
|              |                           |              | Номер счета /            | субсчета /              | Тип счета / субсче     | та / раздела                                            |                          | Код НРД            | Остаток на дат         | у Текуший         |   |
| Q            | Сообщения                 |              | раздела                  |                         |                        |                                                         |                          |                    | уведомления            | а остаток         |   |
|              | Транзит по Спискам        | Добавл       | ение остатка п           | о клиенту               |                        |                                                         |                          |                    |                        | × 2 984           |   |
| (            | Справочники               | Остатки ценн | ных бумаг клиентов по сч | ету ML230314002'        | 9                      |                                                         |                          |                    |                        | 4                 |   |
|              |                           | Клиент*      |                          |                         |                        |                                                         |                          | ID клиент          | a                      | 17                |   |
|              |                           | Номер сче    | eta *                    |                         | ~                      | Остаток                                                 |                          | Нераспред<br>2 980 | еленный остаток        |                   |   |
|              |                           |              |                          |                         |                        |                                                         |                          |                    |                        | зить остатки      |   |
|              |                           |              |                          |                         |                        |                                                         |                          | Прим               | Отменить               | ак общедол<br>гь  |   |
| $\leftarrow$ | Свернуть меню             |              | 0 :                      | Broderick MC<br>Pharlin | Паспорт<br>физического | 016605525                                               | 253400E0UWDL<br>3K049T48 | BRMAL              | Счет депо<br>владельца | Нет               |   |
|              |                           |              |                          |                         |                        |                                                         |                          |                    |                        |                   |   |
|              |                           |              | Инструкции по<br>CHHOL   | счету клиента           | a                      |                                                         |                          |                    |                        |                   |   |
|              |                           |              |                          |                         |                        |                                                         |                          |                    | ть инструкцию          |                   |   |

Рисунок 35. Модальное окно добавления клиента

3. В открывшемся модальном окне необходимо выбрать клиента. Для выбора клиента нужно нажать на три точки в поле «Клиент» (*Рисунок 36*), после отобразится модальное окно справочника «Клиенты» (*Рисунок 37*).

| ᠔            | Корпоративные<br>действия |             | Общие данные Соб                                                   | твенные ценные (                      | бумаги Ценные бум                   | аги в ДУ Клиент | ские ценные бумаги       | Сообщения          |                        |                        | <i>~</i> |
|--------------|---------------------------|-------------|--------------------------------------------------------------------|---------------------------------------|-------------------------------------|-----------------|--------------------------|--------------------|------------------------|------------------------|----------|
| Q            | Уведомления               | +999        | Счета / субсчета                                                   | , открытые в Н                        | ІРД                                 |                 |                          | + Добави           | гь счет к КД           | 황 Настроить таблицу    |          |
|              |                           |             | Номер счета                                                        | ı / субсчета /                        |                                     |                 |                          | Kee HDD            | Остаток на             | дату Текуший           |          |
| Q            | Сообщения                 |             | раздела                                                            |                                       | тип счета / суосчи                  | пал раздела     |                          | код пед            | уведомл                | ения остаток           |          |
|              |                           | Добавл      | ление остатка                                                      | по клиенту                            | 1                                   |                 |                          |                    |                        | × 2 984                |          |
| (            | Справочники               | Остатки цен | нных бумаг клиентов по о                                           | счету ML23031400                      | 29                                  |                 |                          |                    |                        | 4                      |          |
|              |                           | Клиент*     |                                                                    |                                       |                                     |                 |                          | ID клиента         | 1                      | 17                     |          |
|              |                           | Номер сч    | iета *                                                             |                                       | ~                                   | Остаток         |                          | Нераспред<br>2 980 | еленный остаток        |                        |          |
|              |                           |             |                                                                    |                                       |                                     |                 |                          |                    |                        | зить остатки           |          |
|              |                           |             |                                                                    |                                       |                                     |                 |                          | Прим               | енить Отме             | ак общедол<br>зенности |          |
| $\leftarrow$ | Свернуть меню             |             | 0 :                                                                | Broderick MC<br>Pharlin               | Паспорт<br>физического              | 016605525       | 253400E0UWDL<br>3K049T48 | BRMAL              | Счет депо<br>владельца | Нет                    |          |
|              |                           |             | <ul> <li>Распределенный</li> <li>Инструкции п<br/>СННОL</li> </ul> | остаток по клиентам<br>о счету клиент | : 20 (1) Не распредел<br>7 <b>а</b> |                 |                          |                    |                        |                        |          |
|              |                           |             |                                                                    | обавить инструкц                      |                                     |                 |                          |                    | ть инструкцию          |                        |          |

Рисунок 36. Поле «Клиент»

|                 | н             | Наимарарииа                             |                   | House Revelours | Howen cliets                       |
|-----------------|---------------|-----------------------------------------|-------------------|-----------------|------------------------------------|
| Поиск           | Q (           | Поиск Q                                 | Тип документа 🗸 🗸 | Поиск Q         | Поиск Q                            |
|                 | ŋ             | ришин Андрей Геннадьевич                | OTHR              | 36 02 431888    | GRANG                              |
|                 | r.            | орбунов Константин Николаевич           | TXID              | 540605304740    | GOKON                              |
|                 | с             | Содружество, УК, ООО                    | TXID              | 7710644010      | OSOOU                              |
|                 | R             | Renaissance Securities (Cyprus) Limited | INCR              | HE72487         | RESEC                              |
|                 | D             | Der Megreditchian Philippe              | OTHR              | 06AV40850       | DEMFA                              |
|                 | к             | Кройзен Уто Константин Вильхельм        | OTHR              | BRHHC1580       | KUKVA                              |
|                 | И             | 1льин Василий Валентинович              | TXID              | 770405096103    | ILVAV                              |
|                 | С             | Сандлер Игорь Борисович                 | TXID              | 771907378304    | SAIGB                              |
| 1 2 78 > Перейт | и к странице: | 1                                       |                   |                 | 15 из 1161 результатов <b>15</b> ч |

Рисунок 37. Справочник «Клиенты»

4. В открывшемся окне справочника необходимо выбрать клиента, кликнув на нужную строку левой кнопкой мыши. После выбора клиента необходимо нажать на кнопку «Выбрать»

(*Рисунок 38*), затем отобразится модальное окно «Добавление остатка по клиенту» с заполненными данными о клиенте (*Рисунок 39*).

| национальный<br>расчетный<br>Справочник клиентов |                                         |                     |                   | дерооленt@vandex.by ~<br>2 Ленополенt@vandex.by ~<br>> Обновить |
|--------------------------------------------------|-----------------------------------------|---------------------|-------------------|-----------------------------------------------------------------|
| ID клиента                                       | Наименование                            |                     | Номер документа   | Номер счета                                                     |
| Поиск Q                                          | Поиск                                   |                     | Поиск Q           |                                                                 |
|                                                  | Горбунов Константин Николаевич          | TXID                | 540605304740      | GOKON                                                           |
|                                                  | Содружество, УК, ООО                    | TXID                | 7710644010        | 0\$000                                                          |
|                                                  | Renaissance Securities (Cyprus) Limited | INCR                | HE72487           | RESEC                                                           |
|                                                  | Der Megreditchian Philippe              | OTHR                | 06AV40850         | DEMFA                                                           |
|                                                  | Кройзен Уто Константин Вильхельм        | OTHR                | BRHHC1580         | KUKVA                                                           |
|                                                  | Ильин Василий Валентинович              | TXID                | 770405096103      | ILVAV                                                           |
|                                                  | Сандлер Игорь Борисович                 | TXID                | 771907378304      | SAIGB                                                           |
| 1 2 78 > Перейтик отрани<br>Выбрать Отменить     | ųe: 1                                   |                     |                   | 15 из 1161 результатов 15 🗸                                     |
|                                                  | • Holdings инкорто                      | НЕ 187874<br>ррации | 3K049T48 CHHOL BA | Нет                                                             |
|                                                  |                                         |                     |                   |                                                                 |

Рисунок 38. Выбор клиента

| дку кд пиф суо<br>—           |                                                    |                                         |                       |                                   | Депонент                                                                                     |
|-------------------------------|----------------------------------------------------|-----------------------------------------|-----------------------|-----------------------------------|----------------------------------------------------------------------------------------------|
| МОЕХ РАСЧЕТНЫЙ<br>ДЕПОЗИТАРИЙ |                                                    |                                         |                       | ероо<br>Депоне<br>МС008           | nent@yandex.by ∨<br>нт_Верификация и Отправка, Депоне 🕞<br>\$500000 1506074 000 "ВЛБАНК ИКБ" |
| Корпоративные<br>действия     | Параметры КД<br>«Корпоративные действия            |                                         |                       |                                   | Действия × Печать                                                                            |
| 💭 Уведомления                 | 4999 Общие данные Собственные ценные б             | умаги Ценные бумаги в ДУ Клиент         | ские ценные бумаги Со | робщения                          | ←                                                                                            |
| Поручения                     | Добавление остатка по клиенту                      |                                         |                       |                                   | ×                                                                                            |
| Q1 Сообщения                  | Остатки ценных бумаг клиентов по счету ML230314002 | 9                                       |                       |                                   | оить таблицу                                                                                 |
| 🖹 Транзит по Спискам          | Клиент *<br>Горбунов Константин Николаевич         |                                         |                       | ID клиента<br>100251654           | Текуший<br>остаток                                                                           |
| Справочники                   | Номер счета *                                      | ✓ Остаток                               |                       | Нераспределенный остаток<br>2 980 | 2 984                                                                                        |
| រដ្ឋិវិ Настройки кабинета    |                                                    |                                         |                       |                                   | 4                                                                                            |
| 🖺 Прочие документы            |                                                    |                                         |                       | Применить Отмен                   | 17                                                                                           |
| () Помощь                     |                                                    |                                         |                       | _                                 |                                                                                              |
|                               | Остатки ценных бумаг клиен<br>ML2303140029         | ітов по счету                           |                       | лиента 🔿 Загрузить данные         | Загрузить остатки                                                                            |
| — Свернуть меню               | Наименование<br>владельца                          | Тип документа<br>документа              | Место<br>хранения     | юмер счета Тип счета              | Признак общедол<br>собственности                                                             |
|                               | Chantrey<br>Holdings                               | Сертификат об<br>инкорпорации НЕ 187874 | 253400E0UWDL 0        | Счет депо<br>Владельца            | Нет                                                                                          |
|                               | Broderick MC Pharlin                               | Паспорт<br>физического 016605525        | 253400E0UWDL E        | RMAL Счет депо<br>владельца       | Нет                                                                                          |

Рисунок 39. Заполненные данные о клиенте

5. Далее необходимо нажать левой кнопкой мыши на поле «Номер счета» (*Рисунок 40*). В предложенном списке требуется выбрать один счет клиента, нажав левой кнопкой мыши на нужную строку (*Рисунок 41*).

| дку <b>кд</b> пиф суо                    |                                     |                 |                           |                               |                    |                          |                         |                            |                                                                                       | Депонент                 |
|------------------------------------------|-------------------------------------|-----------------|---------------------------|-------------------------------|--------------------|--------------------------|-------------------------|----------------------------|---------------------------------------------------------------------------------------|--------------------------|
| национальный<br>Расчетный<br>депозитарий |                                     |                 |                           |                               |                    |                          |                         | е серос<br>Депони<br>МС008 | ment@yandex.by ~<br>ент_Верификация и Отправка, Ден<br>99500000 1505074 ООО °ВЛБАНК И | юне 🕞<br>КБ <sup>-</sup> |
| Корпоративные<br>действия                | Параметрь<br>«Корпоративные,        | и КД<br>действи | ия                        |                               |                    |                          |                         |                            | Действия 🗸                                                                            | Печать                   |
| Д Уведомления +991                       | Общие данные                        | Собст           | твенные ценные бу         | имаги Ценные бум              | аги в ДУ Клиент    | ские ценные бумаги       | Сообщения               |                            |                                                                                       | ←                        |
| Поручения Д                              | обавление остат                     | тка г           | 10 клиенту                |                               |                    |                          |                         |                            | ×                                                                                     |                          |
| Ос                                       | статки ценных бумаг клиенто         | ов по сч        | чету ML230314002          | 9                             |                    |                          |                         |                            | оить таблицу                                                                          |                          |
| Транзит по Спискам                       | (лиент *<br>Горбунов Константин Ник | колаев          | ич                        |                               |                    |                          | ID клиента<br>100251654 |                            | Текуший<br>остаток                                                                    |                          |
| () Справочники                           | Номер счета *                       |                 |                           | v                             | Остаток            |                          | Нераспредел             | пенный остаток             | 0                                                                                     |                          |
| 83 Настройки кабинета                    |                                     |                 |                           |                               |                    |                          | 2 980                   |                            | 4                                                                                     |                          |
| 🖺 Прочие документы                       |                                     |                 |                           |                               |                    |                          | Приме                   | нить Отмен                 | ить                                                                                   |                          |
| () Помощь                                |                                     |                 |                           |                               |                    | _                        |                         |                            | _                                                                                     |                          |
|                                          | Остатки L<br>ML230314               | ценнь<br>40029  | іх бумаг клиен<br>)       | тов по счету                  |                    |                          | эт клиента 🔿 За         | агрузить данные            | 🗄 Загрузить остатки                                                                   |                          |
| 🔶 Свернуть меню                          |                                     |                 | Наименование<br>владельца | Тип документа                 | Номер<br>документа | Место<br>хранения        | Номер счета             | Тип счета                  | Признак общедол<br>собственности                                                      |                          |
|                                          | 0                                   | :               | Chantrey<br>Holdings      | Сертификат об<br>инкорпорации | HE 187874          | 253400E0UWDL<br>3K049T48 | CHHOL                   | Счет депо<br>владельца     | Нет                                                                                   |                          |
|                                          |                                     | :               | Broderick MC<br>Pharlin   | Паспорт<br>физического        | 016605525          | 253400E0UWDL<br>3K049T48 | BRMAL                   | Счет депо<br>владельца     | Нет                                                                                   |                          |

Рисунок 40. Поле «Номер счета»

| национальный<br>РАСЧЕТНЫЙ<br>ДЕПОЗИТАРИЙ |                         |                         |                |                           |                               |                    |                          |                         | ероо<br>Депоне<br>МС008 | nent@yandex.by ~<br>ент.Верификация и Отправка, Деп<br>19500000 1 506074 000 "ВЛБАНК И | оне 占<br>КБ <sup>°</sup> |
|------------------------------------------|-------------------------|-------------------------|----------------|---------------------------|-------------------------------|--------------------|--------------------------|-------------------------|-------------------------|----------------------------------------------------------------------------------------|--------------------------|
| С Корпоративные<br>действия              | Па                      | раметрь<br>орпоративные | ы КД<br>действ | ия                        |                               |                    |                          |                         |                         | Действия  ~                                                                            | Печат                    |
| <b>Д</b> Уведомления                     | +999                    | Общие данные            | Собс           | гвенные ценные б          | умаги Ценные бул              | иаги в ДУ Клиент   | ские ценные бумаги       | Сообщения               |                         |                                                                                        | ←                        |
|                                          | Добавле                 | ние оста                | тка г          | ю клиенту                 |                               |                    |                          |                         |                         | ×                                                                                      |                          |
| Q1 Сообщения                             | Остатки ценны           | х бумаг клиент          | ов по с        | нету ML230314002          | 9                             |                    |                          |                         |                         | оить таблицу                                                                           |                          |
|                                          | Клиент *<br>Горбунов Ко | нстантин Ни             | колаев         | ич                        |                               |                    |                          | ID клиента<br>100251654 |                         | Текуший<br>остаток                                                                     |                          |
| 🔅 Справочники                            | Номер счета *           | r                       |                |                           | ^                             | Остаток            |                          | Нераспреде<br>2 980     | пенный остаток          | 2 984                                                                                  |                          |
|                                          |                         |                         |                |                           |                               | 1                  |                          |                         |                         | 4                                                                                      |                          |
|                                          | GOKON (C                | ет депо влад            | цельца         | )                         |                               |                    |                          | Приме                   | нить Отмен              | ИТЬ                                                                                    |                          |
|                                          |                         | _                       |                |                           | _                             | _                  | _                        | _                       | _                       |                                                                                        |                          |
|                                          |                         | Остатки<br>ML23031      | ценнь<br>40029 | іх бумаг клиен<br>І       | тов по счету                  |                    | + Добавить счи           | ет клиента 🔿 За         | агрузить данные         | <ul> <li>Загрузить остатки</li> </ul>                                                  |                          |
| ← Свернуть меню                          |                         |                         |                | Наименование<br>владельца | Тип документа                 | Номер<br>документа | Место<br>хранения        | Номер счета             | Тип счета               | Признак общедол<br>собственности                                                       |                          |
|                                          |                         | 0                       | :              | Chantrey<br>Holdings      | Сертификат об<br>инкорпорации | HE 187874          | 253400E0UWDL<br>3K049T48 | CHHOL                   | Счет депо<br>владельца  | Нет                                                                                    |                          |
|                                          |                         |                         | :              | Broderick MC              | Паспорт                       |                    | 253400E0UWDL             |                         | Счет депо               |                                                                                        |                          |

Рисунок 41. Выпадающий список счетов клиента

6. В поле остаток ввести данные об остатке ценных бумаг клиента по счету. После ввода данных кнопка «Применить» станет доступной для нажатия и завершения работ по добавлению остатка по клиенту (*Рисунок 42*).

| дку <b>кд</b> пиф суо<br>—               |                                                   |                                         |                                |                                                 | Детонент                                |
|------------------------------------------|---------------------------------------------------|-----------------------------------------|--------------------------------|-------------------------------------------------|-----------------------------------------|
| национальный<br>Расчетный<br>депозитарий |                                                   |                                         |                                | ероолент@уа<br>Депонент_Вериф<br>МС0089500000 1 | ndex.by ~<br>рикация и Отправка, Депоне |
| С Корпоративные<br>действия              | Параметры КД<br>< Корпоративные действия          |                                         |                                |                                                 | Действия ~ Печать                       |
| Д Уведомления +999                       | Общие данные Собственные ценные б                 | умаги Ценные бумаги в ДУ Клиен          | ские ценные бумаги Сообщения   |                                                 | ~                                       |
| Поручения Д                              | обавление остатка по клиенту                      |                                         |                                | ×                                               |                                         |
| Ост                                      | татки ценных бумаг клиентов по счету ML230314002' | 9                                       |                                |                                                 | оить таблицу                            |
| Транзит по Спискам Го                    | лиент*<br>орбунов Константин Николаевич           |                                         | ID клиент<br>1002516           | a<br>54                                         | Текуший<br>остаток                      |
| Правочники                               | іомер счета *<br>SOKON (Счет депо владельца)      | Остаток<br>80                           | × 2 980                        | еделенный остаток                               | 2 984                                   |
| 83 Настройки кабинета                    |                                                   |                                         |                                |                                                 | 4                                       |
| 🖪 Прочие документы                       |                                                   |                                         | При                            | менить Отменить                                 | 17                                      |
| () Помощь                                |                                                   |                                         |                                |                                                 |                                         |
|                                          | Остатки ценных бумаг клиен<br>ML2303140029        | тов по счету                            | + Добавить счет клиента 🦪      | » Загрузить данные 🗈 Загр                       |                                         |
| — Свернуть меню                          | Наименование владельца                            | Тип документа<br>документа              | Место Номер счета              | Тип счета Приз                                  | нак общедол<br>твенности                |
|                                          | Chantrey<br>Holdings                              | Сертификат об<br>инкорпорации НЕ 187874 | 253400E0UWDL<br>3K049T48 CHHOL | Счет депо Нет<br>владельца                      |                                         |
|                                          | Broderick MC<br>Pharlin                           | Паспорт 016605525 физического           | 253400E0UWDL<br>3K049T48 BRMAL | Счет депо Нет Владельца                         |                                         |

Рисунок 42. Завершение работ по добавлению остатка клиента.

В таблице «Остатки ценных бумаг клиентов по счету» отобразится добавленный счет клиента с остатками.

7. Для добавления инструкции по счету клиента нужно выбрать необходимую строку в таблице «Остатки ценных бумаг клиентов по счету» (*Рисунок 43*).

|                           | •                                        | ML2303          | 140029                                  | Счет депо номин               | ального <mark>д</mark> ержателя |                            | RU000A104UE6              | 3 00                      | 0 0                              |
|---------------------------|------------------------------------------|-----------------|-----------------------------------------|-------------------------------|---------------------------------|----------------------------|---------------------------|---------------------------|----------------------------------|
| Корпоративные<br>действия |                                          | 0000            | 000000000000000                         | Основной                      |                                 |                            |                           |                           | 0 2 984                          |
|                           |                                          | 8300            | 000000000000000                         | Блокировано для               | корпоративных де                | йствий                     |                           |                           | 0 4                              |
| уведомления +999          |                                          | AR0             | 000000000000000000000000000000000000000 | Блокировано по а              | аресту в депозитар              | ии Депонента               |                           |                           | 0 17                             |
| Поручения                 |                                          |                 |                                         |                               |                                 |                            |                           |                           |                                  |
| р Сообщения               | Octat                                    |                 | LIV GUNGE KENA                          | TOP TO CURTY                  |                                 |                            |                           |                           |                                  |
| Транзит по Спискам        | ML230                                    | 0314002         | 9                                       | TOB TO CHETY                  |                                 | + Добавить сч              | чет клиента   Э           | агрузить данные [         | Загрузить остатки                |
|                           |                                          |                 | Наименование<br>владельца               | Тип документа                 | Номер<br>документа              | Место<br>хранения          | Номер счета               | Тип счета                 | Признак общедол<br>собственности |
| Справочники               |                                          | :               | Chantrey<br>Holdings                    | Сертификат об<br>инкорпорации | HE 187874                       | 253400E0UWDL<br>3K049T48   | CHHOL                     | Счет депо<br>владельца    | Нет                              |
| Настройки кабинета        | C                                        | ) :             | Broderick MC<br>Pharlin                 | Паспорт<br>физического        | 016605525                       | 253400E0UWDL<br>3K049T48   | BRMAL                     | Счет депо<br>владельца    | Нет                              |
| Прочие документы          | C                                        | ) :             | Горбунов<br>Константин                  | Иной тип<br>документа         | 50 09 648755                    | 253400E0UWDL<br>3K049T48   | GOKON                     | Счет депо<br>владельца    | Нет                              |
| Помощь                    |                                          |                 |                                         |                               |                                 |                            |                           |                           |                                  |
| Пополнительные            | <ul> <li>Pacnp</li> <li>Mucro</li> </ul> | еделенный       | остаток по клиентам:                    | 100 () Не распреде            | лено: 2900                      |                            |                           |                           |                                  |
| сервисы                   | GOKO                                     | укции п<br>N    | ю счету клиент                          | a                             |                                 |                            |                           |                           |                                  |
| Свернуть меню             |                                          | + /             | Добавить инструкці                      | но + Добавить<br>не из сп     | инструкцию<br>равочника         | Загрузить инструк          | цию 🕀 Загрузит<br>не из с | ть инструкцию аправочника | Настроить таблицу                |
|                           |                                          |                 |                                         |                               |                                 |                            |                           | 団 Очистить                | Обновить                         |
|                           | Ho                                       | омер<br>юбщения | <ul> <li>Тип соо</li> </ul>             | бщения Статус<br>сообщ        | с Свя:                          | занные – Вх<br>бщения – Вх | ./исх. У                  | Создано/<br>Получено Ко   | д НРД – ~                        |
|                           |                                          |                 |                                         |                               | Не най.                         |                            |                           |                           |                                  |
|                           |                                          |                 |                                         |                               |                                 | цено данных                |                           |                           |                                  |

Рисунок 43. Выбор клиента из таблицы

8. Далее необходимо нажать на кнопку «Добавить инструкцию». После откроется форма создания инструкции. Заполнение формы создания инструкции см. в разделе 5.4.

# 5.3.3. Создание инструкции КД по ценным бумагам в доверительном управлении

Добавление инструкции по ценным бумагам в доверительном управлении возможно по ценным бумагам учредителя по счету (раздел 5.3.3.1) или добавление инструкции по ценным бумагам доверительного управляющего (раздел 5.3.3.2).

## 5.3.3.1. Добавление инструкции по ценным бумагам учредителя

1. Необходимо перейти в раздел «Ценные бумаги в ДУ» и выбрать счет (Рисунок 44).

|                             | Параметры КД                      |                                         |                      |                          |                  |                                | Действия            | Печать       |
|-----------------------------|-----------------------------------|-----------------------------------------|----------------------|--------------------------|------------------|--------------------------------|---------------------|--------------|
| с корпоративные<br>действия | < Корпоративные действия          |                                         |                      |                          |                  |                                |                     |              |
| 💭 Уведомления +999          | Общие данные Собсте               | енные ценные бумаги                     | Ценные бумаги в ДУ   | Клиентские ценные бум    | аги Сообщения    |                                |                     | $\leftarrow$ |
| 🖹 Поручения                 |                                   |                                         |                      |                          |                  |                                |                     |              |
| Q Сообщения                 | Счета / субсчета, о               | гкрытые в НРД                           |                      |                          | + Добавит        | ь счет к КД                    | Настроить таблицу   |              |
| Транзит по Спискам          | Номер                             | чета / субсчета /                       | Тип счета / субсчета | / раздела                | Код НРД          | Остаток на дату<br>уведомления | Текуший<br>остаток  |              |
| ©                           | <ul> <li>і о мо</li> </ul>        | 30314003A                               | Счет депо доверител  | вного управляющего       | RU000A104UE6     | 3 000                          | 0                   |              |
| () справочники              |                                   | 000000000000000000000000000000000000000 | Основной             |                          |                  | 0                              | 2 997               |              |
| ស្ល៊3 Настройки кабинета    |                                   |                                         |                      |                          |                  |                                |                     |              |
| 🖺 Прочие документы          | Инструкции по сче<br>MD230314003A | ту/ субсчету ДУ                         |                      |                          |                  |                                |                     |              |
| (!) Помощь                  |                                   |                                         |                      | + Добавить и             | нструкцию 💮 Загр | узить инструкцию               | В Настроить таблицу |              |
| <u> </u>                    |                                   |                                         |                      |                          |                  | ᆒ Очистит                      | ъ 🕒 Обновить        |              |
| орранительные<br>сервисы    | Номер<br>сообщения                | Тип сообщения                           | Статус сообщения     | Связанные<br>сообщения ~ | Вх./исх. ~       | Создано/<br>Получено           | Код НРД 🗸 🗸         |              |
| ← Свернуть меню             |                                   |                                         |                      | Не найдено данных        |                  |                                |                     |              |

Рисунок 44. Ценные бумаги в ДУ

2. Для добавления инструкции по ценным бумагам учредителя необходимо спуститься ниже до таблицы «Остатки ценных бумаг по счету» и нажать на кнопку «Добавить счет учредителя» (*Рисунок 45*).

|                           | + Добавить инструкцию 🔿 Загрузить инструкцию 😵 Настроить таблицу                                                                                                    |
|---------------------------|----------------------------------------------------------------------------------------------------|
| 🕞 Уведомления +999        | 🗎 Очистить 🕁 Обновить                                                                                                    |
| 🖹 Поручения               | Номер<br>сообщения <sup>с</sup> Тип сообщения Статус сообщения <sup>с</sup> Связанные сообщения <sup>с</sup> Вх./исх. <sup>с</sup> Создано/ <sub>сообщения</sub> <sup>с</sup> Код НРД <sup>с</sup> |
| 🕗 Сообщения               | Не найдено данных                                                                                                    |
| Э Транзит по Спискам      |                                                                                                    |
| Э Справочники             | Остатки ценных бумаг учредителей по счету + Добавить счет учредителя 🗇 Загрузить данные 🗈 Загрузить остатки                                                                                        |
| 63 Настройки кабинета     | Наименование тип документа Номер Место Номер очета Тип очета Признак общедолевой Код I собственности                                                                                               |
| 🖞 Прочие документы        | Не найдено данных                                                                                                    |
| !) Помощь                 | <ul> <li>Распределенный остаток по учредителях: 0 <ul> <li>Не распределени: 3000</li> </ul></li></ul>                                                                                              |
| дополнительные<br>сервисы | Инструкции по счету учредителя                                                                                                    |
| — Свернуть меню           | + Добавить инструкцию<br>не из справочника Вагрузить инструкцию<br>не из справочника Вагрузить инструкцию<br>е Настроить таблицу                                                                   |
|                           | 🗑 Очистить 🕚 Обновить                                                                                                    |
|                           | Номер<br>сообщения тип сообщения Статус сообщения сообщения вх./исх. Саздано/ Код НРД Сообщения Получено Код НРД С                                                                                 |
|                           | Не найгено данных                                                                                                    |

Рисунок 45. Добавление счета

3. В открывшемся модальном окне нажать на меню «три точки» в поле «Клиенты» (*Рисунок 46*). Отобразится модальное окно со справочником «Клиенты».

| <sup>7</sup> действия     | MD230314003A                                    |                                         | + Добавить инструкцию 🔿 З | агрузить инструкцию    | Настроить таблицу |
|---------------------------|-------------------------------------------------|-----------------------------------------|---------------------------|------------------------|-------------------|
|                           |                                                 |                                         |                           | 🗇 Очистить             | 🕒 Обновить        |
|                           | Номер У Тип сообщения                           | Статус сообщения Связанн сообще         | ные у Вх./исх. у          | Создано/<br>Получено К | Код НРД —         |
| 2 Сообщения               |                                                 | Не найден                               | ю данных                  |                        |                   |
| Транзит по Спискам До     | бавление остатка по учредите                    | лю                                      |                           | >                      | × I               |
| Остат<br>Справочники      | ки ценных бумаг учредителей по счету MD23031400 | 3A                                      |                           |                        | зить остатки      |
| Настройки кабинета Кли    | ент*                                            |                                         | ID клие                   | нта                    | и<br>Код I        |
| Прочие документы          | иер счета *                                     | • Остаток                               | Hepacht<br>3 000          | ределенный остаток     |                   |
| Помощь                    |                                                 |                                         |                           |                        |                   |
| Дополнительные<br>сервисы |                                                 |                                         | Пр                        | именить Отменить       |                   |
| Свернуть меню             |                                                 |                                         | не из справочника ста не  | из справочника 😵 На    | астроить таблицу  |
|                           |                                                 |                                         |                           | ⑰ Очистить             | Обновить          |
|                           | Номер<br>сообщения У Тип сообще                 | ения Статус Связані сообщения сообщения | ные у Вх./исх. у          | Создано/ ~ Код Н       |                   |
|                           |                                                 | Не найден                               | ю данных                  |                        |                   |

Рисунок 46. Добавление учредителя

4. В открывшемся окне справочника необходимо выбрать клиента, кликнув на необходимую строку левой кнопкой мыши (*Рисунок 47*). Затем нажать на кнопку «Выбрать», после отобразится модальное окно «Добавление остатка по учредителю» с заполненными данными о клиенте (*Рисунок 48*).

| ID клиента | 0                 | Наименование                            | Тип документа 🗸 | Номер документа | Номер счета                        |  |
|------------|-------------------|-----------------------------------------|-----------------|-----------------|------------------------------------|--|
| TIONER     | 4)                | Гришин Андрей Геннадьевич               | OTHR            | 36 02 431888    | GRANG                              |  |
|            |                   | Горбунов Константин Николаевич          | TXID            | 540605304740    | GOKON                              |  |
|            |                   | Содружество, УК, ООО                    | TXID            | 7710644010      | osoou                              |  |
|            |                   | Renaissance Securities (Cyprus) Limited | INCR            | HE72487         | RESEC                              |  |
|            |                   | Der Megreditchian Philippe              | OTHR            | 06AV40850       | DEMFA                              |  |
|            |                   | Кройзен Уто Константин Вильхельм        | OTHR            | BRHHC1580       | KUKVA                              |  |
|            |                   | Ильин Василий Валентинович              | TXID            | 770405096103    | ILVAV                              |  |
|            |                   | Сандлер Игорь Борисович                 | TXID            | 771907378304    | SAIGB                              |  |
| 1 2 78 →   | Перейти к страниц | ie: 1                                   |                 |                 | 15 из 1161 результатов <b>15</b> ~ |  |

Рисунок 47. Выбор клиента

| → Корпоративные<br>действия | MD2                        | 30314003A           |                                   |                   |        | + Добави               | ть инструки |                    | Загрузить инст       |                | Настроить таблицу |
|-----------------------------|----------------------------|---------------------|-----------------------------------|-------------------|--------|------------------------|-------------|--------------------|----------------------|----------------|-------------------|
|                             |                            |                     |                                   |                   |        |                        |             |                    | ť                    | ј Очисти       | гь 🕒 Обновить     |
|                             | Hot                        | иер<br>бщения       | Тип сообщения                     | Статус сооб       | бщения | Связанные<br>сообщения | ~ Вх./ис    | x. ~               |                      | цано/<br>учено | Код НРД 🗸 🗸       |
| 👌 Сообщения                 |                            |                     |                                   |                   | н      | е найдено данных       |             |                    |                      |                |                   |
| Транзит по Спискам          | Добавление                 | е остатка по        | учредителю                        |                   |        |                        |             |                    |                      |                | ×                 |
| Э Справочники               | Остатки ценных бум         | аг учредителей по с | счету MD230314003A                |                   |        |                        |             |                    |                      |                | зить остатки      |
| 63 Настройки кабинета       | Клиент*<br>Горбунов Конста | нтин Николаевич     | i                                 |                   |        |                        |             | ID клиен<br>100251 | та<br>654            |                | рй Код I          |
| 🗊 Прочие документы          | Номер счета *              |                     |                                   | ~                 | Остато | к                      |             | Hepach<br>3 000    | ределенный ос        | гаток          |                   |
| 1) Помощь                   |                            |                     |                                   |                   |        |                        |             |                    |                      |                |                   |
| Дополнительные<br>сервисы   |                            |                     |                                   |                   |        |                        |             | Пр                 | именить              | Отменит        | ъ                 |
| — Свернуть меню             |                            |                     |                                   |                   |        | не из спра             | вочника     | не                 | из справочник        | a 😵            | Настроить таблицу |
|                             |                            |                     |                                   |                   |        |                        |             |                    | <b>団</b> (           | чистить        | 🕒 Обновить        |
|                             |                            | Номер<br>сообщения  | <ul> <li>Тип сообщения</li> </ul> | Статус<br>сообщен | ия     | Связанные<br>сообщения | Вх./исх     |                    | Создано.<br>Получено | ~ Код          | ц НРД – V         |
|                             |                            |                     |                                   |                   | н      | е найлено ланных       |             |                    |                      |                |                   |

Рисунок 48. Отображение данных

5. Далее необходимо нажать левой кнопкой мыши на поле «Номер счета» (*Рисунок 49*). В предложенном списке необходимо выбрать один счет учредителя, нажав левой кнопкой мыши на нужную строку (*Рисунок 50*).

|                 | M                         | 0230314003A                 | ленегу ду     |                     | + Добавя            | ить инструкци | ю 🔿 Загрузі             | ть инструкцию                  | Настроить таблицу |
|-----------------|---------------------------|-----------------------------|---------------|---------------------|---------------------|---------------|-------------------------|--------------------------------|-------------------|
|                 |                           |                             |               |                     |                     |               |                         | 🖞 Очисти                       | ть 🕙 Обновить     |
|                 | H                         | іомер<br>ообщения У Тип с   | сообщения С   | татус сообщени      | связанные сообщения | ~ Вх./исх     |                         | Создано/<br>Получено           | Код НРД — ~       |
| 2) Сообщения    |                           |                             |               |                     | Не найдено данных   | ĸ             |                         |                                |                   |
|                 | Добавлени                 | ие остатка по учр           | едителю       |                     |                     |               |                         |                                | ×                 |
| Э Справочники   | Остатки ценных б          | умаг учредителей по счету М | D230314003A   |                     |                     |               |                         |                                | зить остатки      |
|                 | Клиент *<br>Горбунов Конс | тантин Николаевич           |               |                     |                     |               | ID клиента<br>100251654 |                                | рй Код I          |
|                 | Номер счета *             |                             |               | ~ C                 | статок              |               | Нераспределе            | нный остаток                   |                   |
|                 |                           |                             |               |                     |                     |               |                         |                                |                   |
|                 |                           |                             |               |                     |                     |               | Примени                 | Отмени                         | ть                |
| 🗧 Свернуть меню |                           |                             |               |                     | не из спра          | авочника      | не из спр               | авочника                       | Настроить таблицу |
|                 |                           |                             |               |                     |                     |               |                         | ប៊ែ Очистить                   | Обновить          |
|                 |                           | Номер ~                     | Тип сообщения | Статус<br>сообщения | Связанные сообщения | Вх./исх.      |                         | Создано/ – Ко<br>Іолучено – Ко | д НРД 🗸           |
|                 |                           |                             |               |                     | Не найдено данных   | ĸ             |                         |                                |                   |
|                 |                           |                             |               |                     |                     |               |                         |                                |                   |

Рисунок 49. Поле «Номер счета»

| Корпоративные<br>действия    | Инструкции по счету/ субсчету ДУ<br>MD230314003A                                                                                 | <i>←</i> |
|------------------------------|----------------------------------------------------------------------------------------------------|----------|
| Heneron                      | + Добавить инструкцию 🔿 Загрузить инструкцию 🛞 Настроить таблицу                                                                 |          |
|                              | 1999<br>Ш Очистить 🕑 Обновить                                                                                                    |          |
|                              | Номер<br>сообщения           Тип сообщения     Статус сообщения     Саязанные         Вх./исх.                          Создано/ |          |
| Q1 Сообщения                 | Не найдено данных                                                                                                    |          |
| 🖹 Транзит по Спискам         | Добавление остатка по учредителю                                                                                                 |          |
| Э Справочники                | Остатки ценных бумаг учредителей по счету MD230314003А                                                                           |          |
| 83 Настройки кабинета        | Клиент* ID клиента<br>Горбунов Константин Николаевич 100251654 24 код I                                                          |          |
| 🖺 Прочие документы           | Номер счета * Остаток Нераспределенный остаток 3 000                                                                             |          |
| . Помощь                     |                                                                                                    |          |
| ВВ Дополнительные<br>сервисы | Применить Отменить                                                                                                    |          |
| — Свернуть меню              | не из справочника 🛛 ме из справочника 🎯 Настроить таблицу                                                                        |          |
|                              | 🗇 Очистить 🕘 Обновить                                                                                                    |          |
|                              | Номер<br>сообщения Статус Связанные Вх./исх. Создано/ Код ИРД Сообщения                                                          |          |
|                              | Не найдено данных                                                                                                    |          |
|                              |                                                                                                    |          |

Рисунок 50. Выбор счета

6. В поле остаток ввести данные об остатке ценных бумаг учредителя по счету. После ввода данных кнопка «Применить» станет доступной для нажатия и завершения работ по добавлению остатка по учредителю (*Рисунок 51*).

|                           |                                                     |                     | + Добавить инстру | кцию 🚯 Загруз | ить инструкцию               | 8 Настроить таблицу |
|---------------------------|-----------------------------------------------------|---------------------|-------------------|---------------|------------------------------|---------------------|
|                           |                                                     |                     |                   |               | 🖞 Очистит                    | ь 🕒 Обновить        |
|                           | Номер ~ Тип сообщения                               | Статус сообщения с  | вязанные – Вх./   | исх. ~        | Создано/<br>Получено         | Код НРД 🗸           |
| Q1 Сообщения              |                                                     | Не                  | найдено данных    |               |                              |                     |
| Транзит по Спискам До     | бавление остатка по учредителк                      | D                   |                   |               |                              | ×                   |
| Оста                      | ітки ценных бумаг учредителей по счету MD230314003A |                     |                   |               |                              |                     |
| Справочники               |                                                     |                     |                   | ID            |                              | зить остатки        |
| Настройки кабинета<br>Гор | обунов Константин Николаевич                        |                     |                   | 100251654     |                              | ой Код I            |
| Прочие документы Но       | мер счета *                                         | Остаток             | ×                 | Нераспределе  | енный остаток                |                     |
| . Помощь                  | КОN (Счет депо владельца)                           | 100                 |                   | 3 000         |                              |                     |
| Пополнительные            |                                                     |                     |                   |               |                              |                     |
| сервисы                   |                                                     |                     |                   | Примен        | Отмените                     | ,                   |
| ← Свернуть меню           |                                                     |                     | не из справочника | не из спр     | авочника 🕸 I                 | Настроить таблицу   |
|                           |                                                     |                     |                   |               | 🗄 Очистить                   | 🕒 Обновить          |
|                           | Номер v Тип сообщения                               | ия Статус сообщения | Связанные - Вх./и | DX. ~         | Создано/ Код<br>Толучено Код |                     |
|                           |                                                     | Не                  | найдено данных    |               |                              |                     |

Рисунок 51. Завершение работ по добавлению остатка по учредителю

7. Далее необходимо нажать на кнопку «Добавить инструкцию» (*Рисунок 52*). После клика на кнопку «Добавить инструкцию» откроется форма создания инструкции. Заполнение формы создания инструкции см. в разделе 5.4.

|                                                                     | Общие | данные        | Собственные ценные бума                 | аги Ценные бум | аги в ДУ Клиенто                      | кие ценные бумаги             | Сообщения      |                               |                                                              | ~ |
|---------------------------------------------------------------------|-------|---------------|-----------------------------------------|----------------|---------------------------------------|-------------------------------|----------------|-------------------------------|--------------------------------------------------------------|---|
| Д Уведомления +999                                                  |       |               |                                         |                |                                       |                               |                |                               |                                                              |   |
| 🖹 Поручения                                                         | Счета | / суб         | счета, открытые в НРД                   | U              |                                       |                               | + Добавит      | ь счет к КД                   | Настроить таблицу                                            |   |
| Q1 Сообщения                                                        |       |               | Номер счета / субсчета /<br>раздела     | Тип счета      | / субсчета / раздел                   | 1                             | Код НРД        | Остаток на дат<br>уведомления | у Текуший<br>в остаток                                       |   |
| 🖹 Транзит по Спискам                                                | 0     | :             | ∧ MD230314003A                          | Счет депо      | Счет депо доверительного управляющего |                               |                | 3 000                         | D 0                                                          |   |
| (;) Справочники                                                     |       |               | 000000000000000000000000000000000000000 | ) Основной     |                                       |                               |                | (                             | 0 2 997                                                      |   |
| <ul> <li>Прочие документы</li> <li>Помощь</li> </ul>                |       |               |                                         |                |                                       | + Добавить инст               | грукцию 🙃 Загр | узить инструкцию<br>덴 Очисти  | <ul> <li>Настроить таблицу</li> <li>ть ① Обновить</li> </ul> |   |
|                                                                     | Номе  | р<br>цения    | <ul> <li>Тип сообщения</li> </ul>       | Статус со      | общения сообы                         | нные – – – – е                | х./исх. ~      | Создано/<br>Получено          | Код НРД 🗸 🗸                                                  |   |
| <sub>ВВ</sub> Дополнительные                                        | 0000  |               |                                         |                |                                       |                               |                |                               |                                                              |   |
| <ul> <li>дополнительные сервисы</li> <li>← Свернуть меню</li> </ul> | 000   |               |                                         |                | Не най,                               | ено данных                    |                |                               |                                                              |   |
| оо Дополнительные<br>сервисы<br>← Свернуть меню                     | Oc    | гатки<br>2303 | ценных бумаг учредит<br>14003А          | елей по счет   | Не най,                               | ено данных<br>+ Добавить счет | учредителя 🔿 З | агрузить данные 🛛 🖸           | Загрузить остатки                                            |   |

Рисунок 52 Добавление инструкции

5.3.3.2. Добавление инструкций по ценным бумагам доверительного управляющего

1. Необходимо перейти в раздел «Ценные бумаги в ДУ» и выбрать счет (Рисунок 53)

| национальный<br>РАСЧЕТНЫЙ<br>ДЕПОЗИТАРИЙ         |                          |                                         |                                              |                       | е дерок<br>Депон<br>МСООБ      | onent@yandex.by ~<br>нент_Верификация и Отправка, Дег<br>39500000 1506074 000 "ВЛБАНК И | 10не <b>⊡</b><br>IKБ* |
|--------------------------------------------------|--------------------------|-----------------------------------------|----------------------------------------------|-----------------------|--------------------------------|-----------------------------------------------------------------------------------------|-----------------------|
| Корпоративные<br>действия                        | Парамет<br>« Корпоративи | ры КД                                   |                                              |                       |                                | Действия 🗸                                                                              | Печать                |
| О Уведомления +999                               | Детали КД                | Собственные ценные бумаги Ценнь         | е бумаги в ДУ Клиентские ценные бумаги Сообц | ения                  |                                |                                                                                         | $\leftarrow$          |
| <ul> <li>Поручения</li> <li>Сообщения</li> </ul> | Счета / с                | убсчета, открытые в НРД                 |                                              | +                     | Добавить счет к КД             | 🕸 Настроить таблицу                                                                     |                       |
| 🖹 Транзит по Спискам                             |                          | Номер счета / субсчета / раздела        | Тип счета / субсчета / раздела               | Код НРД               | Остаток на дату<br>уведомления | Текуший остаток                                                                         |                       |
| <ul> <li>Справочники</li> </ul>                  | 0                        | ∧ MD230314003A                          | Счет депо доверительного управляющего        | RU000A104UE6          | 3 000                          | 0                                                                                       |                       |
| 錢 Настройки кабинета                             |                          | 000000000000000000000000000000000000000 | Основной                                     |                       | 0                              |                                                                                         |                       |
| 🖺 Прочие документы                               | Инструкі<br>MD23031      | ции по счету/ субсчету ДУ<br>4003А      |                                              | + Добавить инструкцию | Э Загрузить инструкцию         | 🔹 Настроить таблицу                                                                     |                       |
| 🕙 Помощь                                         |                          |                                         |                                              |                       | 団 Очис                         | тить 💮 Обновить                                                                         |                       |
| Сервисы                                          | Номер со                 | общения - Тип сообщения                 | Статус сообщения Связанные сообщения         | √ Вх./исх. √          | Создано/Получено 🗸             | Код НРД 🗸                                                                               |                       |
| — Свернуть меню                                  |                          |                                         | Не найдено дан                               | ых                    |                                |                                                                                         |                       |
|                                                  |                          |                                         |                                              |                       |                                |                                                                                         |                       |

Рисунок 53. Выбор счета

2. Далее нажать на кнопку «Добавить инструкцию» (*Рисунок 54*). Дальнейшие действия описаны в разделе 5.4.

| национальный<br>Расчетный<br>депозитарий |                      |                                      |                                |                                       |                                  | Я строно Депоно МС0089         | nent@yandex.by ~<br>ент_Верификация и Отправка, Депоне.<br>9500000 1506074 ООО "ВЛБАНК ИКБ" |     |
|------------------------------------------|----------------------|--------------------------------------|--------------------------------|---------------------------------------|----------------------------------|--------------------------------|---------------------------------------------------------------------------------------------|-----|
| Корпоративные<br>действия                | Параме<br>«Корпорати | етры КД                              |                                |                                       |                                  |                                | Действия ~                                                                                  | Печ |
| Д Уведомления +999                       | Детали Қ             | (Д Собственные ценные бум)           | аги Ценные бумаги в ДУ Клиент  | ские ценные бумаги Сообщени           | я                                |                                |                                                                                             | ~   |
| Поручения                                | Счета /              | / субсчета, открытые в І             | НРД                            |                                       | +                                | Добавить счет к КД             | Настроить таблицу                                                                           |     |
| Q1 Сообщения                             |                      | , , , ,                              |                                |                                       |                                  |                                |                                                                                             |     |
| 🖹 Транзит по Спискам                     |                      | Номер счета / субсчета               | а / раздела Тип счета / субсче | та / раздела                          | Код НРД                          | Остаток на дату<br>уведомления | Текуший остаток                                                                             |     |
| Спорронники                              | 0                    | MD230314003A                         | Счет депо довери               | Счет депо доверительного управляющего |                                  | 3 000                          | 0                                                                                           |     |
| Справочники                              |                      | 0000000000000                        | 0000 Основной                  |                                       |                                  | 0                              |                                                                                             |     |
| Коз Настройки кабинета                   |                      |                                      |                                |                                       |                                  |                                |                                                                                             |     |
| 🖒 Прочие документы                       | Инстру<br>MD2303     | /кции по счету/ субсчету<br>/314003А | / ДУ                           |                                       |                                  |                                |                                                                                             |     |
| () Помощь                                |                      |                                      |                                |                                       | + Добавить инструкцию            | 🔿 Загрузить инструкцию         | 🕸 Настроить таблицу                                                                         |     |
|                                          |                      |                                      |                                |                                       |                                  | ᆒ Очист                        | ить 🕒 Обновить                                                                              |     |
| сервисы                                  | Номер                | сообщения                            | общения Статус сообщен         | сообщения                             | <ul> <li>→ Bx./исх. →</li> </ul> | Создано/Получено 🗸 🛛           | Код НРД — ~                                                                                 |     |
| ← Свернуть меню                          |                      |                                      |                                | Не найдено данных                     |                                  |                                |                                                                                             |     |
|                                          |                      |                                      |                                |                                       |                                  |                                |                                                                                             |     |

Рисунок 54. Добавление инструкции

## 5.4. Экранная форма создания инструкции по КД вручную

Экранная форма добавления инструкции состоит из нескольких разделов:

– Общие данные

- Ценные бумаги
- Информация о счете
- Детали владельца
- Изменение данных о владельце (опционально)

В зависимости от раздела, из которого пользователь перешел к созданию инструкции (пункт 5.3), некоторые данные в экранной форме могут быть предзаполнены. Пользователю необходимо заполнить следующие данные:

1. При создании инструкции из КД, в разделе «Общие данные» поля будут предзаполнены по данным КД. Пользователь может ввести данные в поле «Номер сообщения», остальные данные недоступны для редактирования (*Рисунок 55*). Поле «Номер сообщения» является необязательным для ввода данных. Если пользователь не введет данные о номере счета, система самостоятельно присвоит порядковый номер инструкции.

| дку кд пиф суо                |                                          |                                       |                                     |                               |                         | d                                 | ne∞e                                                                            |
|-------------------------------|------------------------------------------|---------------------------------------|-------------------------------------|-------------------------------|-------------------------|-----------------------------------|---------------------------------------------------------------------------------|
| МОЕХ РАСЧЕТНЫЙ<br>ДЕПОЗИТАРИЙ |                                          |                                       |                                     |                               |                         | <u>е</u> д                        | епонент_Верификация и Отправка, Депоне…<br>С0089500000 1506074 ООО "ВЛБАНК ИКБ" |
| Корпоративные<br>действия     | Создание инстр<br>Корпоративные действия | <b>рукции</b><br>< Параметры КД 19415 | 523 < Собственные ценные бумаги < ( | Создание инструкции           | Сохранить как черновик  | Сохранить к отправке              | Отправка в НРД (создать и отправить                                             |
| Д Уведомления +999            | Общие данные                             |                                       |                                     |                               |                         |                                   | Быстрая навигация ∧ →                                                           |
| 🖹 Поручения                   | Номер сообщения                          | 1                                     |                                     |                               |                         |                                   | Общие данные<br>Ценная бумага                                                   |
| Q1 Сообщения                  | Референс КЛ                              |                                       |                                     | Тип КЛ                        |                         |                                   | Информация о счете<br>Детали владельца                                          |
| 🖹 Транзит по Спискам          | 704062                                   |                                       |                                     | BIDS Оферта - предлох         | кение о выкупе          |                                   | Изменение<br>данных Опционально                                                 |
| Справочники                   | Вариант КД<br>001 - CASH                 |                                       |                                     |                               |                         |                                   | Дополнительные данные                                                           |
| 83 Настройки кабинета         |                                          |                                       |                                     |                               |                         |                                   | Информация<br>Референс КД                                                       |
| Прочие документы              | Ценные бумаги                            |                                       |                                     |                               |                         |                                   | 704062                                                                          |
| () Помощь                     | Код НРД                                  | ISIN                                  | Регистрационный номер               |                               | Краткое<br>наименование | Дата регистрации                  | Тип КД<br>BIDS Оферта - предложение о                                           |
| ор Дополнительные             | RU000A104UE6                             | RU000A104UE6                          | rus_akciia_79r                      |                               | рус акция 79р           | 27.02.2023                        | выкупе                                                                          |
| оо сервисы                    |                                          |                                       |                                     |                               |                         |                                   | Прием инструкций                                                                |
| ← Свернуть меню               | Информация о сч                          | ете MS230314001                       | 8 - Счет депо владельца             |                               |                         | Обновить                          | Дата фиксации                                                                   |
|                               | Номер раздела счет                       | а депо                                |                                     | Тип раздела счета<br>депо НРД | Количество              | Доступно для<br>подачи инструкции | 10.03.2023 00:00:00                                                             |
|                               |                                          |                                       | ~                                   |                               |                         | 0                                 | дата окончания приема инструкций<br>НРД                                         |

Рисунок 55. Заполнение данных в разделе «Общие данные»

2. В разделе «Информация о счете» пользователь должен выбрать раздел счета. Чтобы выбрать раздел счета, необходимо кликнуть левой кнопкой мыши на поле «Номер раздела» и выбрать один из разделов счета из выпадающего списка (*Рисунок 56*, *Рисунок 57*). При необходимости пользователь может откорректировать данные в поле «Количество», кликнув на «крестик», а затем ввести новые данные о количестве ценных бумаг (*Рисунок 58*).

| Корпоративные<br>действия                          | Общие данные             |                 |                         |                                              |                         |                                   | Быстрая навигация ∧ →<br>Общие данные                  |
|----------------------------------------------------|--------------------------|-----------------|-------------------------|----------------------------------------------|-------------------------|-----------------------------------|--------------------------------------------------------|
| Д Уведомления +999                                 | Номер сообщения          |                 |                         |                                              |                         |                                   | Ценная бумага                                          |
| 🖹 Поручения                                        |                          |                 |                         |                                              |                         |                                   | Информация о счете                                     |
| Q Сообщения                                        | Референс КД<br>704062    |                 |                         | тип КД<br>BIDS Оферта - предложение о выкупе |                         |                                   | Детали владельца<br>Изменение<br>данных Опционально    |
| 🖹 Транзит по Спискам                               | Вариант КД<br>001 - CASH |                 |                         |                                              |                         |                                   | Дополнительные данные                                  |
| <ol> <li>Справочники</li> </ol>                    |                          |                 |                         |                                              |                         |                                   | Информация<br>Референс КД                              |
| 23 Настройки кабинета                              | Ценные бумаги            |                 |                         |                                              |                         |                                   | 704062                                                 |
| Прочие документы                                   | Код НРД                  | ISIN            | Регистрационный номер   |                                              | Краткое<br>наименование | Дата регистрации                  | тип КД<br>BIDS Оферта - предложение о                  |
| -                                                  | RU000A104UE6             | RU000A104UE6    | rus_akcila_79r          |                                              | рус акция 79р           | 27.02.2023                        | выкупе                                                 |
| <ol> <li>Помощь</li> <li>Пополнительные</li> </ol> |                          |                 |                         |                                              |                         |                                   | Статус КД 🗉<br>Прием инструкций                        |
| сервисы                                            | Информация о сче         | ете MS230314001 | 8 - Счет депо владельца | 7                                            |                         | <ul> <li>Обновить</li> </ul>      | Дата фиксации                                          |
| 🤶 Свернуть меню                                    | Номер раздела счета      | депо            |                         | Тип раздела счета<br>депо НРД                | Количество              | Доступно для<br>подачи инструкции | 10.03.2023 00:00:00                                    |
|                                                    |                          |                 | · )                     |                                              |                         | 0                                 | дата окончания приема инструкции<br>НРД                |
|                                                    | Изменение данны          | х владельца     |                         | _                                            |                         | Заполнить поля                    | 23.03.2023 19:00:00<br>Эмитент<br>1510227 ПАО "БАЛТИК" |
|                                                    |                          |                 |                         |                                              |                         |                                   | ISIN LLID                                              |

Рисунок 56. Поле «Номер раздела счета» при создании инструкции по собственным ценным бумагам.

| Корпоративные         | Общие данные                            |                |                         |                               |               |                                   | Быстрая навигация ∧ →                   |
|-----------------------|-----------------------------------------|----------------|-------------------------|-------------------------------|---------------|-----------------------------------|-----------------------------------------|
| деиствия              | o sugne gumble                          |                |                         |                               |               |                                   | Общие данные                            |
| 💭 Уведомления +999    | Номер сообщения                         |                |                         |                               |               |                                   | Ценная бумага                           |
| A Deputyound          |                                         |                |                         |                               |               |                                   | Информация о счете                      |
| [] Поручения          | Референс КД                             |                |                         | Тип КД                        |               |                                   | Детали владельца                        |
| Q) Сообщения          | 704062                                  |                |                         | BIDS Оферта - предложе        | ние о выкупе  |                                   | изменение<br>данных Опционально         |
|                       | Вариант КД                              |                |                         |                               |               |                                   | Дополнительные данные                   |
| 🖹 Транзит по Спискам  | 001 - CASH                              |                |                         |                               |               |                                   | Информация                              |
| Э Справочники         |                                         |                |                         |                               |               |                                   | Perhaneur K /l                          |
|                       | Ценные бумаги                           |                |                         |                               |               |                                   | 704062                                  |
| КЗ Настройки кабинета |                                         |                |                         |                               | Manager       |                                   | Тип КЛ                                  |
| Прочие документы      | Код НРД                                 | ISIN           | Регистрационный номер   |                               | наименование  | Дата регистрации                  | BIDS Оферта - предложение о             |
|                       | RU000A104UE6                            | RU000A104UE6   | rus_akclia_79r          |                               | рус акция 79р | 27.02.2023                        | выкупе                                  |
| ① Помощь              |                                         |                |                         |                               |               |                                   | Статус КД 🗉                             |
| од Дополнительные     |                                         |                |                         |                               |               |                                   | Прием инструкций                        |
| сервисы               | информация о сче                        | TE MS230314001 | 8 - Счет депо владельца | _                             |               | <ul><li>(5) Обновить</li></ul>    | Дата фиксации                           |
| ← Свернуть меню       | Номер раздела счета                     | депо           |                         | Тип раздела счета<br>депо НРД | Количество    | Доступно для<br>подачи инструкции | 10.03.2023 00:00:00                     |
|                       | Значение                                |                | ^                       |                               |               | 0                                 | Дата окончания приема инструкций<br>НРД |
|                       |                                         |                |                         |                               |               |                                   | 23.03.2023 19:00:00                     |
|                       | 000000000000000000000000000000000000000 | 0000           |                         |                               |               |                                   | Эмитент                                 |
|                       | Изменение данны                         | х влалельца    |                         |                               |               | Заполнить поля                    | 1510227 ПАО "БАЛТИК"                    |
|                       |                                         |                |                         |                               |               |                                   | ISIN ЦБ                                 |

Рисунок 57. Выпадающий список разделов

| <ul> <li>Сорпоративные действия</li> <li>Уведомления +999</li> <li>Поручения</li> <li>Сообщения</li> </ul>                           | Референс КД<br>704062<br>Вариант КД<br>001 - CASH<br>Ценные бумаги |                                                              |                                                                                       | Тип КД<br>BIDS Оферта - предлож | ение о выкупе                            |                                                                                                    | Быстрая навигация ∧ →<br>Общие данные<br>Ценная бумага<br>Информация о счете<br>Датали владельца<br>Изменение<br>Данных ∩ Опдеонально<br>Дополнительные данные |
|----------------------------------------------------------------------------------------------------|--------------------------------------------------------------------|--------------------------------------------------------------|---------------------------------------------------------------------------------------|---------------------------------|------------------------------------------|----------------------------------------------------------------------------------------------------|----------------------------------------------------------------------------------------------------|
| 🖹 Транзит по Спискам                                                                                                    | Код НРД                                                            | ISIN                                                         | Регистрационный номер                                                                 |                                 | Краткое<br>наименование                  | Дата регистрации                                                                                     | Информация                                                                                                    |
| Справочники                                                                                                    | RU000A104UE6                                                       | RU000A104UE6                                                 | rus_akciia_79r                                                                        |                                 | рус акция 79р                            | 27.02.2023                                                                                           | 704062                                                                                                    |
| <ul> <li>Настройки кабинета</li> <li>Прочие документы</li> <li>Помощь</li> <li>Помощь</li> <li>Сополнительные<br/>сервисы</li> </ul> | Информация о сче<br>Номер раздела счета<br>оооооооооооооооооо      | те MD230314003<br>депо Тип раздел,<br>депо НРД<br>О Основной | А - Счет депо доверительної<br>з счета Счет владельца<br>боком Счет депо<br>владельца | го управляющего<br>Количество   | Доступно для<br>подачи инструкции<br>100 | <ul> <li>Обновить</li> <li>Тип идентификатора<br/>места хранения</li> <li>LEI депозитария</li> </ul> | Тип КД<br>BIDS Оферта - предложение о<br>выкиутов<br>Статус КД []<br>Прием инструкций<br>Дата финссации<br>10.03.2023 00:000                                   |
| ← Свернуть меню                                                                                                    | Детали владельца                                                   | собственности                                                |                                                                                       |                                 |                                          |                                                                                                    | Дата окончания приема инструкций<br>НРД<br>23.03.2023 19:00:00                                                                                                 |
|                                                                                                    | 🔘 Учредитель уп                                                    | равления                                                     |                                                                                       |                                 |                                          |                                                                                                    | Эмитент<br>1510227 ПАО "БАЛТИК"                                                                                                    |
|                                                                                                    | Наименование<br>Горбунов Константин                                | Николаевич                                                   |                                                                                       | ×                               | Количество ценных бумаг вл<br>100        | адельца                                                                                              | ISIN LL5<br>RU000A104UE6                                                                                                    |
|                                                                                                    | Адрес<br>Москва, Правды ул, д                                      | юм. 7/9, кв. 278                                             |                                                                                       | ×                               | Страна<br>Российская Федерация           | × ~                                                                                                  | Информация обновлена                                                                                                    |

Рисунок 58. Корректировка данных в поле «Количество»

3. Раздел «Детали владельца» заполняется только для инструкций по ценным бумагам в доверительном управлении и по клиентским ценным бумагам. Необходимо заполнить следующие поля:

– Указать признак счета общедолевой собственности, кликнув на чек-бокс левой кнопкой мыши (чек-бокс станет активным), если счет является общедолевым (*Рисунок 59*).

| 🔨 Корпоративные           |                                              |                              |                        |                       | *                                       | the same day and a second second | Общие данные                                        |
|---------------------------|----------------------------------------------|------------------------------|------------------------|-----------------------|-----------------------------------------|----------------------------------|-----------------------------------------------------|
| <sup>107</sup> действия   | разде депо НРД                               | Счет владельца               | Количество             | подачи инструкции     | места хранения                          | хранения                         | Ценная бумага                                       |
| О Уведомления +999        | ~                                            | GOKON Счет депо<br>владельца | 100 ×                  | 100                   | LEI депозитария                         | 253400E0UWDL                     | Информация о счете                                  |
| 🖹 Поручения               |                                              |                              |                        |                       |                                         |                                  | Детали владельца<br>Изменение<br>данных Опционально |
| Q1 Сообщения              | Счет общедолевой собствени                   | юсти                         |                        |                       |                                         |                                  | Дополнительные данные                               |
| 🖹 Транзит по Спискам      | Учредитель управления                        |                              |                        |                       |                                         |                                  | Информация                                          |
| 🗇 Справочники             |                                              |                              |                        |                       |                                         |                                  | 704062                                              |
| រដ្ឋិវ Настройки кабинета | Наименование<br>Горбунов Константин Николаев | ич                           |                        | × 10                  | личество ценных бумаг владел<br>30      | pria                             | тип КД<br>BIDS Оферта - предложение о               |
| 🖒 Прочие документы        | Адрес<br>Москва, Правды ул, дом. 7/9, ке     | 3. 278                       |                        | × P                   | <sup>грана</sup><br>оссийская Федерация | x ~                              | выкупе                                              |
| ① Помощь                  | Дополнительные идентификатор                 | ы владельца                  |                        |                       | +                                       | - Добавить строку                | Статус КД 🔃<br>Прием инструкций                     |
| Во Дополнительные сервисы | Тип идентификатора Идент                     | ификатор Страна              |                        |                       |                                         |                                  | Дата фиксации<br>10.03.2023 00:00:00                |
| ← Свернуть меню           |                                              | ,                            | leт данных для отобра» | кения                 |                                         |                                  | Дата окончания приема инструкций<br>НРД             |
|                           | Дополнительная информация с                  | лице                         |                        |                       |                                         |                                  | 23.03.2023 19:00:00                                 |
|                           |                                              |                              |                        |                       |                                         |                                  | Эмитент                                             |
|                           | Сведения о фактическом владель               | це                           |                        |                       | +                                       | - Добавить строку                | 1510227 ПАО "БАЛТИК"<br>ISIN ЦБ                     |
|                           | Наименование Адрес                           | Страна                       | Ло                     | ля совлалельна (числи | тель) Лоля совлален                     | ына (знаменатель)                | RU000A104UE6                                        |

Рисунок 59. Признак общедолевой собственности

После указания признака «Счет общедолевой собственности» для редактирования станет доступен раздел «Сведения о фактическом владельце». Чтобы добавить информацию о фактическом владельце, необходимо нажать левой кнопкой мыши на кнопку «Добавить строку» (*Рисунок 60*), после откроется форма заполнения данных о фактическом владельце, обязательные для заполнения поля отмечены на рисунке (*Рисунок 61*).

|                       |                                         |                                                             | Couple Hamole                         |
|-----------------------|-----------------------------------------|-------------------------------------------------------------|---------------------------------------|
| Корпоративные         | Детали владельца                        |                                                             | Ценная бумага                         |
| Ф действия            | Счет общедолевой собственности          |                                                             | Информация о счете                    |
| О Уведомления +999    |                                         |                                                             | Детали владельца<br>Изменение         |
| - · · · ·             | Учредитель управления                   |                                                             | данных Опционально                    |
| 🖹 Поручения           | Национальна                             | KARMATEA HAMINY KANY BARANINA                               | дополнительные данные                 |
| О. Сообщения          | Горбунов Константин Николаевич          | × 100                                                       | Информация                            |
|                       | Адрес                                   | Страна                                                      | Референс КД                           |
| 🖹 Транзит по Спискам  | Москва, Правды ул, дом. 7/9, кв. 278    | Российская Федерация ×                                      | 704062                                |
| (т) Справочники       | Дополнительные идентификаторы владельца | + Добавить строку                                           | Тип КД                                |
| 0                     |                                         |                                                             | BIDS Оферта - предложение о<br>выкупе |
| 83 Настройки кабинета | Тип идентификатора Идентификатор Страна |                                                             |                                       |
| Прочие документы      | Эначение                                | ~ )                                                         | Прием инструкций                      |
|                       |                                         |                                                             | Лата фиксации                         |
| () Помощь             | Дополнительная информация о лице        |                                                             | 10.03.2023 00:00:00                   |
| во Дополнительные     |                                         |                                                             | Дата окончания приема инструкций      |
| оо сервисы            | Сведения о фактическом владельце        | + Добавить строку                                           | нрд                                   |
| ← Свернуть меню       | Наименование Алоес                      |                                                             | 23.03.2023 19:00:00                   |
|                       | владельца владельца Страна              | Доля совладельца (числитель) Доля совладельца (знаменатель) | Эмитент<br>1510227 ПАО "БАПТИК"       |
|                       | Нет данных                              | для отображения                                             | TOTOLE/ THEO DAYTING                  |
|                       |                                         |                                                             | ISIN UB<br>RU000A104UE6               |
|                       | Изменение данных владельца              | Заполнить поля                                              | Mutanauna of unprove                  |
|                       |                                         |                                                             | 16.03.2023 16:02:07                   |
|                       |                                         |                                                             |                                       |
|                       |                                         |                                                             |                                       |

Рисунок 60. Добавление сведений о фактическом владельце

|                 | Детали владельца                                                             | Быстрая навигация ∧ →                               |
|-----------------|------------------------------------------------------------------------------|-----------------------------------------------------|
|                 | 🕑 Счет общедолевой с                                                         | Ценная бумага                                       |
|                 | Совладелец                                                                   | Информация о счете                                  |
|                 | Учредитель упра     Ост общедолевой стоямости     2299724     Наименование * | Детали владельца<br>Изменение<br>данных Опцискально |
| Q1 Сообщения    | Горбунов Константин н<br>Адрес владельца Страна                              | Дополнительные данные                               |
|                 | Адоес<br>Москва, Правды ул. до                                               | Информация                                          |
| Э Справочники   | + дованть строку<br>Дополнительные идентие + Добаен                          | Референс КД<br>гь строку 704062                     |
|                 | Тип идентификатора Идентификатор Страна                                      | Тип КД<br>BIDS Оферта - предложение о               |
|                 | Нет данных для отображения                                                   | статус КД 🗉                                         |
|                 | Доля совладельца (числитель) Доля совладельца (знаменатель)                  | Прием инструкций                                    |
|                 | Дополнительная инфо<br>Дополнительная информация о лице                      | Дата фиксации<br>10.03.2023 00:00:00                |
| 🔶 Свернуть меню | Сведения о фактическом + доблем                                              | Дата окончания приема инструкций<br>ть строку НРД   |
|                 | Наименование<br>владельца                                                    | 23.03.2023 тэлий:00<br>знатель) Эмитент             |
|                 | Сохранить Отменить                                                           | 1510227 ПАО 'БАЛТИК'<br>ISIN Ц5<br>RU000A104UE6     |
|                 | Изменение данных владельца Заполн                                            | ить поля Информация обновлена 16.03.2023 16:02:07   |

Рисунок 61. Форма заполнения данных о совладельце, обязательные поля

– При необходимости указать признаки: Залогодержатель/Залогодатель, Депонент по договору эскроу/ Эскроу-агент, Доверительный управляющий/ учредитель управления (Рисунок 62). Пользователь может выбрать один из признаков в паре (например, только признак «Эскроу-

агент», выбор двух признаков «Эскроу-агент» и «Депонент по договору эскроу» невозможен в рамках одной инструкции).

|                                   | разде дено пед               |                               |                       | подачи инструкц            | ии места хранения         | хранения          | oour panne                       |
|-----------------------------------|------------------------------|-------------------------------|-----------------------|----------------------------|---------------------------|-------------------|----------------------------------|
| <ul> <li>Корпоративные</li> </ul> | ~                            | СННОL Счет депо<br>владельца  | 15 ×                  |                            | 15 LEI депозитария        | 253400E0UWDL      | Ценная бумага                    |
| О действия                        |                              |                               |                       |                            |                           |                   | Информация о счете               |
| 💭 Уведомления +999                |                              |                               |                       |                            |                           |                   | Детали владельца<br>Изменение    |
|                                   | детали владельца             |                               |                       |                            |                           |                   | данных                           |
| 🖹 Поручения                       | Счет общедолевой собств      | енности                       |                       |                            |                           |                   | дополнительные данные            |
| 👌 Сообщения                       | Эалогодержатель              | Эалогодатель                  |                       | Депонент по дого<br>эскроу | вору 🔿 Эск                | ооу-агент         | Информация                       |
|                                   |                              |                               |                       |                            |                           |                   | Референс КД                      |
| 🖹 Транзит по Спискам              | Доверительный                |                               | 200100                |                            |                           |                   | 704062                           |
|                                   | Управляющий                  | учредитель управ              | ыления                |                            |                           |                   | Тип КД                           |
| <ol> <li>Справочники</li> </ol>   | Наименование                 |                               |                       |                            | Количество ценных бумаг и | иладельца         | BIDS Оферта - предложение о      |
| 3 Настройки кабинета              | Chantrey Holdings Limited    |                               |                       | ×                          | 15                        |                   | выкупе                           |
|                                   | Annec                        |                               |                       |                            | Страна                    |                   | Статус КД 🗉                      |
| 🖺 Прочие документы                | 2063 2063, Nicosia, Prodromo | J, 75 ONEWORLD PARKVIEW HOUSE | , 4th floor           | ×                          | Республика Кипр           | × ~               | Прием инструкций                 |
|                                   |                              |                               |                       |                            |                           |                   | Дата фиксации                    |
| !) Помощь                         | Дополнительные идентификат   | оры владельца                 |                       |                            |                           | + Добавить строку | 10.03.2023 00:00:00              |
| дополнительные                    |                              |                               |                       |                            |                           |                   | Дата окончания приема инструкций |
| сервисы                           | тип идентификатора иде       | энтификатор Страна            |                       |                            |                           |                   | нрд                              |
| Свернуть меню                     |                              |                               | Нет данных для отобра | жения                      |                           |                   | 23.03.2023 19:00:00              |
| Свернуть меню                     |                              |                               |                       |                            |                           |                   | Эмитент                          |
|                                   | Дополнительная информаци     | я о лице                      |                       |                            |                           |                   | 1510227 ПАО "БАЛТИК"             |
|                                   |                              |                               |                       |                            |                           |                   | ISIN LLE                         |
|                                   |                              |                               |                       |                            |                           |                   | RU000A104UE6                     |
|                                   | Изменение данных влад        | цельца                        |                       |                            |                           | Заполнить поля    | Информация обновлана             |
|                                   |                              |                               |                       |                            |                           |                   | 16.03.2023 16:02:07              |
|                                   |                              |                               |                       |                            |                           |                   |                                  |

Рисунок 62. Признаки в разделе «Детали владельца»

– При необходимости изменить следующие данные: Наименование, Адрес, Страна. Для изменения данных в каждом поле нужно нажать на крестик (*Рисунок 63*), затем ввести новые данные.

|                           | Информация о счете MD2                       | 30314003А - Счет депо д      | цоверительного уп    | равляющего                        |                                       | • Обновить                          | Быстрая навигация $\sim \rightarrow$                |
|---------------------------|----------------------------------------------|------------------------------|----------------------|-----------------------------------|---------------------------------------|-------------------------------------|-----------------------------------------------------|
| Корпоративные<br>действия | Номер Тип раздела счета<br>разде депо НРД    | Счет владельца               | Количество           | Доступно для<br>подачи инструкции | Тип идентификатора<br>места хранения  | Идентификатор м<br>хранения         | Общие данные                                        |
| ) Уведомления +999        | ~                                            | GOKON Счет депо<br>владельца | 100 ×                | 100                               | LEI депозитария                       | 253400E0UWDL                        | ценная оумага<br>Информация о счете                 |
| 🖹 Поручения               |                                              |                              |                      |                                   |                                       |                                     | Детали владельца<br>Изменение<br>данных Опционально |
| 🛆 Сообщения               | Детали владельца Счет общедолевой собствен   | ности                        |                      |                                   |                                       |                                     | Дополнительные данные                               |
| Транзит по Спискам        |                                              |                              |                      |                                   |                                       |                                     | Информация                                          |
| Э Справочники             | <ul> <li>Учредитель управления</li> </ul>    |                              |                      |                                   |                                       |                                     | Референс КД<br>704062                               |
| В Настройки кабинета      | Наименование<br>Горбунов Константин Николает | вич                          |                      | × 10                              | ичество ценных бумаг владел<br>О      | ьца                                 | Тип КД<br>BIDS Othersta - предвожению с             |
| В Прочие документы        | Адрес<br>Москва, Правды ул, дом. 7/9, к      | в. 278                       |                      | × Po                              | <sup>зана</sup><br>ссийская Федерация | ×                                   | выкупе                                              |
| Э Помощь                  | Дополнительные идентификатор                 | ы владельца                  |                      |                                   | +                                     | - Добавить строку                   | Статус КД 🗉<br>Прием инструкций                     |
| Дополнительные<br>сервисы | Тип идентификатора Иден                      | гификатор Страна             |                      |                                   |                                       |                                     | Дата фиксации<br>10.03.2023 00:00:00                |
| — Свернуть меню           |                                              |                              | Нет данных для отобр | ражения                           |                                       |                                     | Дата окончания приема инструкций<br>НРД             |
|                           | Дополнительная информация                    | о лице                       |                      |                                   |                                       |                                     | 23.03.2023 19:00:00                                 |
|                           | Сведения о фактическом владел                | ьце                          |                      |                                   | +                                     | <ul> <li>Добавить строку</li> </ul> | Эмитент<br>1510227 ПАО "БАЛТИК"                     |
|                           |                                              |                              |                      |                                   |                                       |                                     | ISIN ЦБ                                             |
|                           | Наименование Адрес<br>владельца владе        | с Страна                     | 3                    | Доля совладельца (числит          | ель) Доля совладел                    | ьца (знаменатель)                   | RU000A104UE6                                        |
|                           |                                              |                              | Нет данных для отоб  | ражения                           |                                       |                                     | Информация обновлена                                |

Рисунок 63. Изменение данных в полях

– При необходимости пользователь может ввести данные дополнительного идентификатора владельца, кликнув на кнопку «Добавить строку» (*Рисунок 64*). В появившейся таблице необходимо заполнить поля: «Тип идентификатора» (выбор из выпадающего писка), «Идентификатор» (ручной ввод данных), «Страна» (выбор из выпадающего списка) (*Рисунок 65*).

| <ul> <li>Сорпоративные действия</li> <li>С Уведомления +999</li> </ul> | Номер<br>разде Тип раз<br>депо Н                 | дела счета Счет<br>РД GOKO<br>владч           | владельца<br>N Счет депо<br>ельца | Количество            | Доступно для<br>подачи инструкции<br>100 | а Тип идентификатора<br>места хранения<br>LEI депозитария | Идентификатор м<br>хранения<br>253400EDUWDL | Общие данные<br>Ценная бумага<br>Информация о счете                          |
|------------------------------------------------------------------------|--------------------------------------------------|-----------------------------------------------|-----------------------------------|-----------------------|------------------------------------------|-----------------------------------------------------------|---------------------------------------------|------------------------------------------------------------------------------|
| <ul> <li>Поручения</li> <li>Сообщения</li> </ul>                       | <b>Детали владель</b>                            | ца<br>ой собственности                        |                                   |                       |                                          |                                                           |                                             | Детали владельца<br>Изменение<br>данных Опционально<br>Дополнительные данные |
| Транзит по Спискам                                                     | Учредитель                                       | управления                                    |                                   |                       |                                          |                                                           |                                             | Информация<br>Референс КД<br>704062                                          |
| 83 Настройки кабинета                                                  | Наименование<br>Горбунов Констант                | ин Николаевич                                 |                                   |                       | ×                                        | Количество ценных бумаг владе<br>100                      | льца                                        | Тип КД<br>BIDS Оферта - предложение о                                        |
| <ul><li>Прочие документы</li><li>Помощь</li></ul>                      | Адрес<br>Москва, Правды ул<br>Дополнительные иде | 1, дом. 7/9, кв. 278<br>нтификаторы владельца |                                   |                       | ×                                        | страна<br>Российская Федерация                            | × ∽<br>+ Добавить строку                    | выкупе<br>Статус КД 🖸<br>Прием инструкций                                    |
| В Дополнительные сервисы                                               | Тип идентификатор                                | ма Идентификатор                              | Страна                            |                       |                                          | L                                                         |                                             | Дата фиксации<br>10.03.2023 00:00:00                                         |
| ← Свернуть меню                                                        |                                                  |                                               |                                   | Нет данных для отобра | жения                                    |                                                           |                                             | Дата окончания приема инструкций<br>НРД<br>23.03.2023.19-00-00               |
|                                                                        | Дополнительная и                                 | нформация о лице                              |                                   |                       |                                          |                                                           |                                             | 23.03.2023 19.00.00                                                          |
|                                                                        | Сведения о фактичес                              | ком владельце                                 |                                   |                       |                                          |                                                           | + Добавить строку                           | 1510227 ПАО "БАЛТИК"<br>ISIN ЦБ                                              |
|                                                                        | Наименование                                     | Адрес                                         | Страна                            | До                    | оля совладельца (числ                    | итель) Доля совладе                                       | ельца (знаменатель)                         | RU000A104UE6                                                                 |

Рисунок 64. Добавление дополнительного идентификатора владельца

| Деиствия<br>ФУведомления +999 | Номер<br>разде Тип раздела о<br>депо НРД | CHET BJ<br>GOKON | падельца<br>Счет депо | Количество | Доступно для<br>подачи инструкции<br>10 | я Тип идентификатора<br>места хранения<br>LEI депозитария | Идентификатор м<br>хранения<br>253400E0UWDL | Ценная бумага<br>Информация о счете                 |
|-------------------------------|------------------------------------------|------------------|-----------------------|------------|-----------------------------------------|-----------------------------------------------------------|---------------------------------------------|-----------------------------------------------------|
| В Поручения                   |                                          | владел           | ьца                   |            |                                         |                                                           |                                             | Детали владельца<br>Изменение<br>данных Опционально |
| Q1 Сообщения                  | Детали владельца                         |                  |                       |            |                                         |                                                           |                                             | Дополнительные данные                               |
| 🖹 Транзит по Спискам          | 🕑 Счет общедолевой соб                   | ственности       |                       |            |                                         |                                                           |                                             | Информация                                          |
| 🗇 Справочники                 | Учредитель управл<br>Учредитель управл   | тения            |                       |            |                                         |                                                           |                                             | Референс КД<br>704062                               |
| 83 Настройки кабинета         | Наименование<br>Горбунов Константин Нии  | колаевич         |                       |            | ×                                       | Количество ценных бумаг владі<br>100                      | яльца                                       | Тип КД<br>BIDS Оферта - предложение о               |
| 🖺 Прочие документы            | Адрес<br>Москва, Правды ул, дом.         | 7/9, кв. 278     |                       |            | ×                                       | <sup>Страна</sup><br>Российская Федерация                 | x ~                                         | выкупе                                              |
| 🔅 Помощь                      | Дополнительные идентифи                  | каторы владельца |                       |            |                                         |                                                           | + Добавить строку                           | Прием инструкций                                    |
| Ва Дополнительные сервисы     | П Тип идентификато                       | ра Идентификат   | ор Страна             |            |                                         |                                                           |                                             | Дата фиксации<br>10.03.2023 00:00:00                |
| ← Свернуть меню               | Эначение                                 | $\cdot$          | Значение              |            |                                         |                                                           | •                                           | Дата окончания приема инструкций<br>НРД             |
|                               | Reneative Log and the                    | 0.000 0 00000    |                       |            |                                         |                                                           |                                             | 23.03.2023 19:00:00                                 |
|                               | дополнительная информ                    | ация о лице      |                       |            |                                         |                                                           |                                             | Эмитент<br>1510227 ПАО "БАЛТИК"                     |
|                               | Сведения о фактическом в                 | падельце         |                       |            |                                         |                                                           | + Добавить строку                           | ISIN LIE                                            |
|                               |                                          |                  |                       |            |                                         |                                                           |                                             | RU000A104UE6                                        |

Рисунок 65. Заполнение таблицы

– Ввод дополнительной информации возможен в поле «Дополнительная информация о лице» (Рисунок 66)

| <ul> <li>Корпоративные действия</li> <li>Уведомления +999</li> </ul> | Детали владельца<br>Счет общедолевой собственности<br>Учредитель управления              |                                                            |                                       | Ценная бумага<br>Информация о счете<br>Детали аладельца<br>Изаменение<br>Данных Опционально |
|----------------------------------------------------------------------|------------------------------------------------------------------------------------------|------------------------------------------------------------|---------------------------------------|---------------------------------------------------------------------------------------------|
| <ul> <li>Поручения</li> <li>Сообщения</li> </ul>                     | Наиленоозние<br>Горбунов Константин Николаевич                                           | × Konwector<br>100                                         | о ценных бумаг оладельца              | Дополнительные данные<br>Информация                                                         |
| Транзит по Спискам                                                   | Адрос<br>Москва, Правды ул, дом. 7/9, кв. 278<br>Дополнительные идентификаторы владельца | <ul> <li>Страна</li> <li>Российск</li> </ul>               | ая Федерация × ~<br>+ Добавить строку | Рецерено кд<br>704062<br>Тип КД                                                             |
| <ul> <li>Вастройки кабинета</li> </ul>                               | Тип идентификатора Идентификатор Бтрана                                                  | 14 M                                                       |                                       | BIDS Оферта - предложение о<br>выкупе<br>статус КД 🖸                                        |
| <ul><li>Прочие документы</li><li>Помощь</li></ul>                    | Дополнительная информация о лице                                                         | ме<br>-                                                    |                                       | Прием инструкций<br>Дата фиксации<br>10.03.2023 00:00:00                                    |
| Дополнительные<br>сервисы                                            | Сведения о фактическом владельце                                                         |                                                            | + Добавить строку                     | Дата окончания приема инструкций<br>НРД<br>23.03.2023 19:00:00                              |
| ← свернуть меню                                                      | Наименование Адрес Страна<br>владельца владельца                                         | Доля совладельца (числитель)<br>Нет данных для отображения | Доля совладельца (знаменатель)        | Эмитент<br>1510227 ПАО "БАЛТИК"                                                             |
|                                                                      | Изменение данных владельца                                                               |                                                            | Заполнить поля                        | ISIN ЦБ<br>RU000A104UE6<br>Информация обновлена<br>16.03.2023 16:02:07                      |

Рисунок 66. Поле для ввода дополнительной информации

– Для добавления информации об изменении данных владельца необходимо нажать левой кнопкой мыши на кнопку «Заполнить поля» (*Рисунок 67*). Ниже отобразится форма заполнения данных (*Рисунок 68*).

|                        |                                                |                                                             | оощие данные                                |
|------------------------|------------------------------------------------|-------------------------------------------------------------|---------------------------------------------|
| . Корпоративные        | Детали владельца                               |                                                             | Ценная бумага                               |
| А действия             | Счет общедолевой собственности                 |                                                             | Информация о счете                          |
|                        |                                                |                                                             | Детали владельца                            |
| 197 зрейомления 4333   | <ul> <li>Учредитель управления</li> </ul>      |                                                             | данных Опционально                          |
| Поручения              |                                                |                                                             | Дополнительные данные                       |
|                        | Наименование<br>Горбунов Константин Николаевич | Количество ценных бумаг владельца<br>× 100                  | Информация                                  |
| Сообщения              | (here)                                         | ( have                                                      | Референс КЛ                                 |
| 🖹 Транзит по Спискам   | Москва, Правды ул, дом. 7/9, кв. 278           | × Российская Федерация × ✓                                  | 704062                                      |
| 0                      | Пополнительные и пентификаторы в палельна      |                                                             | Тип КД                                      |
| Справочники            | донолингеловое иден и филогоров владелоца      | Т. Мохавила строку                                          | BIDS Оферта - предложение о                 |
| біз Настройки кабинета | Тип идентификатора Идентификатор Страна        |                                                             | выкупе                                      |
|                        | Нет да                                         | анных для отображения                                       | Статус КД                                   |
| Сл. прочие документы   |                                                |                                                             | приом инструкции                            |
| (!) Помощь             | Дополнительная информация о лице               |                                                             | дата фиксации<br>10.03.2023 00:00:00        |
| ор Дополнительные      |                                                |                                                             | Дата окончания приема инструкций            |
| оо сервисы             | Сведения о фактическом владельце               | + Добавить строку                                           | НРД                                         |
| ← Свернуть меню        | Наименование Адрес                             |                                                             | 23.03.2023 19.00:00                         |
|                        | владельца Страна                               | Доля совладельца (числитель) Доля совладельца (знаменатель) | Эмитент<br>1510227 ПАО "БАЛТИК"             |
|                        | Нет да                                         | анных для отображения                                       |                                             |
|                        |                                                |                                                             | ISIN LIB<br>RU000A104UE6                    |
|                        | Изменение данных владельца                     | Заполнить поля                                              |                                             |
|                        |                                                |                                                             | информация обновлена<br>16.03.2023.16:02:07 |
|                        |                                                |                                                             | 16.03.2023 16:02:07                         |

Рисунок 67. Изменение данных владельца

| Асйстания                                                                                                    | о очеге<br>ельца<br>~ Опционально<br>тыные данные                |
|----------------------------------------------------------------------------------------------------|------------------------------------------------------------------|
| Увадольния         4999         Наилесование         Адрес<br>владельца         Страна         Доля совладельца (числитель)         Доля совладельца (числитель)         Димена           С травочники         С травочники         С травочники         С травочники         С тислитель)         Тил К Д         ВIDS 0 ферта выкуле выкуле выкуле выкуле выкуле выкуле выкуле выкуле выкуле выкуле выкуле выкуле выкуле выкуле выкуле выкуле выкуле выкуле выкуле выкуле выкуле выкуле выкуле выкуле выкуле выкуле | <ul> <li>Опционально</li> <li>пъные данные</li> <li>я</li> </ul> |
| Поручения         Дополнит         Дополнит           Сособщения         Имонение данных владельца         Иморочения         Иморочения           Транзиит по Спискам         Счет общедолевой собственности         Реферсис КД, ОД         Реферсис КД, ОД           С пороченияки         Дополнит         Учуредитель управления         Тап КД, ВІО Оферта         ВІО Оферта           В Настройки кабинета         Наниссковние*         Наниссковние*         Стату СКД, ОД                                                                                                    | тыные данные<br>Я                                                |
| Сообщения         Информации           Транзит по Спискам         Маменение данных владельца         Очестибь поля         Референс КД           С оправочники         Очест общедолевой собственности         Танк КД         ВІОЅ Оферта           В Настройки кабинета         Наименование*         Танк КД         ВІОЅ Оферта           Грание документы         Наименование*         Статус КД         Трими инстри                                                                                                    | я                                                                |
| Транзит по Спискам         Изменение данных владельца         Очистићьови         Реферек КД         Реферек КД         704062           С Справочники         Счег общедолевой собственности         704062         Тип КД         ВИБО Ферга         ВИБО Ферга         ВИБО Ферга         ВИБО Ферга         ВИБО Ферга         ВИБО Ферга         ВИБО Ферга         ВИБО Ферга         ВИБО Ферга         ВИБО Ферга         ВИБО Ферга         ВИБО Ферга         ВИБО Ферга         ВИБО Ферга         ВИБО Ферга         ВИКУЛЕ         Статус КД         Прием инстра         Статус КД         Прием инстра         Статус КД         Прием инстра         Статус КД         Прием инстра         ВИКУЛЕ         Статус КД         Прием инстра         Прием инстра         Статус КД         Прием инстра         ВИКУЛЕ         Статус КД         Прием инстра         ВИКУЛЕ         Статус КД         Прием инстра         Прием инстра         Статус КД         Прием инстра         Прием инстра         Статус КД         Прием инстра         Прием инстра         П                                                                                                    |                                                                  |
| Осправочники     Доверительный управления     Тип КД       ВІО Оферта     ВІО Оферта       ВІО Оферта     Викупе       Прочие документы     Наименование*                                                                                                    |                                                                  |
| <ul> <li>Настройки кабинета</li> <li>Прочие документы</li> <li>Наменование*</li> <li>Прочие документы</li> </ul>                                                                                                    | предложение о                                                    |
| В прочие документы         Наименование *         Прием инстр.                                                                                                    |                                                                  |
|                                                                                                    | кций                                                             |
| О Помощь         Адрес         Страна         Дата финсеции           10.03.2023 00         10.03.2023 00         10.03.2023 00         10.03.2023 00                                                                                                    | :00:00                                                           |
| ВВ Дополнительные дентификаторы владельца 4 добавить строку Адата окончани НРД                                                                                                    | а приема инструкций                                              |
| Свернуть меню           Тип идентификатора         Идентификатора         Страна         23.03.2023 19                                                                                                    | :00:00                                                           |
| Chucok nyer 1510227 TAC                                                                                                    | "БАЛТИК"                                                         |
| Предыдущее место хранения ISIN Ц5<br>RU000A104U                                                                                                    |                                                                  |
| Тин идентификатора — Идентификатор Информация о<br>16.03.2023 1/                                                                                                    | 6                                                                |

Рисунок 68. Форма заполнения данных

4. После заполнения всех данных пользователь может сохранить инструкцию следующими способами (*Рисунок 69*):

– «Сохранить как черновик». После клика на кнопку, система сохранит инструкцию в статусе «Черновик» и отобразит ее в том разделе, из которого было инициировано создание инструкции.

– «Сохранить к отправке». После клика на кнопку, система произведет проверку введенных данных, если данные введены корректно, то система сохранит инструкцию в статусе «К отправке» и отобразит ее в том разделе, из которого было инициировано создание инструкции.

– «Подписать и отправить». После клика на кнопку, система произведет проверку введенных данных, если данные введены корректно, то система сохранит инструкцию в статусе «К отправке» и вызовет крипто-сервис для подписания инструкции. После подписания документа пользователем, инструкция отправляется в НРД.

| ОЕХ НАЦИОНАЛЬНЬ<br>РАСЧЕТНЫЙ<br>ДЕПОЗИТАРИЙ | ю      |                                          |                                    |                                      |                               |                         | ۹ مر<br>م                         | ероопепt@yandex.by ∨<br>епонент_Верификация и Отправка, Депоне →<br>С0089500000 1506074 ООО "ВЛБАНК ИКБ" |
|---------------------------------------------|--------|------------------------------------------|------------------------------------|--------------------------------------|-------------------------------|-------------------------|-----------------------------------|----------------------------------------------------------------------------------------------------|
| Корпоративн<br>действия                     | ые     | Создание инстр<br>Корпоративные действия | у <b>КЦИИ</b><br>Параметры КД 2002 | 894 < Собственные ценные бумаги < Сс | эдание инструкции             | Сохранить               | ь как черновик Сохран             | нить к отправке Подписать и отправить                                                                    |
| Д Уведомления                               | +999   | Общие данные                             |                                    |                                      |                               |                         |                                   | Быстрая навигация ∧ →                                                                                    |
| 🖹 Поручения                                 |        | Номер сообщения                          |                                    |                                      |                               |                         |                                   | Ценная бумага                                                                                            |
| Q Сообщения                                 |        | Patronaus K.D.                           |                                    |                                      | THE KI                        |                         |                                   | Информация о счете                                                                                       |
| 🖹 Транзит по С                              | пискам | 707520                                   |                                    |                                      | BIDS Оферта - предложен       | ние о выкупе            |                                   | Изменение<br>Данных Опционально                                                                          |
| Э Справочники                               |        | Вариант КД<br>001 - CASH                 |                                    |                                      |                               |                         |                                   | Дополнительные данные                                                                                    |
| 83 Настройки ка                             | бинета |                                          |                                    |                                      |                               |                         |                                   | Референс КД                                                                                              |
| 🖺 Прочие докух                              | иенты  | Ценные бумаги                            |                                    |                                      |                               |                         |                                   | 707520                                                                                                   |
| () Помощь                                   |        | Код НРД                                  | ISIN                               | Регистрационный номер                |                               | Краткое<br>наименование | Дата регистрации                  | Тип КД<br>BIDS Оферта - предложение о                                                                    |
| Пополинтоли                                 |        | RU000A104WE2                             | RU000A104WE2                       | UV-AK-001                            |                               | UV-AK-001               | 20.02.2024                        | выкупе                                                                                                   |
| сервисы                                     | nore.  |                                          |                                    |                                      |                               |                         |                                   | Статус КД 🗉<br>Прием инструкций                                                                          |
| ← Свернуть мен                              | ю      | Информация о сч                          | ете TS2403110018                   | 8 - Счет депо владельца              |                               |                         | • Обновить                        | Дата фиксации                                                                                            |
|                                             |        | Номер раздела счета                      | депо                               |                                      | Тип раздела счета<br>депо НРД | Количество              | Доступно для<br>подачи инструкции |                                                                                                    |
|                                             |        |                                          |                                    | ~                                    |                               |                         | 0                                 | Дата окончания приема инструкций<br>НРД                                                                  |
|                                             |        |                                          |                                    |                                      |                               |                         |                                   | 27.09.2024 19:00:00                                                                                      |

Рисунок 69. Кнопки для сохранения инструкции

В случае некорректного заполнения полей инструкции WEB-кабинет КД выделит те поля, в которых были совершены ошибки (Рисунок 70)

|                          | Ценные бумаги                       |                       |                     |            |                               |                                         |                                   | Быстрая навигация ∧ →                                                                    |
|--------------------------|-------------------------------------|-----------------------|---------------------|------------|-------------------------------|-----------------------------------------|-----------------------------------|------------------------------------------------------------------------------------------|
| Корпоративные действия   | Код НРД                             | ISIN                  | Регистрационный ног | мер        |                               | Краткое<br>наименование                 | Дата регистрации                  | Оощие данные<br>Ценная бумага                                                            |
| Уведомления +999         | RU000A104UE6                        | RU000A104UE6          | rus_akciia_79r      |            |                               | рус акция 79р                           | 27.02.2023                        | Информация о счете                                                                       |
| Поручения                | Информация о сч                     | ете MS230314001       | 8 - Счет депо владе | льца       |                               |                                         | • Обновить                        | Детали владельца<br>Изменение Опционально<br>данных Опционально<br>Дополнительные данные |
| 2) Сообщения             | Номер раздела счет                  | а дег Поле должно быт | ь заполнено         |            | Тип раздела счета<br>депо НРД | Количество                              | Доступно для<br>подачи инструкции | Информация                                                                               |
| 🖹 Транзит по Спискам     |                                     |                       |                     | ~          | A CONTRACTOR                  |                                         | 0                                 | Референс КД                                                                              |
| Э Справочники            |                                     |                       |                     |            |                               |                                         |                                   | 704062                                                                                   |
| ស្ទឹវ Настройки кабинета | Изменение данны                     | ых владельца          |                     |            |                               |                                         | Очистить поля                     | Тип КД<br>BIDS Оферта - предложение о<br>выкупе                                          |
| 🖞 Прочие документы       | Наименование *<br>Иванов Иван Ивано | вич                   |                     |            |                               |                                         | ×                                 |                                                                                          |
| 🕘 Помощь                 |                                     |                       |                     |            |                               |                                         |                                   | прием инструкции                                                                         |
| Дополнительные           | г.Москва                            |                       |                     |            | ×                             | страна<br>:ли указан адрес совладельца, | то должна быть указана            | Дата фиксации<br>10.03.2023 00:00:00                                                     |
|                          | Дополнительные иден                 | тификаторы владельц   | a                   |            | c                             | рана                                    | + Добавить строку                 | Дата окончания приема инструкций<br>НРД                                                  |
| Copepiny ib memo         | Тип идентификатора                  | а Идентификатор       | Страна              |            |                               |                                         |                                   | 23.03.2023 19:00:00                                                                      |
|                          |                                     |                       |                     | Список пус | т                             |                                         |                                   | Эмитент<br>1510227 ПАО "БАЛТИК"                                                          |
|                          | Предыдущее место хр                 | анения                |                     |            |                               |                                         |                                   | ISIN LLD                                                                                 |
|                          | Тип идентификатора                  |                       |                     |            | v                             | Идентификатор                           |                                   | КООООАТО4066                                                                             |
|                          |                                     |                       |                     |            |                               |                                         |                                   | 16.03.2023 16:02:07                                                                      |

Рисунок 70. Пример отображения ошибок в полях экранной формы

## 5.5. Загрузка инструкции из файла

Для загрузки инструкций из XML необходимо использовать сообщение

CorporateActionInstruction в формате ISO20022<sup>1</sup>

При загрузке инструкции будут выполнены следующие проверки:

- Проверка валидности сообщения по XSD схеме;
- Бизнес-проверки.

Если все проверки пройдены, то инструкция загружается в WEB-кабинет КД. В противном случае – выдается сообщение об ошибке, и инструкция в WEB-кабинете КД не сохраняется. При загрузке инструкций CorporateActionInstruction (CAIN) в сообщении должна содержаться только одна инструкция. При загрузке инструкций из XML для клиентов/учредителей предварительно необходимо завести клиента/учредителя и остатки на его счете.

Для загрузки инструкции из файла необходимо:

- 1. Подготовить файл в формате .xml
- 2. Выбрать счет, по которому загружается инструкция
- 3. Нажать на кнопку «Загрузить инструкцию» (*Рисунок* 71)

| Корпоративные<br>действия | Корпора      | <b>етр</b><br>тивны | ы КД<br>е действия                      |                 |                      |                   |         |             |                |                                | Действия 🗸          | Печат |
|---------------------------|--------------|---------------------|-----------------------------------------|-----------------|----------------------|-------------------|---------|-------------|----------------|--------------------------------|---------------------|-------|
| Q Уведомления +999        | Общие        | данны               | е Собственные ценные                    | бумаги Ценные   | бумаги в ДУ Клиентск | е ценные бумаги С | юбщения |             |                |                                |                     | ←     |
| В Поручения               |              |                     |                                         |                 |                      |                   |         |             |                |                                |                     |       |
| Q) Сообщения              | Счета        | a / cyć             | о́счета, открытые в І                   | нрд             |                      |                   |         |             | + Добавити     | ь счет к КД                    | Настроить таблицу   |       |
| 🖹 Транзит по Спискам      |              |                     | Номер счета /<br>субсчета / раздела     | Тип счета / суб | бсчета / раздела     |                   |         |             | Код НРД        | Остаток на дату<br>уведомления | Текуший остаток     |       |
|                           | 0            | - 8                 | MS2303140018                            | Счет депо вла,  | дельца               |                   |         |             | RU000A104UE6   | 3 000                          |                     |       |
| () Справочники            |              |                     | 000000000000000000000000000000000000000 | Основной        |                      |                   |         |             |                |                                |                     |       |
| 段 Настройки кабинета      |              | ÷                   | ✓ MS2303030016                          | Счет депо вла,  | дельца               |                   |         |             | RU000A104UE6   | 2                              |                     |       |
| 🖺 Прочие документы        |              |                     |                                         |                 |                      |                   |         |             |                |                                |                     |       |
| Э Помощь                  | Инст<br>MS23 | оукци<br>0314       | и по счету/ субсчету<br>0018            | (               |                      |                   |         |             |                |                                |                     |       |
|                           |              |                     |                                         |                 |                      |                   | + Д     | обавить инс | трукцию 🔿 Загр | узить инструкцию               | 🕸 Настроить таблицу |       |
| ополнительные<br>сервисы  |              |                     |                                         |                 |                      |                   |         |             |                | ⑰ Очистит                      | ть 🕒 Обновить       |       |
|                           |              |                     |                                         |                 |                      | Связанные         |         |             |                |                                |                     |       |

Рисунок 71. Кнопа загрузки инструкции

4. В отобразившемся модальном окне нажать на кнопку «Выбрать файл» (Рисунок 72).

<sup>&</sup>lt;sup>1</sup> Форматы и примеры сообщений для ISO20022 представлены на сайте <u>https://www.nsd.ru/services/depozitariy/obsluzhivanie-aktivov/sodeystvie-realizatsii-prav-po-tsennym-bumagam/formaty-soobshcheniy/</u>

| Concentration         Oppresent         Oppresent <t< th=""><th>национальный<br/>моех национальный<br/>депозитарии</th><th></th><th></th><th></th><th></th><th></th><th>ерос<br/>Депон<br/>МС008</th><th>nent@yandex.by ~<br/>энт_Верификация и Отправка, Де<br/>9500000 1506074 000 "ВЛБАНК I</th><th>поне 🕞</th></t<>                                                                                                    | национальный<br>моех национальный<br>депозитарии |                                               |                                           |                     |             |                | ерос<br>Депон<br>МС008       | nent@yandex.by ~<br>энт_Верификация и Отправка, Де<br>9500000 1506074 000 "ВЛБАНК I | поне 🕞 |
|----------------------------------------------------------------------------------------------------|--------------------------------------------------|-----------------------------------------------|-------------------------------------------|---------------------|-------------|----------------|------------------------------|-------------------------------------------------------------------------------------|--------|
| Varganzieren       • Officere gamente       Codere gamente       • Officere gamente       • Officere gamente | Корпоративные<br>действия                        | Параметры КД                                  |                                           |                     |             |                |                              | Действия ~                                                                          | Печать |
| In the provision of the constant   In the provision of the constant   In the provision of                                                                                                    | 💭 Уведомления +999                               | Общие данные Собственные ценные бумаги        | Импорт инструкции                         | ×                   | 1           |                |                              |                                                                                     | ←      |
| Примания по Спискаяя              Код НИД         Остаток на дату<br>педраилиния              Тауший остаток            Справочники              Код НИД         Остаток на дату<br>педраилиния              Код НИД              Остаток на дату<br>педраилиния              Тауший остаток            В Настройких кайниета              Код ПИД              Состаток на дату<br>педраилиния              Поретаците файл или выберите его<br>Файл формата хтіl               Код НИД              Остаток на дату<br>педраилиния            В Настройких кайниета              Ииструкции по счету/ субсчету<br>MS0006190102               Киструкции по счету/ субсчету<br>MS0006190102               Поретаците файл или выберите его<br>Файл формата хтіl               Лобявить инструкцию               Настрокть таблицу<br>Собщения                 Полощь               Лобявить инструкцию               Настрокть таблицу               Поретаците файл или                 Полощь               Лобявить инструкцию               Поретаците файл или               Лобявить инструкцию               Настрокть таблицу                 Полощь               Собщения               Стату сообщения               Поретака стату                                                                                                    | <ul> <li>Поручения</li> <li>Сообщения</li> </ul> | Счета / субсчета, открытые в НРД              | ( <del>+</del>                            |                     |             | + Добави       | ть счет к КД                 | 💲 Настроить таблицу                                                                 |        |
| О Справочники       1       Абходов 100102       Сиравочники       900         В Настройки кабинета       000000000000000000000000000000000000                                                                                                    |                                                  | Номер счета /<br>субсчета / раздела           |                                           |                     |             | Код НРД        | Остаток на дат<br>уведомлени | у<br>Текуший остаток                                                                |        |
| Выбрать файл           Выбрать файл           Полощь           Полощь           Выбрать файл           Отменить           Полощь           Полощь           Отменить           Полощь           Полощь           Сорянсы           Номер сообщения           Тип сообщения           Статус сообщения           Выбрать файл           Номер сообщения           Тип сообщения           Статус сообщения           Не найдено даных                                                                                                    | Э Справочники                                    | Сче<br>000000000000000000000000000000000000   | Перетащите файл или вы<br>Файл формата .x | берите ero<br>ml    |             | RU000A104UT4   | 90                           |                                                                                     |        |
| Отменить         Отменить         Добавить инструкцию         ⊗ Варранть инструкцию         ⊛ Настроить заблицу           ВВ Дополнительные<br>серзиксы         Номер сообщения         Статус сообщения         Связыные<br>сообщения         № Вк./исх.         Создано/Получено         Код НРД            С Свярнуть меню         Не найдено даявых         Не найдено даявых                                                                                                    |                                                  | Инструкции по счету/ субсчету<br>MS0006190102 | 🕞 Выбрать фай                             | йл                  |             |                |                              |                                                                                     |        |
| Вополнительные<br>сервисы         Номер сообщения         Тип сообщения         Спатус сообщения         Связяные<br>сообщения         Вх./исх.         Создано/Получено         Код НРД           ← Свернуть мено         Как собщения         Не найдено даных         Не найдено даных         Код НРД         Код НРД                                                                                                    |                                                  |                                               | Отменить                                  |                     | Добавить ин | струкцию 🐼 Зап | рузить инструкцию<br>问 Очист | <ul> <li>Настроить таблицу</li> <li>тить </li> <li>Обновить</li> </ul>              |        |
| ← Сворнуть менно Ме найдено данных                                                                                                    |                                                  | Номер сообщения — Тип сообщения               | Статус сообщения                          | Связанные сообщения | Вх./исх.    | ~ Созда        | но/Получено 🗸                | Код НРД —                                                                           |        |
|                                                                                                    | ← Свернуть меню                                  |                                               |                                           | Не найдено данных   |             |                |                              |                                                                                     |        |

Рисунок 72. Выбор файла

5. В открывшемся диалоговом окне компьютера выбрать необходимый файл.

6. По окончанию загрузки отобразится модальное окно с текстом об успешной загрузке файла (*Рисунок 73*).

| Импорт инструкции             | ×      |
|-------------------------------|--------|
| Найдено файлов:               | 1 из 1 |
| Обработано файлов .xml:       | 1 из 1 |
| Создано документов            | 1 из 1 |
|                               |        |
|                               |        |
|                               |        |
|                               |        |
|                               |        |
|                               |        |
| 🛈 Сообщение 9110966 сохранено |        |
| Or                            |        |
|                               |        |

Рисунок 73. Успешная загрузка инструкции

## 5.6. Удаление инструкции

Удаление инструкции возможно только в статусах «Черновик» и «К отправке» при условии, что Пользователь обладает соответствующими правами.

Для удаления инструкции пользователь должен выделить нужную инструкцию и выбрать действие «Удалить» (*Рисунок 74*).

| НАЦИОНАЛЬНЫЙ<br>РАСЧЕТНЫЙ<br>ОЕХ ДЕПОЗИТАРИЙ         |                  |                       |                                         |                                 |                  | A deg<br>Aer<br>MC                     | роопепt@yandex.by ∨<br>понент_Верификация и Отправка, Депоне<br>0089500000 1506074 000 "ВЛБАНК ИКБ" | E     |
|------------------------------------------------------|------------------|-----------------------|-----------------------------------------|---------------------------------|------------------|----------------------------------------|----------------------------------------------------------------------------------------------------|-------|
| Корпоративные<br>действия                            | Паран<br>«Корпор | <b>летр</b><br>ативны | ы КД<br>е действия                      |                                 |                  |                                        | Действия 🗸                                                                                          | Печат |
| Д Уведомления +999                                   | Детал            | икд                   | Собственные ценные бумаги Ценные бумаги | в ДУ Клиентские ценные бумаги С | ообщения         |                                        |                                                                                                    | ←     |
| <ul> <li>Поручения</li> <li>Сообщения</li> </ul>     | Счет             | a / cy6               | бсчета, открытые в НРД                  |                                 |                  | + Добавить счет к КД                   | 😫 Настроить таблицу                                                                                 |       |
| 🖹 Транзит по Спискам                                 |                  |                       | Номер счета / субсчета / раздела        | Тип счета / субсчета / раздела  | Код НРД          | Остаток на дату<br>уведомления         | Текуший остаток                                                                                     |       |
| Concercional Concercional                            | 0                | :                     | MS2303140018                            | Счет депо владельца             | RU000A104UE6     | 3 000                                  | 0                                                                                                   |       |
| Справочники                                          |                  |                       | 000000000000000000000000000000000000000 | Основной                        |                  | 0                                      |                                                                                                    |       |
| 83 Настройки кабинета                                |                  | ÷                     | ✓ MS2303030016                          | Счет депо владельца             | RU000A104UE6     | 2                                      | 0                                                                                                   |       |
| <ul> <li>Прочие документы</li> <li>Помощь</li> </ul> | Инст<br>MS2      | рукци<br>30314        | и по счету/ субсчету<br>0018            |                                 |                  |                                        |                                                                                                    |       |
| В Дополнительные сервисы                             |                  |                       |                                         |                                 | + Добавить инстр | уукцию 💿 Загрузить инструкцин<br>덴 Очи | о 🔹 Настроить таблицу<br>истить 🕘 Обновить                                                          |       |
| ← Свернуть меню                                      | 8                |                       | Выделено 1 Просмотр Подписать и         | отправить Удалить Печать        | Выгрузить        |                                        |                                                                                                    |       |
|                                                      |                  | :                     | 11791487 Инструкция по корп             | оративному лействию Котпра      | вке              | Исходящее 24.07                        | 2023 RU000A104UE6                                                                                   |       |

Рисунок 74. Выделение инструкции для удаления

При нажатии на кнопку «Удалить» на экран выдается предупреждение в модальном окне. Подтвердите свои действия, нажав «Подтвердить» или «Отменить», чтобы завершить операцию (*Рисунок 75*).

|               | -             | сооственные ценные оўмаги               | Ценные бумаги в ДУ Клиентские ценные бумаги                         | Сообщения         |                                |                       |  |
|---------------|---------------|-----------------------------------------|---------------------------------------------------------------------|-------------------|--------------------------------|-----------------------|--|
| Счета         | / суб         | счета, открытые в НРД                   |                                                                     |                   | + Добавить счет к КД           | 😫 Настроить таблицу   |  |
|               |               | Номер счета / субсчета / ра             | Вы уверены?                                                         | ×                 | Остаток на дату<br>уведомления | Текуший остаток       |  |
| 0             | :             | MS2303140018                            | Сообщение №11791487 будет удалено без<br>возможности восстановления | 5                 | 3 000                          | 0                     |  |
|               |               | 000000000000000000000000000000000000000 |                                                                     | _                 | 0                              |                       |  |
|               | :             | ✓ MS2303030016                          | Отменить Подтве                                                     | рдить             | 2                              | 0                     |  |
| Инстр<br>MS23 | укци<br>03140 | и по счету/ субсчету<br>0018            |                                                                     | + Добавить инстру | ацию 🔿 Загрузить инструкция    | о 😫 Настроить таблицу |  |
|               |               |                                         |                                                                     |                   | <b>땐</b> 0ч                    | истить 🕙 Обновить     |  |
|               |               | Выделено 1 Просмотр                     | Подписать и отправить Удалить Печать                                | Выгрузить         |                                |                       |  |
|               |               |                                         |                                                                     |                   |                                |                       |  |

Рисунок 75. Подтверждение удаления

## 5.7. Просмотр связанных с инструкцией сообщений

В рамках одной инструкции могут быть получены связанные сообщения, в том числе сообщения о приеме/отказе в приеме. Количество связанных сообщений отображается в соответствующем столбце таблицы с инструкциями в рамках КД (*Рисунок 76*).

| национальны<br>РАСЧЕТНЫЙ<br>ДЕПОЗИТАРИЙ | й      |                      |                |                           |                                   |                 |                  |               |                          | 3                   | depoonent<br>Депонент_В<br>MC00895000 | @yandex.by ~<br>ерификация и Отправка, Де<br>000 1506074 000 "ВЛБАНК I | поне <b>⊖</b><br>1КБ″ |
|-----------------------------------------|--------|----------------------|----------------|---------------------------|-----------------------------------|-----------------|------------------|---------------|--------------------------|---------------------|---------------------------------------|------------------------------------------------------------------------|-----------------------|
| Корпоративн<br>действия                 | JIE I  | Парам<br>« Корпора   | етрі<br>тивные | ы КД                      |                                   |                 |                  |               |                          |                     |                                       | Действия ~                                                             | Печать                |
| Д Уведомлени:                           | +999   | <mark>Д</mark> етали | кд о           | обственные ценные (       | бумаги Сообщения                  |                 |                  |               |                          |                     |                                       |                                                                        | ~                     |
| 🖹 Поручения                             |        |                      |                |                           |                                   |                 |                  |               |                          |                     |                                       |                                                                        |                       |
| Q_ Сообщения                            |        | Счета                | / субо         | чета, открытые            | в НРД                             |                 |                  |               |                          | + Добавить счет к   | КД 🔹 Н                                | астроить таблицу                                                       |                       |
| 🖹 Транзит по С                          | искам  |                      |                | Номер счета/ субсч        | ета/ раздела                      | Тип счета/ субс | чета/ раздела    | Код НРД       |                          | Остаток н<br>уведом | а дату<br>пения                       | Текуший остаток                                                        |                       |
| o .                                     |        | 0                    | -              | ~ MS0006190102            |                                   | Счет депо влад  | ельца            | RU000A104UW   | 18                       |                     | 1 000                                 | -                                                                      |                       |
| <ol> <li>Справочники</li> </ol>         |        |                      |                | 000000000                 | 000000                            | Основной        |                  |               |                          |                     | -                                     |                                                                        |                       |
| ស៊្លែ Настройки к                       | бинета |                      |                |                           |                                   |                 |                  |               |                          |                     |                                       |                                                                        |                       |
| 🖞 Прочие доку                           | енты   | Инстр                | укци<br>06190  | и по счету/ субсч<br>1102 | ету                               |                 |                  |               |                          |                     |                                       |                                                                        |                       |
|                                         |        |                      |                |                           |                                   |                 |                  | + Д           | обавить инструкци        | ю 🔿 Загрузить ин    | струкцию                              | 🖇 Настроить таблицу                                                    |                       |
| Помощь                                  |        |                      |                |                           |                                   |                 |                  |               |                          |                     | 🖞 Очистить                            | 🕒 Обновить                                                             |                       |
| Сервисы                                 | ные    |                      |                | Номер<br>сообщения        | Тип сообщения                     | ~               | Статус сообщени  | IR V          | Связанные<br>сообщения ~ | Вх./исх. ∨          | Создано/<br>Получено                  | Код НРД 🗸 🗸                                                            |                       |
| 🤶 Свернуть ме                           | ю      |                      | -              | 23680744                  | Инструкция по корпора<br>действию | ативному        | К отправке       |               |                          | Исходящее           | 22.11.2024                            | RU000A104UW<br>8                                                       |                       |
|                                         |        |                      | :              | 23680626                  | Инструкция по корпора             | ативному        | Принято регистра | ором\эмитенто | 3 >                      | Исходящее           | 21.11.2024                            | RU000A104UW                                                            |                       |

Рисунок 76. Пример отображения количества связанных сообщений

Для просмотра таблицы связанных сообщений и взаимодействия с ними, необходимо:

- 1. Нажать левой кнопкой мыши на область, в которой указано количество связанных сообщений (*Рисунок 76*)
- 2. В отобразившейся табличной части связанных сообщений выбрать необходимое сообщения, активировав чек-бокс (Рисунок 77), или, нажав на меню «три точки» (Рисунок 78). После чего произвести действие над сообщением.

| национальный<br>РАСЧЕТНЫЙ<br>ДЕПОЗИТАРИЙ         |      |   |                         |                                 |                                   |                |               |                    |            |          |                  | А странования с странования с | nt@yandex.by ~<br>_Верификация и Отправка, Дег<br>20000 1506074 ООО "ВЛБАНК И | юне<br>КБ* |
|--------------------------------------------------|------|---|-------------------------|---------------------------------|-----------------------------------|----------------|---------------|--------------------|------------|----------|------------------|----------------------------------------------------------------------------------------------------|-------------------------------------------------------------------------------|------------|
| Корпоративные<br>действия                        |      |   | араметр<br>Корпоративны | ы КД                            |                                   |                |               |                    |            |          |                  |                                                                                                    | Действия 🗸                                                                    | Печ        |
| Д Уведомления                                    | +999 |   | Детали КД               | Собственные ценн                | ые бумаги Сообщения               |                |               |                    |            |          |                  |                                                                                                    |                                                                               | ÷          |
| <ul> <li>Поручения</li> <li>Сообщения</li> </ul> |      |   | Счета/ суб              | счета, открыті                  | ые в НРД                          |                |               |                    |            |          | + Добавить счет  | к КД                                                                                                    | Настроить таблицу                                                             |            |
| Транзит по Спискам                               |      |   |                         | Номер счета/ с                  | /бсчета/ раздела                  | Тип счета/ суб | счета/ раздел | а Код НР,          | д          |          | Остаток<br>уведо | на дату<br>мления                                                                                                    | Текуший остаток                                                               |            |
| Э Справочники                                    |      |   | • :                     | A MS0006190                     | 102                               | Счет депо вла, | дельца        | RU000A             | 104UW8     |          |                  | 1 000                                                                                                    |                                                                               |            |
| ស្ល៊ែ Настройки кабин                            |      |   |                         |                                 |                                   |                |               | 🗇 Очистить         | 🕒 Обновить |          |                  | -                                                                                                    |                                                                               |            |
| 🖺 Прочие документ                                | ٠    |   | Выделено 1              | Печать Вь                       | грузить                           |                |               |                    |            |          |                  |                                                                                                    |                                                                               |            |
| Помощь                                           |      | : | 66750653                | Сообщение о ст<br>корпоративном | атусе инструкции по<br>у действию | Получе<br>но   | Входяще<br>е  | 21.11.20<br>24     |            | 1Ю       | 🔿 Загрузить і    | инструкцию                                                                                                    | 🕸 Настроить таблицу                                                           |            |
| -                                                |      | : | 66750648                | Сообщение о ст<br>корпоративном | атусе инструкции по<br>у действию | Получе<br>но   | Входяще<br>е  | 21.11.20<br>24     |            |          |                  | 🖞 Очистит                                                                                                    | гь 🕒 Обновить                                                                 |            |
| сервисы                                          |      | + | 308598554<br>98         | Отчет MS020                     |                                   | Получе<br>но   | Входяще<br>е  | 21.11.20<br>24     |            |          | Вх./исх. ~       | Создано/<br>Получено                                                                                                    | Код НРД ~                                                                     |            |
| ← Свернуть меню                                  | _    |   |                         |                                 | денстрию                          |                |               | _                  |            |          | Исходящее        | 22.11.202                                                                                                    | 4 RU000A104UW<br>8                                                            |            |
|                                                  |      |   | 0:                      | 23680626                        | Инструкция по корпора             | тивному        | Принято р     | егистратором\эмите | нто 3 :    | <b>,</b> | Исходящее        | 21.11.202                                                                                                    | 4 RU000A104UW                                                                 |            |

Рисунок 77. Выбор записи с помощью чек-бокса

| национальный<br>РАСЧЕТНЫЙ<br>ДЕПОЗИТАРИЙ         |        |                                  |                                   |                           |                  |                |                |            |            |     |                  | А Депонен<br>МС0089  | ent@yandex.by ~<br><pre>rt_Bepuфикация и Отправка, Деі</pre> | юне 🗗  |
|--------------------------------------------------|--------|----------------------------------|-----------------------------------|---------------------------|------------------|----------------|----------------|------------|------------|-----|------------------|----------------------|--------------------------------------------------------------|--------|
| Корпоративные<br>действия                        | ,<br>, | араме <sup>.</sup><br>Корпоратие | гры КД                            |                           |                  |                |                |            |            |     |                  |                      | Действия 🗸                                                   | Печата |
| О Уведомления +999                               |        | Детали КД                        | Ц Собственные ценн                | ые бумаги Сообщения       |                  |                |                |            |            |     |                  |                      |                                                              | ←      |
| <ul> <li>Поручения</li> <li>Сообщения</li> </ul> |        | Счета/ с                         | убсчета, открыть                  | ые в НРД                  |                  |                |                |            |            |     | + Добавить счет  | « КД                 | В Настроить таблицу                                          |        |
| 🖹 Транзит по Спискам                             |        |                                  | Номер счета/ су                   | (бсчета/ раздела          | Тип счета/ суб   | счета/ раздел  | па             | Код НРД    |            |     | Остаток<br>уведо | на дату<br>мления    | Текуший остаток                                              |        |
| Э Справочники                                    |        | 0                                | : ^ MS0006190                     | 102                       | Счет депо вла    | дельца         |                | RU000A104U | W8         |     |                  | 1 000                | -                                                            |        |
| 83 Настройки кабин                               |        |                                  |                                   |                           |                  |                | 🗇 Очи          | стить 🧃    | 🕑 Обновить |     |                  |                      |                                                              |        |
| 🕒 Прочие документ                                |        | Номер<br>сообще                  | <ul> <li>Тип сообщения</li> </ul> |                           | Статус<br>сообще | Вх./<br>исх. ~ | Созда<br>Получ | Co<br>( ~  | 0т ~       |     |                  |                      |                                                              |        |
| 🕒 Помощь                                         |        | Просмо                           | rp                                | ∽е инструкции по<br>ствию | Получе<br>но     | Входяще<br>е   | 21.11.2        | 0          |            | 110 | 🔿 🙃 Загрузить і  | нструкцию            | Настроить таблицу                                            |        |
| па Лополнительные                                | :      | Печать                           |                                   | : инструкции по<br>ствию  | Получе<br>но     | Входяще<br>е   | 21.11.2        | 4          |            |     |                  | Ш Очисти             | ить •Э ООНОВИТЬ                                              |        |
| сервисы                                          | :      | Выгрузи                          | ТЬ                                |                           | Получе<br>но     | Входяще<br>е   | 21.11.2        | 0          |            |     | Вх./исх. ~       | Создано/<br>Получено | ∨ Код НРД ∨                                                  |        |
| ← Свернуть меню                                  |        |                                  |                                   | делетолю                  |                  |                |                |            |            |     | Исходящее        | 22.11.20             | 24 RU000A104UW<br>8                                          |        |
|                                                  |        |                                  | 23680626                          | Инструкция по корпо       | ративному        | Принято р      | регистраторо   | м\эмитенто |            | 3 > | Исходящее        | 21.11.20             | 24 RU000A104UW                                               |        |

Рисунок 78. Меню «три точки»

Пользователю доступны следящие действия со связанными сообщениями:

- 1. Просмотр
- 2. Печать
- 3. Выгрузить

## 5.8. Работа с сообщениями по КД

Во вкладке «Сообщения» расположен журнал просмотра входящих/исходящих сообщений, связанных с КД (*Рисунок 79***Ошибка! Источник ссылки не найден.**).

| уведомления +999          |     |                   |                   |            |                                |                              | Настроить таблицу                |
|---------------------------|-----|-------------------|-------------------|------------|--------------------------------|------------------------------|----------------------------------|
| Поручения                 |     |                   |                   |            |                                | 団 C                          | чистить 🕑 Обновить               |
| Сообщения                 |     | Номер сообщения 🗸 | Тип сообщения 🗸 🗸 | Вх./Исх. ~ | Статус сообщения 🗸             | Дата создания<br>сообщения в | Дата создания из<br>загружаемого |
|                           | - 1 | • Kud110423       | CAIN              | Исходящее  | Котправке                      | 11.04.2023 12:59:26          |                                  |
| Транзит по Спискам        | -   | • 11791487        | CAIN              | Исходящее  | Котправке                      | 24.07.2023 12:40:22          |                                  |
| Э Справочники             | :   | • 23679904        | CAIN              | Исходящее  | Котправке                      | 20.11.2024 09:28:41          |                                  |
| 63 Настройки кабинета     | -   | • 11750791        | IPMI              | Исходящее  | Арест установлен               | 16.03.2023 16:33:39          |                                  |
| Прочие локументы          | :   | • 11750784        | CAIN              | Исходящее  | Принято регистратором\эмитенто | 16.03.2023 16:14:31          |                                  |
| ,                         | -   | 66484056          | CANO              | Входящее   | Получено                       | 16.03.2023 16:02:06          |                                  |
| ]) Помощь                 | - 1 | • 66484057        | CANO              | Входящее   | Получено                       | 16.03.2023 16:02:06          |                                  |
| дополнительные<br>сервисы | - 8 | • 66484058        | CANO              | Входящее   | Получено                       | 16.03.2023 16:02:07          |                                  |
|                           | ÷   | • 66484059        | CANO              | Входящее   | Получено                       | 16.03.2023 16:02:07          |                                  |
| obephy ib menio           | - 1 | • 66484066        | CAIS              | Входящее   | Получено                       | 16.03.2023 16:15:33          |                                  |
|                           | -   | • 66484068        | CAIS              | Входящее   | Получено                       | 16.03.2023 16:17:47          |                                  |
|                           | ÷   | • 30660605809     | MS020             | Входящее   | Получено                       | 16.03.2023 16:15:29          |                                  |

Рисунок 79. Журнал сообщений в КД

Для совершения действий над сообщением необходимо нажать на меню «три точки», после чего отобразится контекстное меню действий, которые возможно совершить с сообщением (*Рисунок 80***Ошибка! Источник ссылки не найден.**).

| О Уведомления +999                    |   |                                  |               |   |            |                                |                              |                                  |
|---------------------------------------|---|----------------------------------|---------------|---|------------|--------------------------------|------------------------------|----------------------------------|
| Поручения                             |   |                                  |               |   |            |                                | <u>ලි</u> c                  | чистить 🕙 Обновить               |
| Q1 Сообщения                          |   | Номер сообщения 🗸                | Тип сообщения | v | Вх./Исх. ~ | Статус сообщения ~             | Дата создания<br>сообщения в | Дата создания из<br>загружаемого |
|                                       |   | Удалить сообщение                |               |   | Исходящее  | Котправке                      | 11.04.2023 12:59:26          |                                  |
| 🖹 Транзит по Спискам                  | ÷ | Печать                           |               |   | Исходящее  | Котправке                      | 24.07.2023 12:40:22          |                                  |
| Э Справочники                         | - | Экспорт                          |               |   | Исходящее  | Котправке                      | 20.11.2024 09:28:41          |                                  |
| Кастройки кабинета                    | - | Просмотр<br>История действий с и | росмотр       |   | Исходящее  | Арест установлен               | 16.03.2023 16:33:39          |                                  |
| Прочие документы                      | : | noropin generative p             | onymentom     |   | Исходящее  | Принято регистратором\амитенто | 16.03.2023.16:14:31          |                                  |
|                                       | : | 66484056                         | CANO          |   | Входящее   | Получено                       | 16.03.2023 16:02:06          |                                  |
| () Помощь                             | ÷ | • 66484057                       | CANO          |   | Входящее   | Получено                       | 16.03.2023 16:02:06          |                                  |
| али Дополнительные сервисы            | ÷ | • 66484058                       | CANO          |   | Входящее   | Получено                       | 16.03.2023 16:02:07          |                                  |
| ← Свернуть меню                       | ÷ | • 66484059                       | CANO          |   | Входящее   | Получено                       | 16.03.2023 16:02:07          |                                  |
| · · · · · · · · · · · · · · · · · · · | ÷ | • 66484066                       | CAIS          |   | Входящее   | Получено                       | 16.03.2023 16:15:33          |                                  |
|                                       | : | • 66484068                       | CAIS          |   | Входящее   | Получено                       | 16.03.2023 16:17:47          |                                  |
|                                       | ÷ | • 30660605809                    | MS020         |   | Входящее   | Получено                       | 16.03.2023 16:15:29          |                                  |

Рисунок 80. Пример контекстного меню действий над сообщением

#### 6. Работа с разделом «Справочники»

Для перехода в раздел «Справочники» необходимо левой кнопкой мыши кликнуть на соответствующий раздел в боковом меню, после чего отобразится дополнительное меню со списком доступных справочников (*Рисунок 81*).

| Колентии<br>Сороручения          Арействия                Горучения               Кинентии               Кинентии                 Горучения               Кинентии               Действия               Горучения                 Горучения               Сособщения               Гонк КД               Тан КД               Стакуск               Поричения               Гонк КД               Стакуск               Горичения               Гонк КД               Стакуск               Горичения               Гонк КД               Стакуск               Горичения               Гонк КД               Гонк КД               Горичения               Горичения                                                                                                    | <ul> <li>Выгрузить список</li> <li>Настроить таблицу</li> <li>Очистить</li> <li>Обновит</li> </ul> |
|----------------------------------------------------------------------------------------------------|----------------------------------------------------------------------------------------------------|
| № Уведомления         +999           № Поручения         +999           № Поручения         № КД         № Так КД         № Гак КД         № Гак КД | <ul> <li>Настроить таблицу</li> <li>Очистить </li> <li>Обновит</li> </ul>                          |
| Поручения         Поручения           2. Сообщения         № КД <                                                                                                    | ) Очистить 🕒 Обновит                                                                               |
| № Сообщения         № КД         №         № КД         №         Гатур КД         №         Подтин КД         №         Дата проведения           №         Транзит по Спискам         >         ВЮЗ         Прием инстриций         L720         Volu            ©         Справочники         >         ВЮЗ         Прием инстриций         L750         Volu            @         Настройки кабинета         ВЮЗ         Прием инстриций         L720         Volu                                                                                                    | Bozo Auropuuru                                                                                     |
| ВВС         Преки инструкций         L720         VOLU           С Транзит по Спискам         BIOS         Преки инструкций         L750         VOLU           С Справочники         BIOS         Преки инструкций         L750         VOLU           В ВОЗ         Преки инструкций         L750         VOLU           В ВОЗ         Преки инструкций         L750         VOLU           В ВОЗ         Преки инструкций         L720         VOLU                                                                                                    | <ul> <li>дата фиксации</li> </ul>                                                                  |
| ВІОS         Помчи инстриций         L750         Volu           О Справочники         ВІОS         Причи инстриций         L750         Volu           ВІОS         Причи инстриций         L750         Volu           ВІОS         Причи инстриций         L750         Volu           ВІОS         Причи инстриций         L720         Volu                                                                                                    |                                                                                                    |
| О правочники         Рами инстриций         L750         Volu           ВІОS         Прини инстриций         L200         Volu           ВІОS         Прини инстриций         L200         Volu                                                                                                    | 27.08.2024                                                                                         |
| ВIDS         Поеки инструкций         L720         VolU           ВIDS         поеки инструкций         L720         VolU                                                                                                    | 27.08.2024                                                                                         |
| BIDS TOREM INCOVIDENT                                                                                                    |                                                                                                    |
|                                                                                                    |                                                                                                    |
| BIDS Прием инструкций завершен L720 VOLU                                                                                                    |                                                                                                    |
| Опомощь ВІDS Прием инструкций завершен L720 VOLU                                                                                                    |                                                                                                    |
| родополнительные развити высорникаторикций завершен К720 VOLU                                                                                                    |                                                                                                    |
| > BIDS Праем инструкций L720 VOLU                                                                                                    |                                                                                                    |
| ВІЛЯ Повен инстолицій замещині 1720 VDI II                                                                                                    |                                                                                                    |

Рисунок 81. Доступные справочники

## 6.1. Просмотр табличной части справочника

В табличной части справочника отображены записи справочника (*Рисунок 82*). Подробнее о работе с табличной частью см. в разделе 4.1.

| национальный<br>Расчетный<br>депозитарий |          |         |             |                                             |                                           |                                                             | Соверсов 1500 Соверсов 1500 С | <b>ex.by ~</b><br>ация и Отправка, Депоне<br>5074 000 "ВЛБАНК ИКБ" |
|------------------------------------------|----------|---------|-------------|---------------------------------------------|-------------------------------------------|-------------------------------------------------------------|----------------------------------------------------------------------------------------------------|--------------------------------------------------------------------|
| Корпоративные<br>действия                | Справ    | очні    | ик клиентов |                                             | 1 Vi                                      | ипортировать данные в справочник                            | Удалить всех клиенто                                                                                                    | н Добавить кл                                                      |
| Д Уведомления +999                       |          |         |             |                                             |                                           |                                                             |                                                                                                    | 🕸 Настроить табли                                                  |
| Поручения                                | Статус - | Активны | × ×         |                                             |                                           |                                                             | <b>団</b> 0ч                                                                                                    | истить 🕒 Обнов                                                     |
|                                          |          |         | ID клиента  | ФИО / Наименование на урусском языке        | ФИО / Наименование на<br>английском языке | Адрес регистрации /<br>юридический адрес                    | Страна ~                                                                                                    | Код LEI                                                            |
| 21 сооощения                             |          | -       | >           | 862061 ОБЩЕСТВО С<br>ОГРАНИЧЕННОЙ           | 1488264 ORGKHIM IKB PIVOVARNI             | 851885, Г. ОЗЕРСК, ТАЛЛИНСКАЯ<br>НАБ., Д. 83, СПОРТИВНАЯ С, | RU-Российская<br>Федерация                                                                                                    | 253400E0UWDL3K0<br>48                                              |
| 🖹 Транзит по Спискам                     |          | :       | >           | 862061 ОБЩЕСТВО С<br>ОГРАНИЧЕННОЙ           | 1488264 ORGKHIM IKB PIVOVARNI             | 851885, Г. ОЗЕРСК, ТАЛЛИНСКАЯ<br>НАБ., Д. 83, СПОРТИВНАЯ С, | RU-Российская<br>Федерация                                                                                                    | 253400E0UWDL3K0<br>48                                              |
| Правочники                               |          | :       | >           | 862061 ОБЩЕСТВО С<br>ОГРАНИЧЕННОЙ           | 1488264 ORGKHIM IKB PIVOVARNI             | 851885, Г. ОЗЕРСК, ТАЛЛИНСКАЯ<br>НАБ., Д. 83, СПОРТИВНАЯ С, | RU-Российская<br>Федерация                                                                                                    | 253400E0UWDL3K0<br>48                                              |
| 83 Настройки кабинета                    |          | ÷       | >           | 862061 ОБЩЕСТВО С<br>ОГРАНИЧЕННОЙ           | 1488264 ORGKHIM IKB PIVOVARNI             | 851885, Г. ОЗЕРСК, ТАЛЛИНСКАЯ<br>НАБ., Д. 83, СПОРТИВНАЯ С, | RU-Российская<br>Федерация                                                                                                    | 253400E0UWDL3K0<br>48                                              |
|                                          |          | :       | >           | 862061 ОБЩЕСТВО С<br>ОГРАНИЧЕННОЙ           | 1488264 ORGKHIM IKB PIVOVARNI             | 851885, Г. ОЗЕРСК, ТАЛЛИНСКАЯ<br>НАБ., Д. 83, СПОРТИВНАЯ С, | RU-Российская<br>Федерация                                                                                                    | 253400E0UWDL3K0<br>48                                              |
| П прочие документы                       |          | :       |             | 862061 ОБЩЕСТВО С<br>ОГРАНИЧЕННОЙ           | 1488264 ORGKHIM IKB PIVOVARNI             | 851885, Г. ОЗЕРСК, ТАЛЛИНСКАЯ<br>НАБ., Д. 83, СПОРТИВНАЯ С, | RU-Российская<br>Федерация                                                                                                    | 253400E0UWDL3K0<br>48                                              |
| () Помощь                                |          | 1       | Test_new >  | Test_new                                    |                                           | qwe211                                                      | АТ-Австрийская<br>Республика                                                                                                    |                                                                    |
| Во Дополнительные сервисы                |          | :       | >           | T1st_imp_3Пользователь в<br>форме создания/ |                                           | город123                                                    | RU-Российская<br>Федерация                                                                                                    |                                                                    |
|                                          |          | :       | >           | Test_imp_3Пользователь в<br>форме создания/ |                                           | город123                                                    | RU-Российская<br>Федерация                                                                                                    |                                                                    |
| Свернуть меню                            |          | - ;     |             | Test_imp_2 Пользователь в                   |                                           | ropo#123                                                    | RU-Российская                                                                                                    |                                                                    |

Рисунок 82. Просмотр табличной части справочника

#### 6.2. Ручное добавление записи в справочник

Чтобы добавить запись в справочник, необходимо:

1. Нажать на кнопку добавить (Рисунок 83).

| национальный<br>рех рассустаный<br>депозитарий |          |         |              |                                             |                                           |                                                               | 2 Депонент_ВерификаL<br>МС0089500000 15060 | ия и Отправка, Депоне<br>74 000 "ВЛБАНК ИКБ" |
|------------------------------------------------|----------|---------|--------------|---------------------------------------------|-------------------------------------------|---------------------------------------------------------------|--------------------------------------------|----------------------------------------------|
| Корпоративные<br>действия                      | Справ    | очн     | ик клиентов  |                                             | Ť                                         | Импортировать данные в справочник                             | Удалить всех клиентов                      | + Добавить кли                               |
| О Уведомления +999                             |          |         |              |                                             |                                           |                                                               |                                            | Настроить таблицу                            |
| Поручения                                      | Статус - | Активны | ĕ×           |                                             |                                           |                                                               | 団 Очи                                      | стить 🕒 Обнови                               |
|                                                |          |         | ID клиента ~ | ФИО / Наименование на<br>русском языке      | ФИО / Наименование на<br>английском языке | Адрес регистрации /<br>юридический адрес                      | Страна ~                                   | Код LEI                                      |
| 21 Cooodening                                  |          | ÷       | •            | 862061 ОБЩЕСТВО С<br>ОГРАНИЧЕННОЙ           | 1488264 ORGKHIM IKB PIVOVARN              | 851885, Г. ОЗЕРСК, ТАЛЛИНСКАЯ<br>НАБ., Д. 83, СПОРТИВНАЯ С,   | RU-Российская<br>Федерация                 | 253400E0UWDL3K049<br>48                      |
| Транзит по Спискам                             |          | ÷       | <b>&gt;</b>  | 862061 ОБЩЕСТВО С<br>ОГРАНИЧЕННОЙ           | 1488264 ORGKHIM IKB PIVOVARN              | I 851885, Г. ОЗЕРСК, ТАЛЛИНСКАЯ<br>НАБ., Д. 83, СПОРТИВНАЯ С, | RU-Российская<br>Федерация                 | 253400E0UWDL3K049<br>48                      |
| Оправочники                                    |          | -       | •            | 862061 ОБЩЕСТВО С<br>ОГРАНИЧЕННОЙ           | 1488264 ORGKHIM IKB PIVOVARN              | I 851885, Г. ОЗЕРСК, ТАЛЛИНСКАЯ<br>НАБ., Д. 83, СПОРТИВНАЯ С, | RU-Российская<br>Федерация                 | 253400E0UWDL3K049<br>48                      |
| 🖏 Настройки кабинета                           |          | -       | >            | 862061 ОБЩЕСТВО С<br>ОГРАНИЧЕННОЙ           | 1488264 ORGKHIM IKB PIVOVARN              | I 851885, Г. ОЗЕРСК, ТАЛЛИНСКАЯ<br>НАБ., Д. 83, СПОРТИВНАЯ С, | RU-Российская<br>Федерация                 | 253400E0UWDL3K049<br>48                      |
| 🖞 Прочие документы                             |          | :       | •            | 862061 ОБЩЕСТВО С<br>ОГРАНИЧЕННОЙ           | 1488264 ORGKHIM IKB PIVOVARN              | I 851885, Г. ОЗЕРСК, ТАЛЛИНСКАЯ<br>НАБ., Д. 83, СПОРТИВНАЯ С, | RU-Российская<br>Федерация                 | 253400E0UWDL3K049<br>48                      |
|                                                |          | -       | <b>&gt;</b>  | 862061 ОБЩЕСТВО С<br>ОГРАНИЧЕННОЙ           | 1488264 ORGKHIM IKB PIVOVARN              | I 851885, Г. ОЗЕРСК, ТАЛЛИНСКАЯ<br>НАБ., Д. 83, СПОРТИВНАЯ С, | RU-Российская<br>Федерация                 | 253400E0UWDL3K049<br>48                      |
| () помощь                                      |          | -       | Test_new >   | Test_new                                    |                                           | qwe211                                                        | АТ-Австрийская<br>Республика               |                                              |
| ВВ Дополнительные сервисы                      |          | -       | •            | 11st_imp_3Пользователь в<br>форме создания/ |                                           | город123                                                      | КU-Российская<br>Федерация                 |                                              |
| ← Свернуть меню                                |          | -       | <b>&gt;</b>  | теяt_imp_зпользователь в<br>форме создания/ |                                           | город123                                                      | ко-Россииская<br>Федерация                 |                                              |
|                                                |          | ;       | ,            | Test_Imp_2 Пользователь в                   |                                           | ronon123                                                      | ко-российская                              |                                              |

Рисунок 83. Пример кнопки «Добавить» в справочнике «Клиенты»

2. Заполнить обязательные поля для добавления единицы справочника. Обязательные поля отмечены знаком «\*» (*Рисунок 84*).

| Корпоративные<br>действия | Создание клиента<br>« Справочник клиентов |              |                         |                         |            | Закрыть Сохран            |
|---------------------------|-------------------------------------------|--------------|-------------------------|-------------------------|------------|---------------------------|
| Д Уведомления +999        | Анкета                                    |              |                         |                         |            |                           |
| Поручения                 | ID клиента                                |              | ФИО / Полное наименован | ие (рус) *              | ФИО / Полн | юе наименование (анг) *   |
| Q1 Сообщения              |                                           |              |                         |                         | _          |                           |
| 🖹 Транзит по Спискам      | Адрес регистрации/юридический адрес       | *            | Страна                  | ~                       | Код LEI    |                           |
| О Справочники             | Код BIC/BEI                               |              | Статус<br>Активен       |                         |            |                           |
| Кастройки кабинета        |                                           |              |                         |                         |            | L Defense energy          |
| 🕒 Прочие документы        | документы для идентификации               |              |                         |                         |            | + дооавить стро           |
| () Помощь                 | Тип документа                             | Номер докуме | нта                     | Страна выдачи документа |            | Основной                  |
| В Дополнительные сервисы  | Счета депо                                |              |                         |                         |            | + Добавить сче            |
| ← Свернуть меню           | Тип счета                                 | Номер счета  |                         | Совладельцы             |            | Общедолевая собственность |

Рисунок 84. Обязательные поля создания записи справочника

3. Сохранить запись, нажав левой кнопкой мыши на кнопку «Сохранить» (Рисунок 85).

| национальный<br>Расчетный<br>депозитарий                            |                                           |              |                         |                         |            | depoonent@yandex.by ~           Депонент_Верификации и Отправка, Депоне           MC0089500000 1506074 000 "ВЛБАНК ИКБ" |
|---------------------------------------------------------------------|-------------------------------------------|--------------|-------------------------|-------------------------|------------|----------------------------------------------------------------------------------------------------|
| Корпоративные<br>действия                                           | Создание клиента<br>« Справочник клиентов |              |                         |                         |            | Закрыть Сохрани                                                                                                    |
| Д Уведомления +999                                                  | Анкета                                    |              |                         |                         |            |                                                                                                    |
| Поручения                                                           | ID клиента                                |              | ФИО / Полное наименован | ие (рус) *              | ФИО / Полн | юе наименование (анг) *                                                                                                 |
| <ul> <li>Сообщения</li> <li>Транзит по Спискам</li> </ul>           | Адрес регистрации/юридический а,          | дрес *       | Страна                  | ×                       | Код LEI    |                                                                                                    |
| Справочники                                                         | Kog BIC/BEI                               |              | Статус<br>Активен       |                         |            |                                                                                                    |
| <ul> <li>83 Настройки кабинета</li> <li>Прочие документы</li> </ul> | Документы для идентификации               |              |                         |                         |            | + Добавить строку                                                                                                    |
| () Помощь                                                           | Тип документа                             | Номер докуме | та                      | Страна выдачи документа |            | Основной                                                                                                    |
| Ва Дополнительные сервисы                                           | Счета депо                                |              |                         |                         |            | + Добавить счет                                                                                                    |
| ← Свернуть меню                                                     | Тип счета                                 | Номер счета  |                         | Совладельцы             |            | Общедолевая собственность                                                                                               |

Рисунок 85. Сохранение записи

## 6.3. Загрузка записей справочника из документа

В некоторых справочниках доступна загрузка записей из документа.

Чтобы загрузить записи из документа, необходимо:

1. Нажать на кнопку «Импорт» (*Рисунок 86*).

| национальный<br>РАСЧЕТНЫЙ<br>ДЕПОЗИТАРИЙ |          |         |              |                                             |                                           |                                                             | depoonent@yandex<br>Депонент_Верификац<br>МС0089500000 15060 | .by ∨<br>ия и Отправка, Депоне<br>74 000 "ВЛБАНК ИКБ" |
|------------------------------------------|----------|---------|--------------|---------------------------------------------|-------------------------------------------|-------------------------------------------------------------|--------------------------------------------------------------|-------------------------------------------------------|
| Корпоративные<br>действия                | Справ    | очні    | ик клиентов  |                                             | 1 Ma                                      | портировать данные в справочник                             | Удалить всех клиентов                                        | + Добавить клие                                       |
| Д Уведомления +999                       |          |         |              |                                             |                                           |                                                             |                                                              | Настроить таблицу                                     |
| Поручения                                | Статус - | Ахтивны | ā ×          |                                             |                                           |                                                             | ᆔ Очи                                                        | стить 🕒 Обновит                                       |
|                                          |          |         | ID клиента ~ | ФИО / Наименование на<br>русском языке ~    | ФИО / Наименование на<br>английском языке | Адрес регистрации /<br>юридический адрес                    | Страна ~                                                     | Код LEI                                               |
| сооощения                                |          | -       | >            | 862061 ОБЩЕСТВО С<br>ОГРАНИЧЕННОЙ           | 1488264 ORGKHIM IKB PIVOVARNI             | 851885, Г. ОЗЕРСК, ТАЛЛИНСКАЯ<br>НАБ., Д. 83, СПОРТИВНАЯ С, | RU-Российская<br>Федерация                                   | 253400E0UWDL3K049<br>48                               |
| 🖹 Транзит по Спискам                     |          | -       |              | 862061 ОБЩЕСТВО С<br>ОГРАНИЧЕННОЙ           | 1488264 ORGKHIM IKB PIVOVARNI             | 851885, Г. ОЗЕРСК, ТАЛЛИНСКАЯ<br>НАБ., Д. 83, СПОРТИВНАЯ С, | RU-Российская<br>Федерация                                   | 253400E0UWDL3K049<br>48                               |
| Оправочники                              |          | ÷       |              | 862061 ОБЩЕСТВО С<br>ОГРАНИЧЕННОЙ           | 1488264 ORGKHIM IKB PIVOVARNI             | 851885, Г. ОЗЕРСК, ТАЛЛИНСКАЯ<br>НАБ., Д. 83, СПОРТИВНАЯ С, | RU-Российская<br>Федерация                                   | 253400E0UWDL3K049<br>48                               |
| б3 Настройки кабинета                    |          | ÷       | <b>&gt;</b>  | 862061 ОБЩЕСТВО С<br>ОГРАНИЧЕННОЙ           | 1488264 ORGKHIM IKB PIVOVARNI             | 851885, Г. ОЗЕРСК, ТАЛЛИНСКАЯ<br>НАБ., Д. 83, СПОРТИВНАЯ С, | RU-Российская<br>Федерация                                   | 253400E0UWDL3K049<br>48                               |
|                                          |          | -       | <b>&gt;</b>  | 862061 ОБЩЕСТВО С<br>ОГРАНИЧЕННОЙ           | 1488264 ORGKHIM IKB PIVOVARNI             | 851885, Г. ОЗЕРСК, ТАЛЛИНСКАЯ<br>НАБ., Д. 83, СПОРТИВНАЯ С, | RU-Российская<br>Федерация                                   | 253400E0UWDL3K049<br>48                               |
| Па прочие документы                      |          | -       |              | 862061 ОБЩЕСТВО С<br>ОГРАНИЧЕННОЙ           | 1488264 ORGKHIM IKB PIVOVARNI             | 851885, Г. ОЗЕРСК, ТАЛЛИНСКАЯ<br>НАБ., Д. 83, СПОРТИВНАЯ С, | RU-Российская<br>Федерация                                   | 253400E0UWDL3K049<br>48                               |
| 🗄 Помощь                                 |          | -       | Test_new →   | Test_new                                    |                                           | qwe211                                                      | АТ-Австрийская<br>Республика                                 |                                                       |
| В Дополнительные сервисы                 |          | 1       | >            | T1st_imp_3Пользователь в<br>форме создания/ |                                           | город123                                                    | RU-Российская<br>Федерация                                   |                                                       |
|                                          |          | -       | >            | Test_imp_3Пользователь в<br>форме создания/ |                                           | город123                                                    | RU-Российская<br>Федерация                                   |                                                       |
| Свернуть меню                            |          | -       |              | Test_imp_2 Пользователь в                   |                                           | ropon123                                                    | RU-Российская                                                |                                                       |

Рисунок 86. Пример кнопки загрузки данных в справочник

2. Подготовить таблицу импортируемых клиентов по шаблону. Шаблоны импорта данных расположены по ссылке: <u>https://www.nsd.ru/workflow/system/programs/#0-widget-faq-0-7</u>

3. В отобразившейся форме нажать на кнопку «Выбрать файл» (Рисунок 87).

| национальный<br>расчетный<br>депозитарий |          |          |          |                                           |                           |                    |                               | Депонент_Верификаци     МС0089500000 150607 | ву ~<br>ия и Отправка, Депоне<br>74 000 "ВЛБАНК ИКБ" |
|------------------------------------------|----------|----------|----------|-------------------------------------------|---------------------------|--------------------|-------------------------------|---------------------------------------------|------------------------------------------------------|
| Корлоративные<br>действия                | Справ    | очни     | ик клие  | ентов                                     |                           | 1 Импортировать да | инные в справочник            | Удалить всех клиентов                       | + Добавить клиен                                     |
|                                          | Статус - | Активный | a x      | Импортировать клиент                      | ов в справочник           | ×                  |                               | 圃 Очис                                      | Настроить таблицу<br>стить ① Обновит                 |
|                                          |          |          |          |                                           |                           |                    | 111111 /                      |                                             |                                                      |
| Q Сообщения                              |          |          | ID клиен |                                           |                           |                    | црес                          | Страна 🗸                                    | Код LEI                                              |
|                                          |          | :        |          |                                           | ( <u>+</u> )              |                    | СК, ТАЛЛИНСКАЯ<br>ОРТИВНАЯ С, | RU-Российская<br>Федерация                  | 253400E0UWDL3K0491<br>48                             |
|                                          |          | -        |          |                                           |                           |                    | СК, ТАЛЛИНСКАЯ<br>ОРТИВНАЯ С, | RU-Российская<br>Федерация                  | 253400E0UWDL3K049<br>48                              |
| Правочники                               |          | :        |          | Перетаци                                  | ите файл или выберите его |                    | СК, ТАЛЛИНСКАЯ<br>ОРТИВНАЯ С, | RU-Российская<br>Федерация                  | 253400E0UWDL3K049<br>48                              |
|                                          |          | :        |          |                                           |                           |                    | СК, ТАЛЛИНСКАЯ<br>ОРТИВНАЯ С, | RU-Российская<br>Федерация                  | 253400E0UWDL3K049<br>48                              |
|                                          |          | :        |          |                                           | ҈ Выбрать файл            |                    | СК, ТАЛЛИНСКАЯ                | RU-Российская<br>Федерация                  | 253400E0UWDL3K049                                    |
|                                          |          | :        |          |                                           |                           |                    | СК, ТАЛЛИНСКАЯ                | RU-Российская<br>Федерация                  | 253400E0UWDL3K049                                    |
|                                          |          | :        | Test_new | Отменить                                  |                           |                    |                               | АТ-Австрийская<br>Республика                |                                                      |
|                                          |          | :        |          | T1st_imp_3Пользователь<br>форме создания/ | В                         | город123           |                               | RU-Российская<br>Федерация                  |                                                      |
|                                          |          | :        |          | Test_imp_3Пользователь<br>форме создания/ | B                         | город123           |                               | RU-Российская<br>Федерация                  |                                                      |
| Свернуть меню                            |          | :        |          | Test_imp_2 Пользователь                   | в                         | горол123           |                               | RU-Российская                               |                                                      |
|                                          | 1.2      |          | 33 )     | Перейти к странице: 1                     |                           |                    |                               | 15 vs 481 per                               |                                                      |

#### Рисунок 87. Модальное окно загрузки документа

4. В открывшемся диалоговом окне компьютера выбрать необходимый файл.

5. По окончанию загрузки отобразится модальное окно с текстом о результатах загрузки файла (*Рисунок 88*).

|             | -              |                                                                                     |
|-------------|----------------|-------------------------------------------------------------------------------------|
| ero o6pa6o; | тано: 2        | Загружено: 1 Не загружено: 1                                                        |
| ) Незагр    | уженны         | е строки                                                                            |
| ID          | ФИО /<br>Наимє | Ошибка                                                                              |
| im_3091     | im_30<br>9     | Статус клиента: допустимые значения A/D, либо не заполнено для<br>активных клиентов |
|             |                |                                                                                     |
|             |                |                                                                                     |
|             |                |                                                                                     |
|             |                |                                                                                     |
|             |                |                                                                                     |
|             |                |                                                                                     |
|             |                |                                                                                     |
|             |                |                                                                                     |
|             |                |                                                                                     |
|             |                |                                                                                     |
|             |                |                                                                                     |
|             |                |                                                                                     |

Рисунок 88. Результат загрузки файла в справочник

#### 6.3.1 Описание форматов загрузки справочников

Для импорта клиентов из файла необходимо использовать шаблон:

https://www.nsd.ru/upload/docs/edo/po/shab\_import\_client\_2020\_06\_15.xlsx

| Таблица 1. Рекон | мендации по заполно | ению шаблона |
|------------------|---------------------|--------------|
|------------------|---------------------|--------------|

| Столбец | Наименование<br>столбца                       | Алфавит<br>заполнения,<br>цифры | Длина | Обяз.                               | Описание                                                                                                    |
|---------|-----------------------------------------------|---------------------------------|-------|-------------------------------------|----------------------------------------------------------------------------------------------------|
| A       | ID клиента                                    | Латиница<br>Цифры               | 20    | Нет                                 | Уникальный идентификатор<br>клиента, сформированный на<br>стороне депонента/клиента<br>депонента            |
| В       | ФИО/Наименов<br>ание                          | Кириллица<br>Латиница<br>Цифры  | 350   | Услов<br>но<br>обяза<br>тельн<br>ое | ФИО клиента или Наименование организации клиента.                                                           |
| С       | Адрес<br>регистрации/Ю<br>ридический<br>адрес | Кириллица<br>Латиница<br>Цифры  | 1000  | Да                                  | Адрес регистрации клиента или юридический адрес организации клиента.                                        |
| D       | Страна                                        | Латиница                        | 2     | Дa                                  | Код страны, резидентом которой<br>является клиент.<br>Для РФ необходимо указывать<br>RU.                    |
| E       | НД/ДУ/ИНД                                     | Кириллица<br>Латиница<br>Цифры  | 350   | Нет                                 | Наименование агента клиента.                                                                                |
| F       | Код НРД                                       | Латиница                        | 12    | Услов<br>но<br>обяза<br>тельн<br>ое | Код, присвоенный агенту в НРД.<br>Значение необходимо, если<br>НД/ИНД – организация, имеющая<br>счет в НРД. |
| G       | Статус                                        | Латиница                        | 1     | Нет                                 | Статус клиента.<br>Выбор из значений:<br>• А<br>• D<br>где                                                  |

| Н | Номер | Латиница<br>Кириллица<br>Цифры | 50  | Да | <ul> <li>А – Активен (Active);</li> <li>D – Удален (Deleted).</li> <li>Если не указывать значение статуса, то при импорте в Веб-кабинете по умолчанию проставится статус А (Активен).</li> <li>Номер документа.</li> </ul>                                                                                                    |
|---|-------|--------------------------------|-----|----|----------------------------------------------------------------------------------------------------|
| Ι | Тип   | Латиница                       | 100 | Да | Тип документа.<br>Выбор из значений:<br>• OGRN<br>• TXID<br>• RBIC<br>• CCPT<br>• INCR<br>• BIRT<br>• FCCP<br>• LICS<br>• OTHR<br>• NSDR<br>• FIIN<br>• CORP<br>• LEID<br>• BICB<br>• LEIB<br>• ACCB<br>где<br>• OGRN – OГРН;<br>• TXID – ИНН;<br>• RBIC – БИК российский;<br>• CCPT – Паспорт<br>физического лица;<br>• INCR – Сертификат об<br>инкорпорации;<br>• BIRT – Свидетельство о<br>рождении; |

|   |                            |                   |    |     | <ul> <li>FCCP – Заграничный паспорт;</li> <li>LICS – Лицензия;</li> <li>OTHR – Иной тип документа;</li> <li>NSDR – Код НКО АО НРД;</li> <li>FIIN – Идентификационный номер иностранного инвестора;</li> <li>CORP – Корпоративная идентификация;</li> <li>LEID - LEI депозитария владельца;</li> <li>BICB - SWIFT BIC;</li> <li>LEIB - LEI владельца;</li> <li>ACCB - Номер счета в месте хранения.</li> </ul> |
|---|----------------------------|-------------------|----|-----|----------------------------------------------------------------------------------------------------|
| J | Страна выдачи<br>документа | Латиница          | 2  | Нет | Код страны, выдавшей документ.<br>Для РФ необходимо указывать<br>RU.                                                                                                    |
| K | Основной                   | Латиница          | 1  | Нет | Признак, является ли документ<br>основным.<br>Выбор из значений:<br>• Y<br>• N<br>где<br>• Y – Основной (Yes);<br>• N – Не основной (No).<br>Если не проставлять признак, то<br>при импорте в Веб-кабинете по<br>умолчанию проставится значение<br>N (Не основной).                                                                                                    |
| L | НД                         | Латиница<br>Цифры | 35 | Нет | Номер счета НД (номинального держателя)                                                                                                    |

| М | ИНД           | Латиница  |     | Нет | Номер счета ИНД (иностранного           |
|---|---------------|-----------|-----|-----|-----------------------------------------|
|   |               | Кириллина | 35  |     | номинального держателя)                 |
|   |               | Кириллица | 55  |     |                                         |
|   |               | Цифры     |     |     |                                         |
| N | Владелец      | Латиница  |     | Нет | Номер счета владельца                   |
|   |               | Кириллица | 35  |     |                                         |
|   |               | Цифры     |     |     |                                         |
| 0 | ДУ            | Латиница  |     | Нет | Номер счета ДУ (доверительного          |
|   |               | Кириллица | 35  |     | управляющего)                           |
|   |               | Цифры     |     |     |                                         |
| Р | ДП            | Латиница  | 25  | Нет | Номер счета ДП (депозитарных            |
|   |               | Цифры     | 55  |     | программ)                               |
| Q | Казначейский  | Латиница  | 2.5 | Нет | Номер казначейского счета               |
|   |               | Цифры     | 35  |     |                                         |
| R | Эскроу-агента | Латиница  | 25  | Нет | Номер счета эскроу-агента               |
|   |               | Цифры     | 55  |     |                                         |
| S | Иной          | Латиница  | 25  | Нет | Номер иного счета,                      |
|   |               | Цифры     | 33  |     | предусмотренного ФЗ                     |
| Т | Общедолевой В | Латиница  |     | Нет | Признак общедолевой                     |
|   |               |           |     |     | собственности для типа счета Владельца: |
|   |               |           |     |     | • JNRH – признак                        |
|   |               |           | 4   |     | проставлен                              |
|   |               |           |     |     | • «Пусто» - признак не                  |
|   |               |           |     |     | проставлен                              |
|   |               |           |     |     |                                         |
| U | «Общедолевой  | Латиница  |     | Нет | Признак общедолевой                     |
|   | Д»            |           | 4   |     | собственности для типа счета ДУ         |
|   |               |           |     |     |                                         |
|   |               |           |     |     | • JNRH – признак                        |
|   |               |           |     |     | проставлен                              |

|   |                    |          |   |     | • «Пусто» - признак не проставлен                                                                                                    |
|---|--------------------|----------|---|-----|----------------------------------------------------------------------------------------------------|
| V | «Общедолевой<br>Э» | Латиница | 4 | Нет | Признак общедолевой<br>собственности для счета депо<br>эскроу-агента:<br>• JNRH – признак<br>проставлен<br>• «Пусто» - признак не<br>проставлен        |
| W | «Общедолевой<br>И» | Латиница | 4 | Нет | Признак общедолевой<br>собственности для иных счетов,<br>предусмотренных ФЗ:<br>• JNRH – признак<br>проставлен<br>• «Пусто» - признак не<br>проставлен |

## 7. Сообщения

При переходе в пункт меню «Сообщения» доступны два раздела (Рисунок 89):

- Сообщения НРДирект
- Сообщения из других каналов

| ДЕПОЗИТАРИЙ               |                                |               |                              |                  |             |                         | MC0089500000 1      | 506074 ООО "ВЛБАНК ИКБ" |
|---------------------------|--------------------------------|---------------|------------------------------|------------------|-------------|-------------------------|---------------------|-------------------------|
| Корпоративные пойствия    | Сообщения НРДирект             | действия      | I                            |                  |             |                         |                     | 🛓 Выгрузить список      |
|                           | Сообщения из других<br>каналов |               |                              |                  |             |                         |                     | 🕸 Настроить таблицу     |
| Поручения                 |                                | ние о вы Х Ст | атус КД - Прием инструкций 🗙 |                  |             |                         | 回                   | Очистить 🕒 Обновити     |
| О Сообщения               |                                | ксКД ∽        | Тип КД 🛛 🏹                   | Статус КД 🛛 🏹    | Подтип КД ~ | Тип<br>обязательности ~ | Дата проведения 🗸 🗸 | Дата фиксации 🗸 🗸       |
|                           |                                | •             | BIDS                         | Прием инструкций | L720        | VOLU                    |                     |                         |
| 🖹 Транзит по Спискам      |                                | >             | BIDS                         | Прием инструкций | L750        | VOLU                    |                     | 27.08.2024              |
| Э Справочники             |                                | >             | BIDS                         | Прием инструкций | L750        | VOLU                    |                     | 27.08.2024              |
| ស្ទែវ Настройки кабинета  |                                | >             | BIDS                         | Прием инструкций | L720        | VOLU                    |                     |                         |
|                           |                                | •             | BIDS                         | Прием инструкций | L720        | VOLU                    |                     |                         |
| [] Прочие документы       |                                | >             | BIDS                         | Прием инструкций | L720        | VOLU                    |                     |                         |
| () Помощь                 |                                | >             | BIDS                         | Прием инструкций | L720        | VOLU                    |                     | 10.03.2023              |
| ВВ Дополнительные сервисы |                                | >             | BIDS                         | Прием инструкций |             | VOLU                    |                     |                         |
|                           |                                | >             | BIDS                         | Прием инструкций |             | VOLU                    |                     |                         |
| С овернуть меню           |                                |               | BIDS                         | Поием инстоукций |             | VOLU                    |                     |                         |

Рисунок 89. Сообщения. Дополнительное меню

#### 7.1 Сообщения НРДирект

После перехода в выбранный раздел Пользователю откроется форма «Сообщения» (*Рисунок 90*), предназначенная для работы со списком входящих/исходящих сообщений. Функционал формы предоставляет Пользователю следующие возможности:

- поиск и фильтрацию сообщений;
- прием и отказ по входящим сообщениям;
- отправка сообщений получателям;
- загрузка/выгрузка сообщений;
- просмотр сообщений;
- сравнение содержания сообщений;
- выгрузка списка сообщений в excel.

| национальный<br>расчетный<br>депозитарий |              |                             |            |                                |                     | 2                   | Депонент_Верификация и С<br>МС0089500000 1506074 00 | тправка, Депоне<br>Э "ВЛБАНК ИКБ" |
|------------------------------------------|--------------|-----------------------------|------------|--------------------------------|---------------------|---------------------|-----------------------------------------------------|-----------------------------------|
| Корпоративные                            | Сообще       | ния НРДирект                |            |                                |                     |                     |                                                     |                                   |
| _ деиствия                               |              |                             |            |                                |                     |                     | *                                                   | Настроить таблі                   |
| С уведомления +999                       | Дата создани | www.22.10.2024-22.11.2024 × |            |                                |                     |                     | 尙 Очистит                                           | о 🕒 Обно                          |
| Поручения                                |              | Номер сообщения 🗸           | Bx./Исх. ~ | Статус ~                       | Дата создания 🛛 🏹   | Дата отправки 🗸     | Тип сообщения 🗸                                     | тип КД                            |
| Q Сообщения                              |              | • 23680744 →                | Исходящее  | Котправке                      | 22.11.2024 15:49:08 | -                   | CAIN - Инструкция по<br>корпоративному              | TEND                              |
| 🖹 Транзит по Спискам                     |              | • 66750670 →                | Входящее   | Получено                       | 21.11.2024 19:03:56 |                     | САNO - Уведомление о<br>корпоративном               | TEND                              |
| Э Справочники                            |              | • 66750666 >                | Входящее   | Получено                       | 21.11.2024 18:55:15 | ÷                   | САNO - Уведомление о<br>корпоративном               | TEND                              |
| 83 Настройки кабинета                    |              | • 66750653 →                | Входящее   | Получено                       | 21.11.2024 17:08:01 | •                   | CAIS - Сообщение о<br>статусе инструкции п          | TEND                              |
| [ <sup>4</sup> ] Прочие документы        |              | • 66750648 >                | Входящее   | Получено                       | 21.11.2024 16:53:30 | -                   | CAIS - Сообщение о<br>статусе инструкции п          | TEND                              |
|                                          |              | • 30859855498 →             | Входящее   | Получено                       | 21.11.2024 16:53:25 | •                   | MS020 - Отчет MS020                                 | TEND                              |
| (!) Помощь                               |              | • 23680626 →                | Исходящее  | Принято регистратором\эмитенто | 21.11.2024 16:49:41 | 21.11.2024 16:53:09 | САІМ - Инструкция по<br>корпоративному              | TEND                              |
| ВВ Дополнительные<br>сервисы             |              | • 66749756 →                | Входящее   | Получено                       | 21.11.2024 06:33:38 |                     | САNO - Уведомление о<br>корпоративном               | INTR                              |
| ← Свернуть меню                          |              | • 23679904 →                | Исходящее  | Котправке                      | 20.11.2024 09:28:41 | •                   | САІМ - Инструкция по<br>корпоративному              | BIDS                              |
|                                          |              | • 23679324 →                | Исхоляшее  | Ошибка при облаботке в НРЛ     | 31.10.2024.09:57:19 | 31-10-2024-09:58:03 | CAIN - Инструкция по                                | BIDS                              |

#### Рисунок 90. Журнал Сообщений

Для совершения действий над одним сообщением необходимо нажать на меню «три точки» для отображения контекстного меню действий (Рисунок 91).

| ОЕХ ДЕПОЗИТАРИЙ           |          |                             |                              |   |                                |                     | o                   | Депонент_Верификация и О<br>MC0089500000 1506074 000 | гправка, Депоне<br>) "ВЛБАНК ИКБ" |
|---------------------------|----------|-----------------------------|------------------------------|---|--------------------------------|---------------------|---------------------|------------------------------------------------------|-----------------------------------|
| Корпоративные<br>пойстама | Сообш    | ения НРДирект               |                              |   |                                |                     |                     |                                                      |                                   |
| деястыяя                  |          |                             |                              |   |                                |                     |                     | \$ H                                                 | Настроить таблиь                  |
| (_) Уведомления +999      | Дата соз | дания-22102024-22112024 🗙   |                              |   |                                |                     |                     | ⑰ Очистить                                           | 🕒 Обнові                          |
| 🖹 Поручения               |          |                             |                              |   |                                |                     |                     |                                                      |                                   |
| Q) Сообщения              | <u> </u> | Номер сообщения             | <ul> <li>Вх./Исх.</li> </ul> | × | Статус ~                       | Дата создания 🛛 🖓   | Дата отправки 🗸     | Тип сообщения 🗸                                      | Тип КД                            |
|                           |          |                             |                              |   | Котправке                      | 22.11.2024 15:49:08 |                     | САІN - Инструкция по<br>корпоративному               | TEND                              |
| 🖹 Транзит по Спискам      |          | : Отправить в НРД           |                              |   | Получено                       | 21.11.2024 19:03:56 |                     | САNO - Уведомление о<br>корпоративном                | TEND                              |
| Правочники                |          | : Экспорт                   | Экспорт<br>Удалить сообщение |   | Получено                       | 21.11.2024 18:55:15 |                     | САNO - Уведомление о<br>корпоративном                | TEND                              |
| бо Настройки кабицета     |          | Удалить сообщени            |                              |   | Получено                       | 21.11.2024 17:08:01 | -                   | CAIS - Сообщение о<br>статусе инструкции п           | TEND                              |
|                           |          | Стметить как непр<br>Печать | очитанное                    |   | Получено                       | 21.11.2024 16:53:30 | •                   | CAIS - Сообщение о<br>статусе инструкции п           | TEND                              |
| Прочие документы          |          | : История действий          | с документом                 |   | Получено                       | 21.11.2024 16:53:25 |                     | MS020 - Отчет MS020                                  | TEND                              |
| 🕘 Помощь                  |          | : • 23680626 →              | Исходящее                    |   | Принято регистратором\эмитенто | 21.11.2024 16:49:41 | 21.11.2024 16:53:09 | CAIN - Инструкция по<br>корпоративному               | TEND                              |
| Дополнительные            |          | • 66749756 →                | Входящее                     |   | Получено                       | 21.11.2024 06:33:38 | -                   | САNO - Уведомление о<br>корпоративном                | INTR                              |
| сероясы                   |          | • 23679904 →                | Исходящее                    |   | Котправке                      | 20.11.2024 09:28:41 | -                   | CAIN - Инструкция по<br>корпоративному               | BIDS                              |
| ← Свернуть меню           | 0        | • 23679324 →                | Исхоляшее                    |   | Ошибка при обработке в НРЛ     | 31 10 2024 09:57:19 | 31 10 2024 09:58:03 | CAIN - Инструкция по                                 | BIDS                              |
|                           |          |                             |                              |   |                                |                     |                     |                                                      |                                   |

Рисунок 91. Действия с сообщением

#### 7.2 Сообщения из других каналов

В WEB-кабинете КД реализован функционал приема и отображения списка сообщений, относящихся к документообороту проведения различных КД, обмен которыми между НРД и участниками ЭДО был осуществлен по другим каналам связи (почта, web-канал Onyx). Данные сообщения отражены в разделе «Сообщения из других каналов» (*Рисунок 92*).

| НАЦИОНАЛЬНЫЙ<br>МОЕХ РАСЧЕТНЫЙ<br>ДЕПОЗИТАРИЙ          |       |      |                                    |                    |                     |                                  |                   | Q Депонент_Вери<br>МС0089500000 | фикация и Отправка, Депоне<br>1506074 ООО "ВЛБАНК ИКБ" |
|--------------------------------------------------------|-------|------|------------------------------------|--------------------|---------------------|----------------------------------|-------------------|---------------------------------|--------------------------------------------------------|
| Корпоративные                                          | Сообц | цени | <b>1</b> я из других кана          | алов               |                     |                                  |                   | 🛓 Выгрузить спи                 | сок отфильтрованных соо                                |
| <ul> <li>деиствия</li> <li>Уведомления +999</li> </ul> |       |      |                                    |                    |                     |                                  |                   |                                 | 🕸 Настроить табл                                       |
| Поручения                                              |       |      |                                    |                    |                     |                                  |                   | 団                               | Очистить 🕒 Обно                                        |
| Ф Сообщения                                            |       |      | Номер сообщения 🗸                  | Статус сообщения 🗸 | Дата сообщения 🗸 🗸  | Дата /время<br>получения НРД 🛛 👋 | Тип сообщения 🗸 🗸 | Канал доставки 🔍 🗸              | Референс КД                                            |
|                                                        |       | ÷    | <ul> <li>o68182003896 →</li> </ul> | Получено           | 18.09.2023 20:04:16 | 18.09.2023 20:04:23              | CAIN              | Web-сервис                      | NONREF                                                 |
| 🖹 Транзит по Спискам                                   |       | - 1  | • 068271231955 →                   | Отказано НРД       | 27.07.2023 14:24:18 | 27.07.2023 14:37:40              | М                 | Web-сервис                      | 405774                                                 |
| Э Справочники                                          |       | ÷    | <ul> <li>o68271228496 →</li> </ul> | Отказано НРД       | 27.07.2023 14:24:18 | 27.07.2023 14:37:07              | МІ                | Web-сервис                      | 494600                                                 |
| ស្ទើវ Настройки кабинета                               |       | 4    | <ul> <li>o68071133953 →</li> </ul> | Отказано НРД       | 07.07.2023 11:33:51 | 07.07.2023 11:34:29              | MI                | Web-сервис                      | 405774                                                 |
| Прочие документы                                       |       | - 1  | <ul> <li>o68071130110 →</li> </ul> | Отказано НРД       | 07.07.2023 11:33:35 | 07.07.2023 11:34:06              | MI                | Web-сервис                      | 494600                                                 |
|                                                        |       | - 1  | <ul> <li>o68061420718 →</li> </ul> | Получено           | 06.07.2023 14:20:59 | 06.07.2023 14:21:14              | IPMI              | Web-сервис                      | 944325                                                 |
| () Помощь                                              |       | ÷    | <ul> <li>o68061416593 →</li> </ul> | Получено           | 06.07.2023 14:17:04 | 06.07.2023 14:17:13              | CAIC              | Web-сервис                      | 112233                                                 |
| Ва Дополнительные сервисы                              |       | - 1  | <ul> <li>o68061357110 →</li> </ul> | Получено           | 06.07.2023 13:57:36 | 06.07.2023 13:57:56              | CAIN              | Web-сервис                      | 1086343                                                |
| ← Свернуть меню                                        |       | - 1  | <ul> <li>o68061343283 →</li> </ul> | Получено           | 06.07.2023 13:44:04 | 06.07.2023 13:44:16              | CANA              | Web-сервис                      | NONREF                                                 |
|                                                        |       | - ;  | <ul> <li>o68061328525 →</li> </ul> | Получено           | 06 07 2023 13:29:09 | 06 07 2023 13:29:25              | RM                | Web-сервис                      |                                                        |

Рисунок 92. Сообщения из других каналов

После выбора определенного сообщения из списка предоставляется возможность просмотра сообщения.